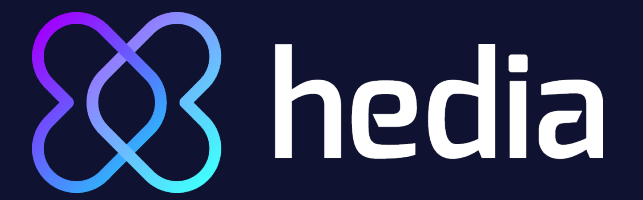

#### Let's begin by setting up your profile (1)

Press the "Join now" button

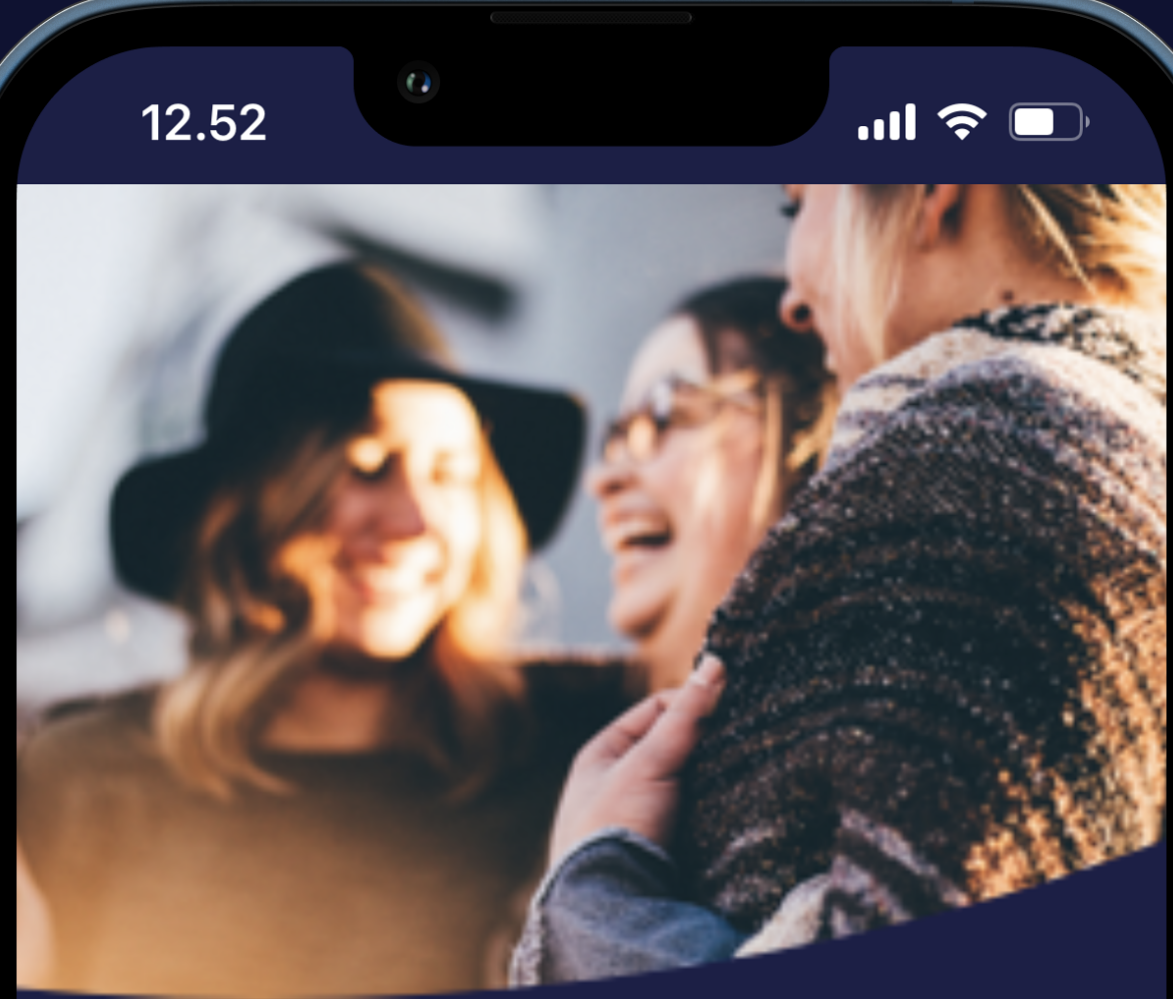

#### Easier life with Diabetes

Having diabetes shouldn't be hard. In just 4 steps you enter your blood glucose, the meal you intend to eat, your level of activity, and hedia gives you a suggested insulin dosage. It's that easy!

And the best part? It's free.

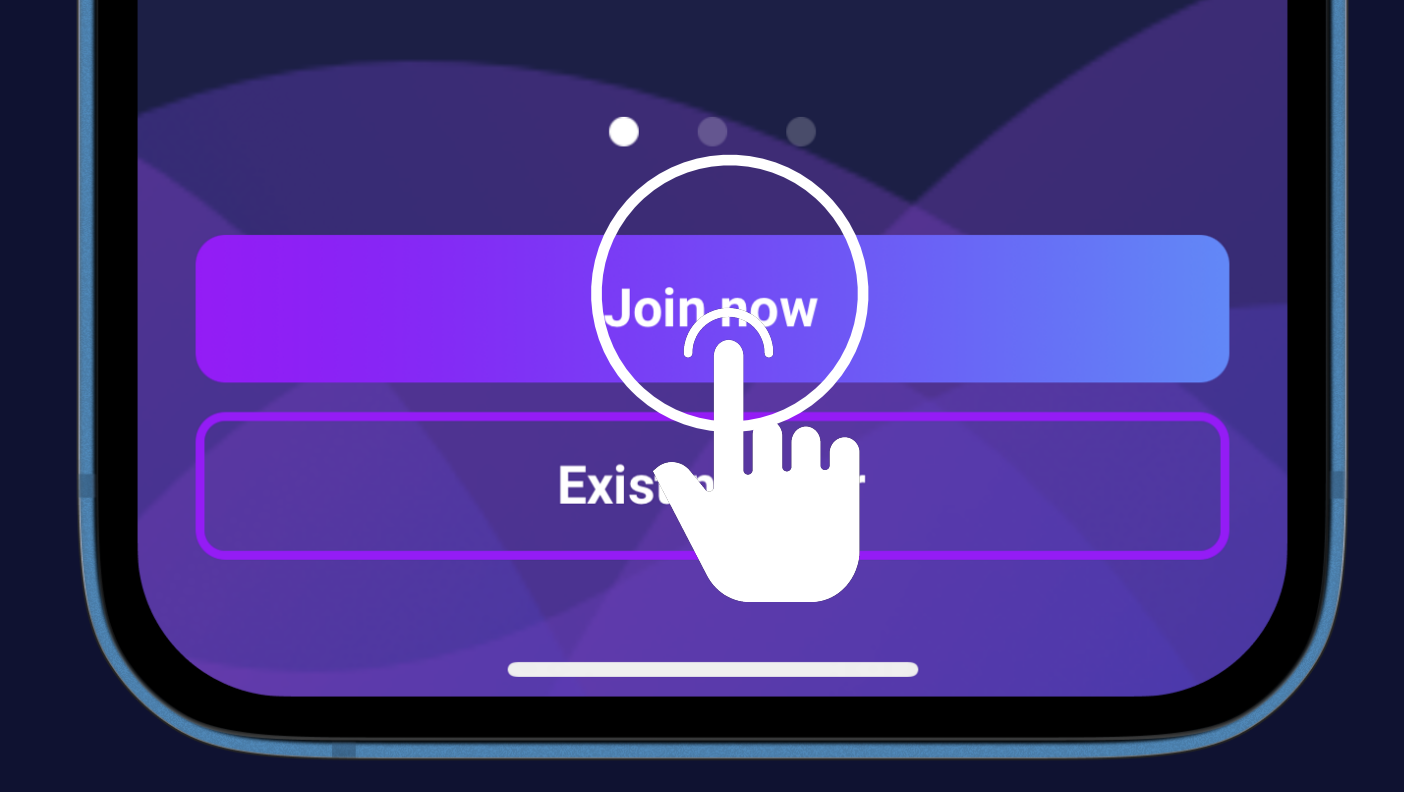

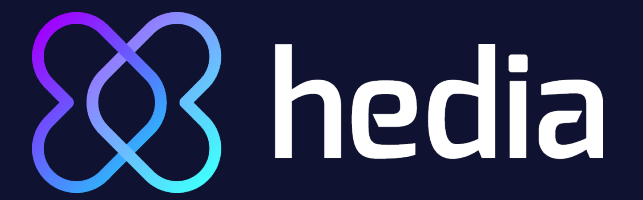

#### Let's begin by setting up your profile (2)

Press the "Join now" button

Press the "Email" field

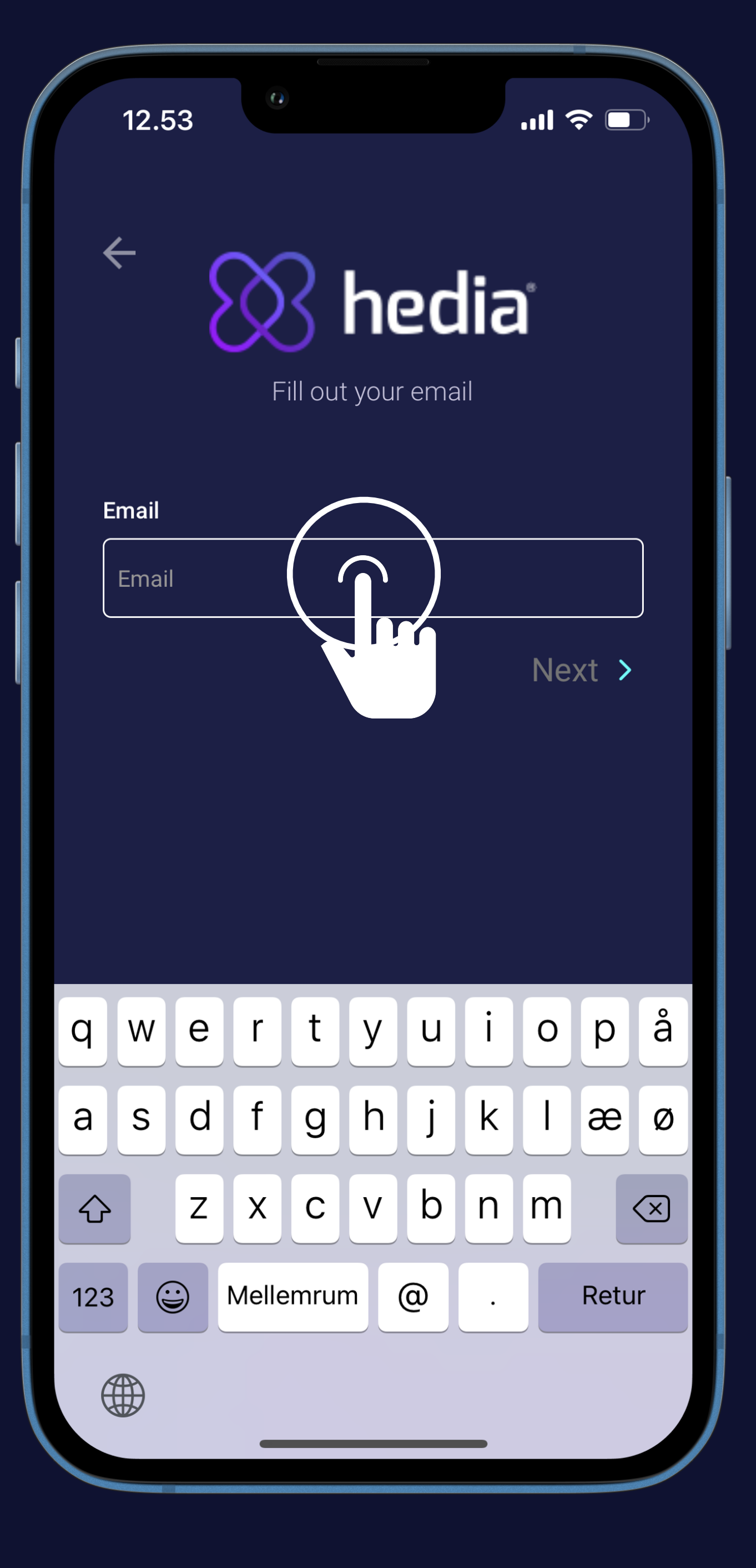

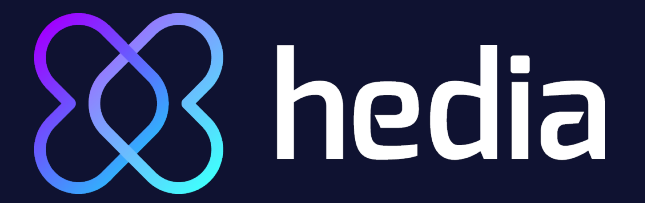

Let's begin by setting up your profile (3)

Press the "Join now" button

Press the "Email" field

Type your email on the keyboard

|                                                                                                    | 12.5   | 3 | 0           |         |        |       |     | .ul * | <u></u> | D,           |  |
|----------------------------------------------------------------------------------------------------|--------|---|-------------|---------|--------|-------|-----|-------|---------|--------------|--|
| <ul> <li> <i>k k k</i></li></ul> |        |   |             |         |        |       |     |       |         |              |  |
|                                                                                                    |        |   | F           | ill out | t your | r ema | ail |       |         |              |  |
| Email                                                                                                    |        |   |             |         |        |       |     |       |         |              |  |
| hediauser6511@hediatest.co                                                                                                    |        |   |             |         |        |       |     |       |         |              |  |
|                                                                                                    | Next > |   |             |         |        |       |     |       | ,       |              |  |
|                                                                                                    |        |   |             |         |        |       |     |       |         |              |  |
|                                                                                                    |        |   |             |         |        |       |     |       |         |              |  |
|                                                                                                    |        |   |             |         |        |       |     |       |         |              |  |
| q                                                                                                    | W      | е | r           | t       | У      | u     | i   | 0     | р       | å            |  |
| а                                                                                                    | S      | d | f           | g       | h      | j     | k   | Ι     | æ       | Ø            |  |
| $\Diamond$                                                                                                    |        | Z | X           | С       | V      | b     | n   | m     |         | $\bigotimes$ |  |
| 123                                                                                                    |        |   | Mellemrum @ |         |        |       | •   | Retur |         |              |  |
|                                                                                                    |        |   |             |         |        |       |     |       |         |              |  |
|                                                                                                    |        |   |             |         |        |       |     |       |         |              |  |

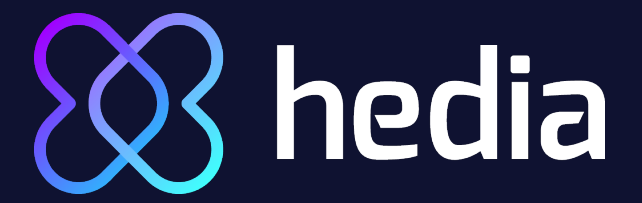

Let's begin by setting up your profile (4)

Press the "Join now" button

Press the "Email" field

Type your email on the keyboard

Press the "Next" button

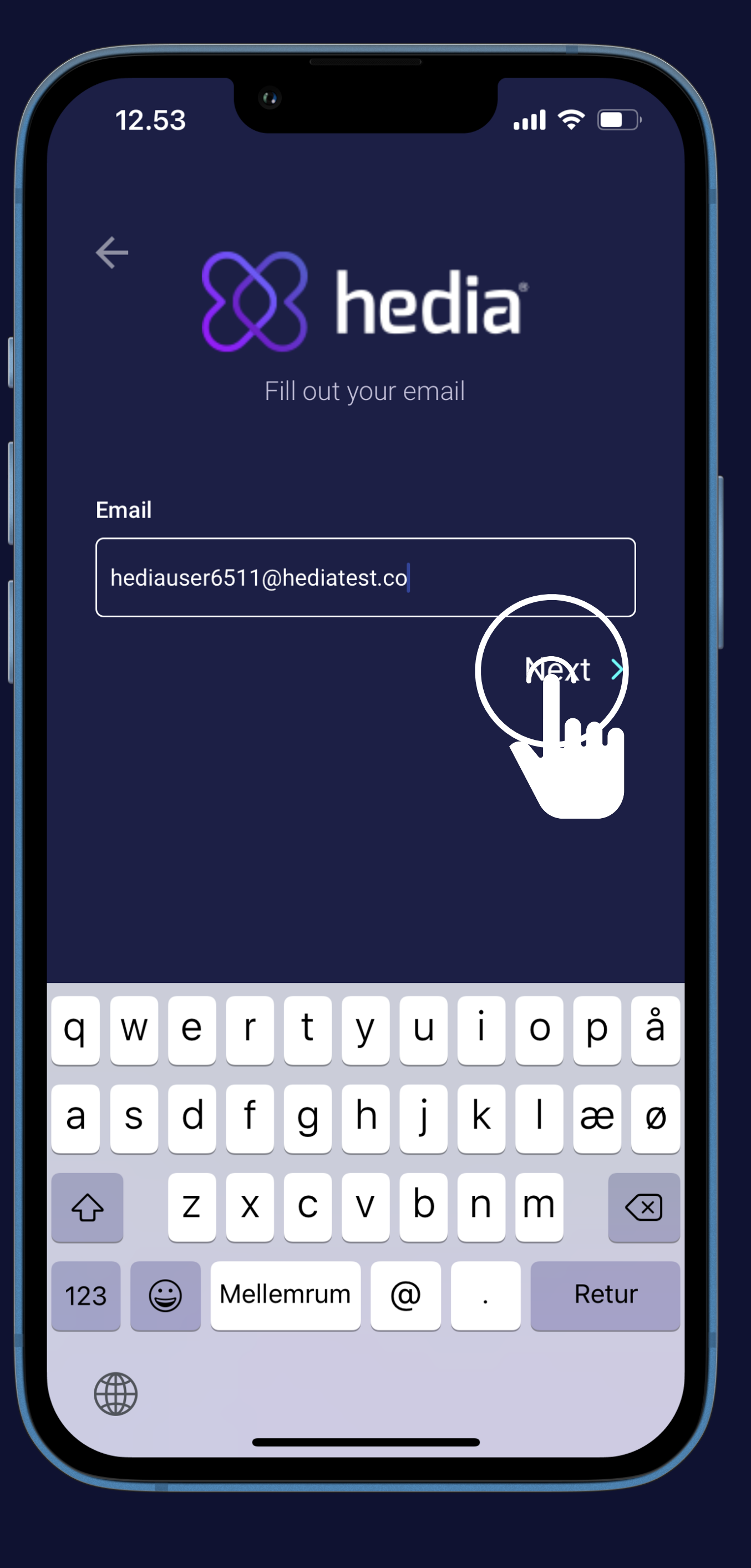

# A hedia Choose your password and insert access code (1)

Make sure the password is safe

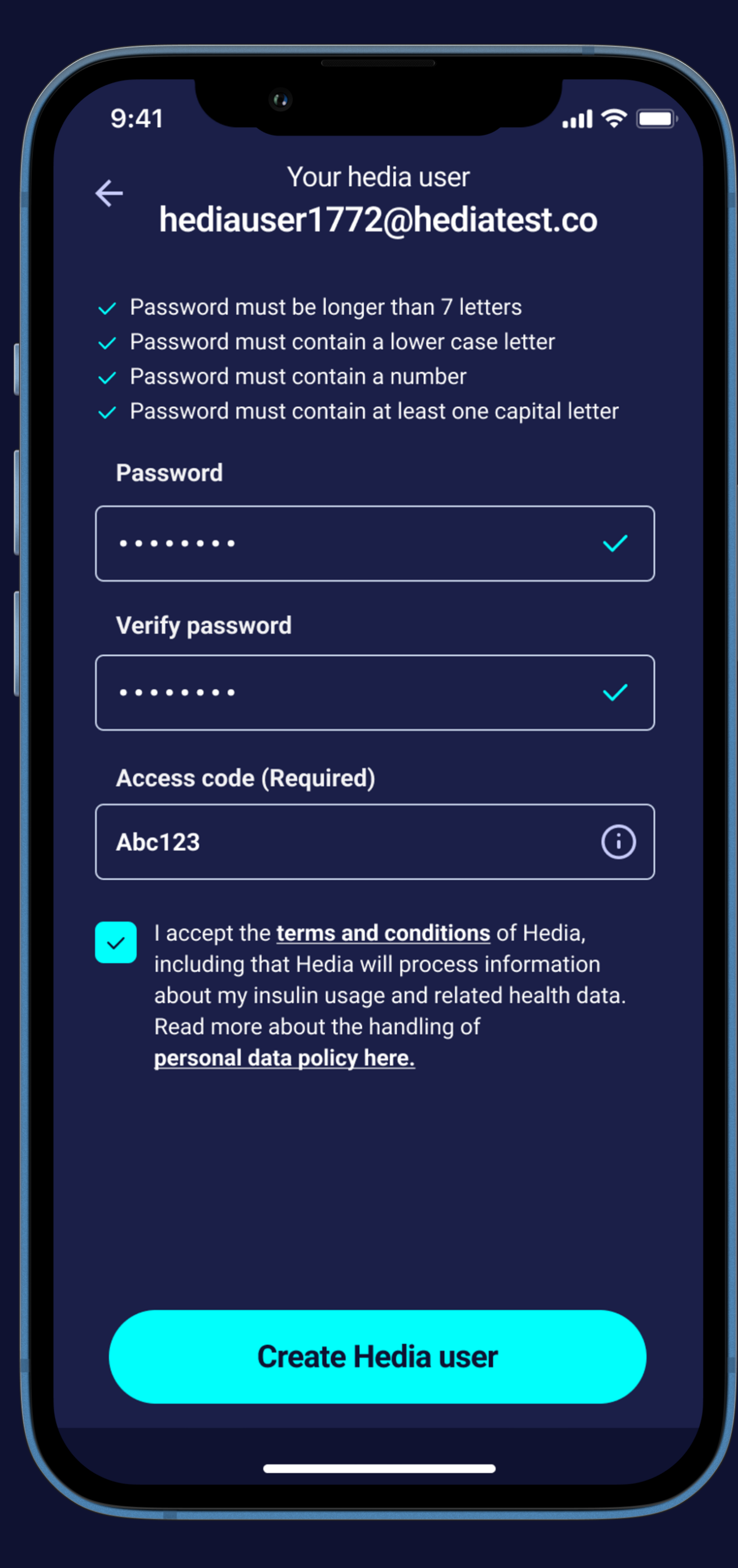

# A hedia Choose your password and insert access code (2)

Make sure the password is safe

Press the "Password" field

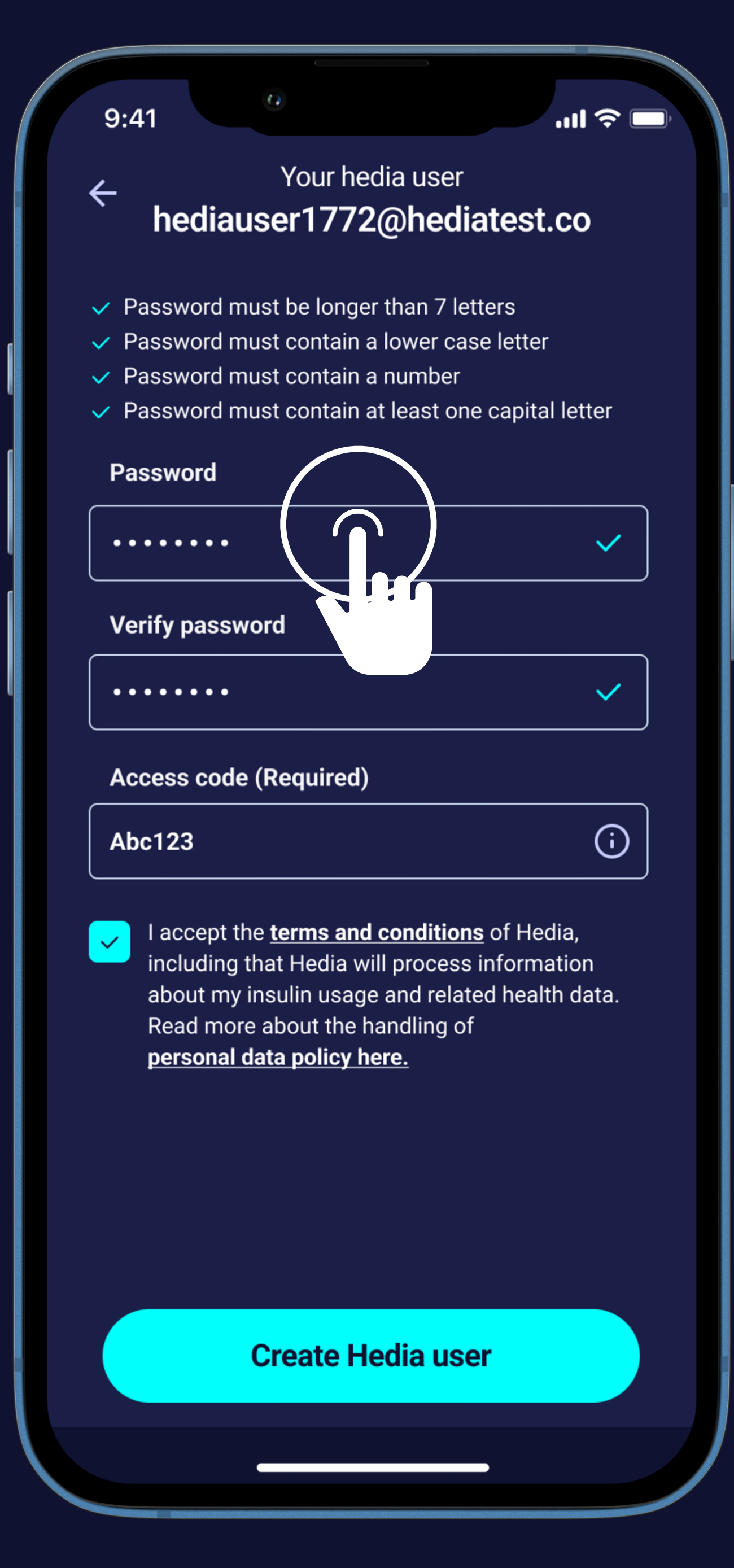

# A hedia Choose your password and insert access code (3)

Make sure the password is safe

Press the "Password" field

Type your password on the keyboard

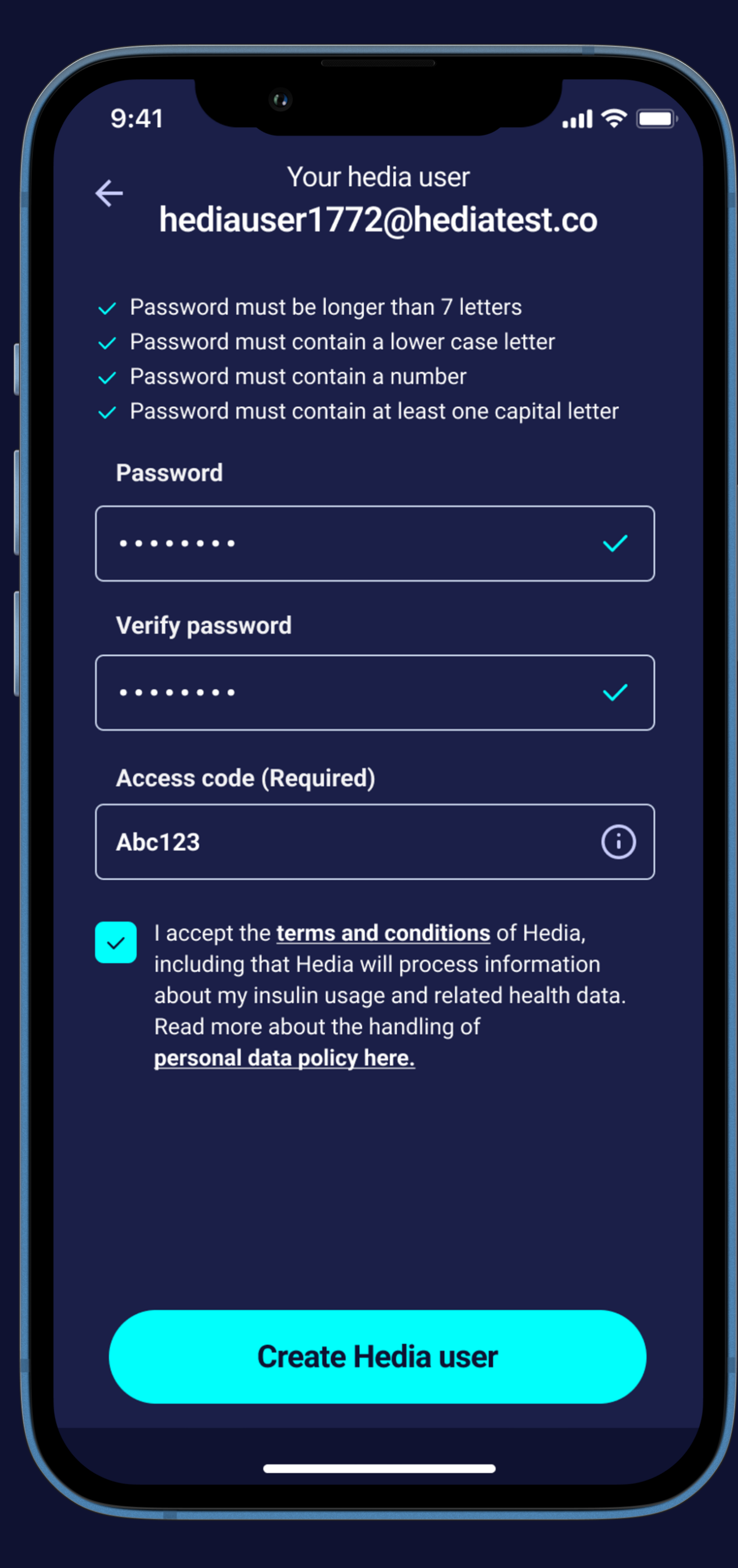

# A hedia Choose your password and insert access code (4)

Make sure the password is safe

Press the "Password" field

Type your password on the keyboard

Verify your password

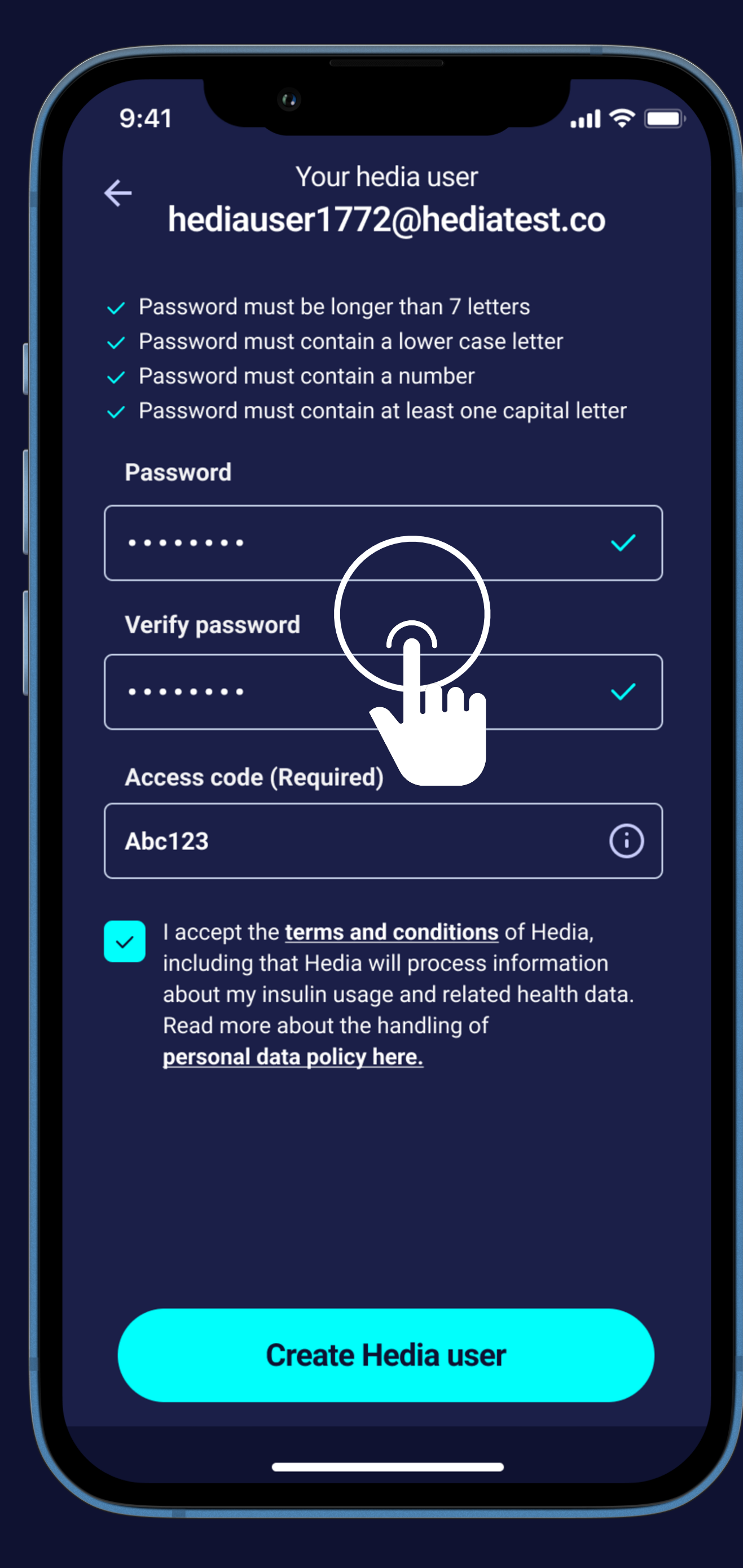

# A hedia Choose your password and insert access code (5)

Make sure the password is safe

Press the "Password" field

Type your password on the keyboard

Verify your password

Enter your access code\*

\*If you're a new user in the UK or Germany, you need an access code. Learn more here www.hedia.com/find-your-clinic. In all other cases, you don't need an access code.

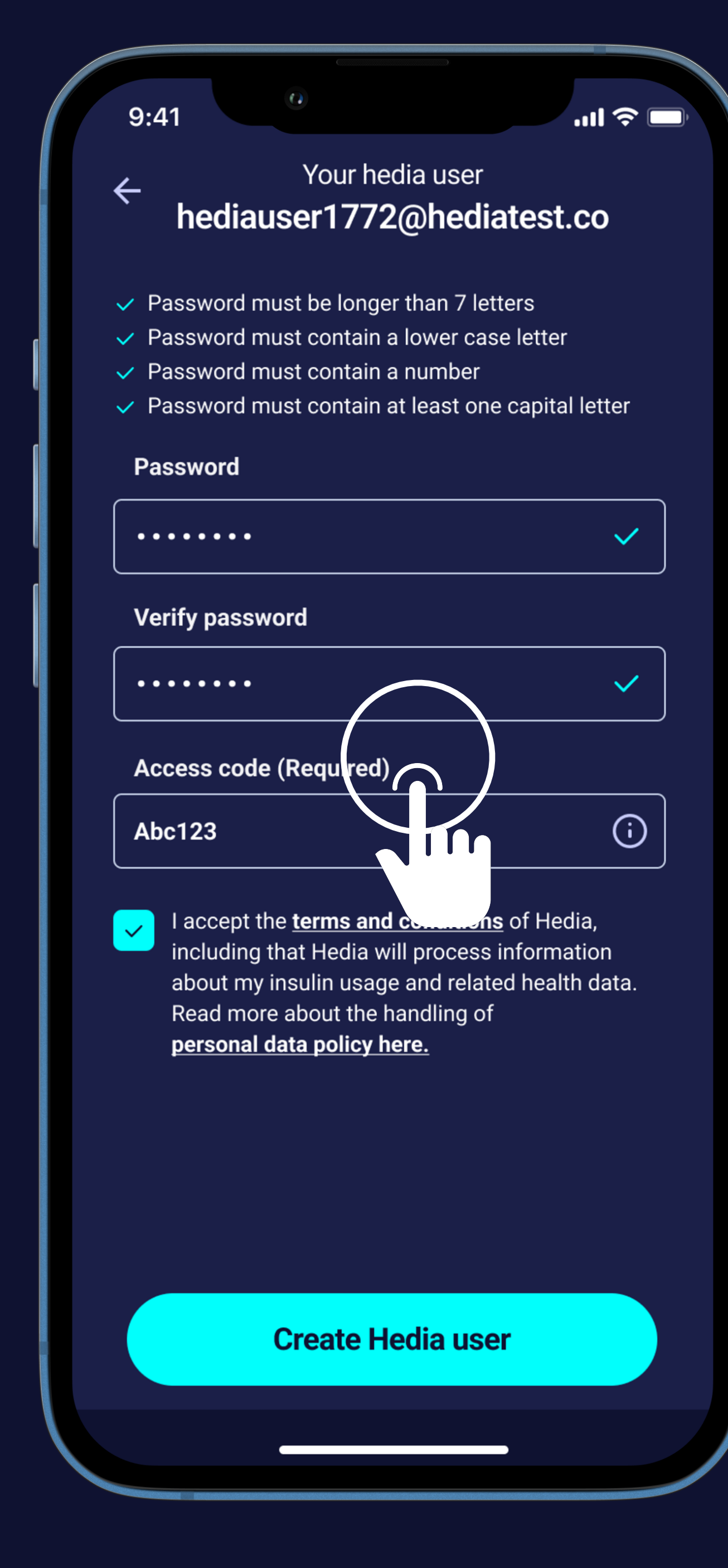

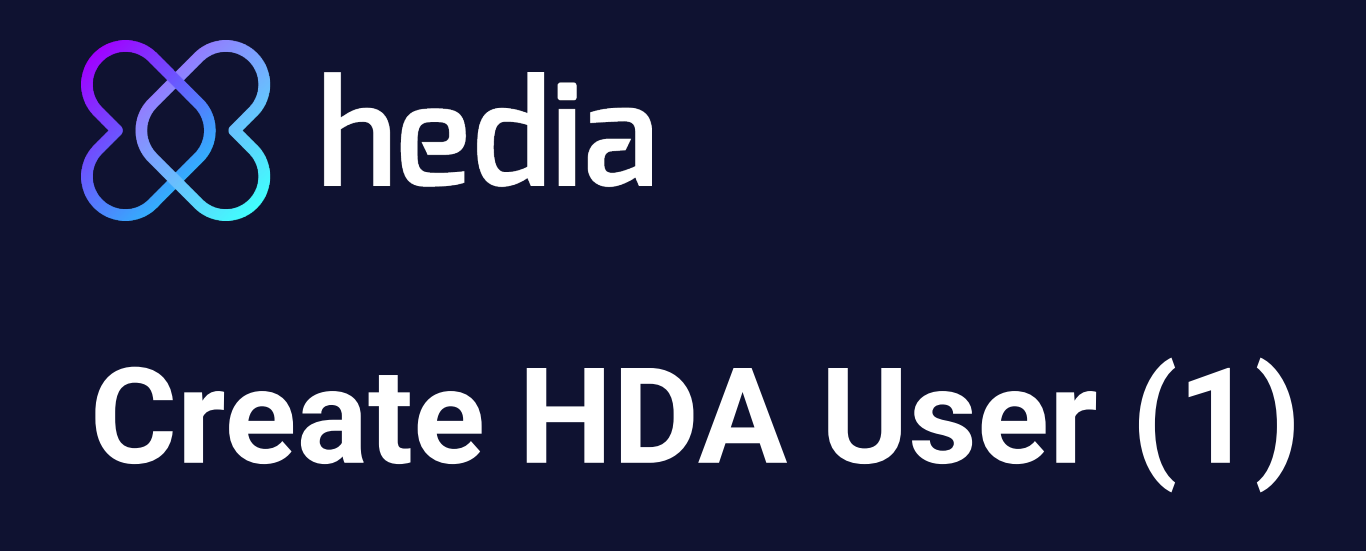

Press the "Check" box

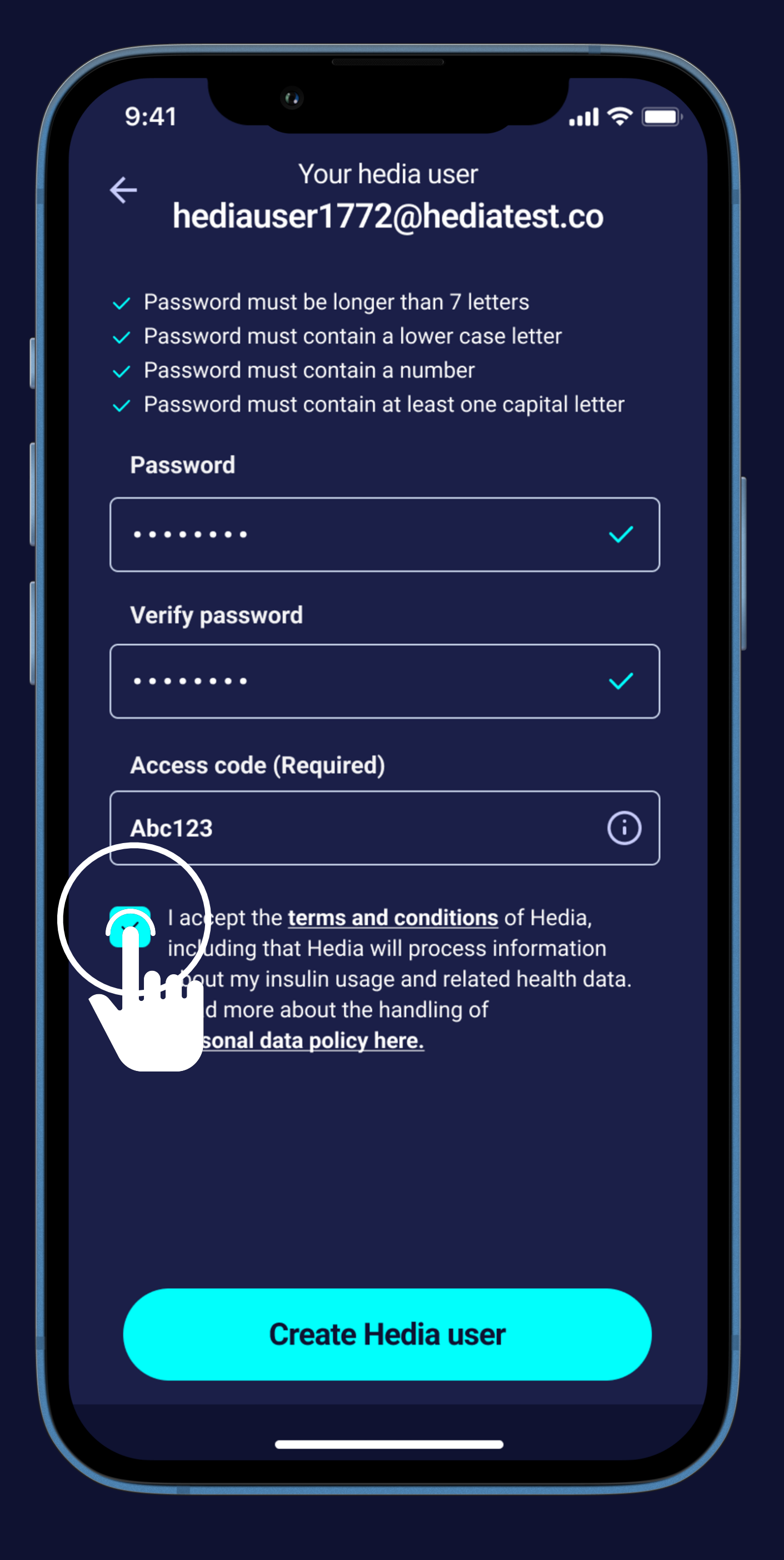

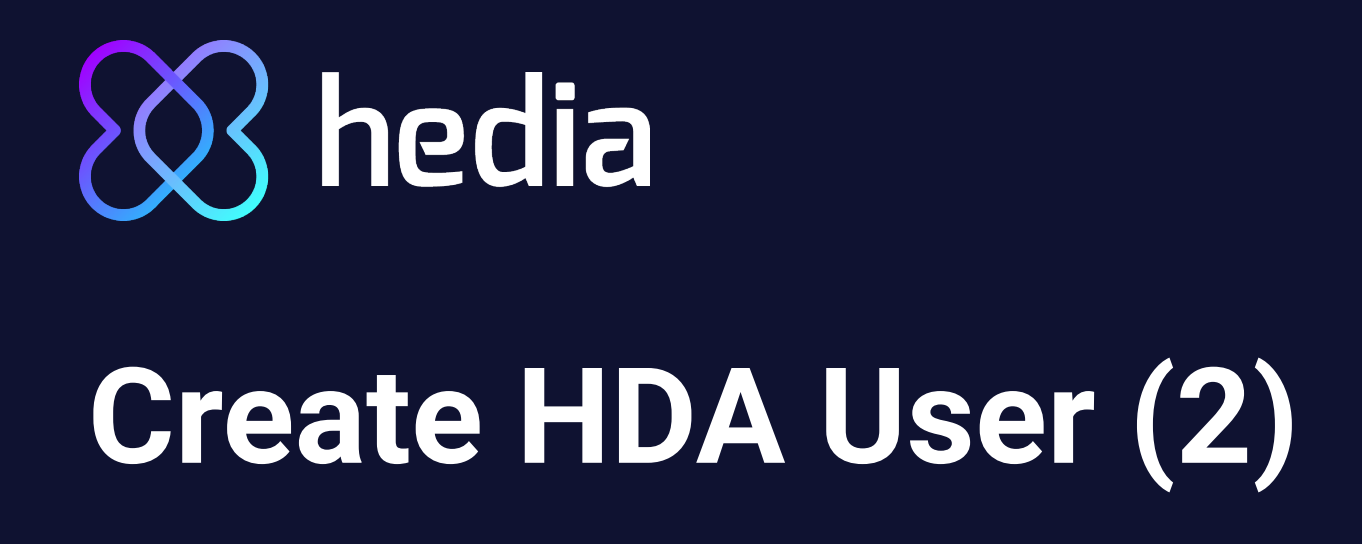

Press the "Check" box

Press the "Create Hedia User" button

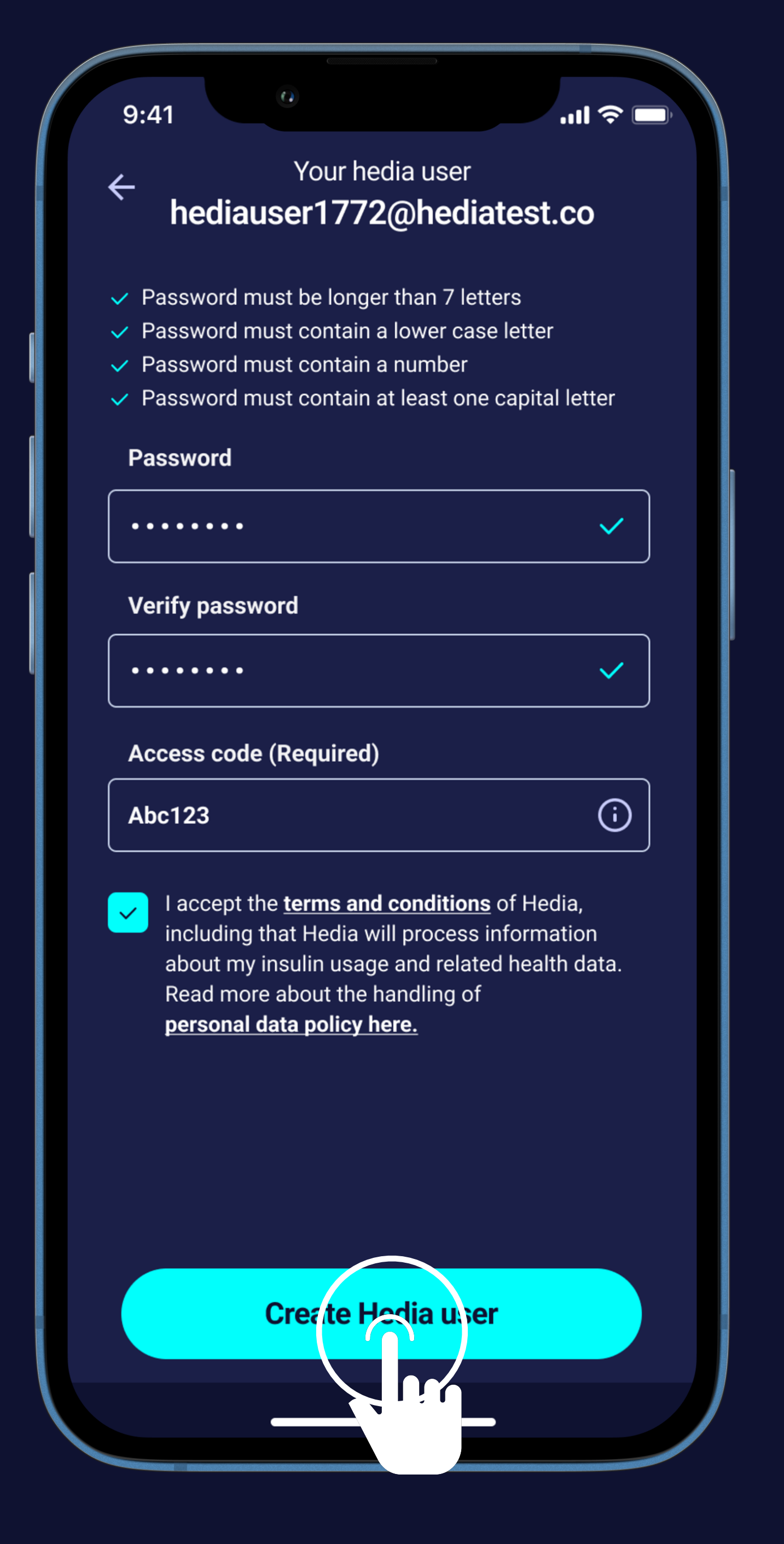

# hedia Now a little bit about you (1) Choose "Male" or "Female"

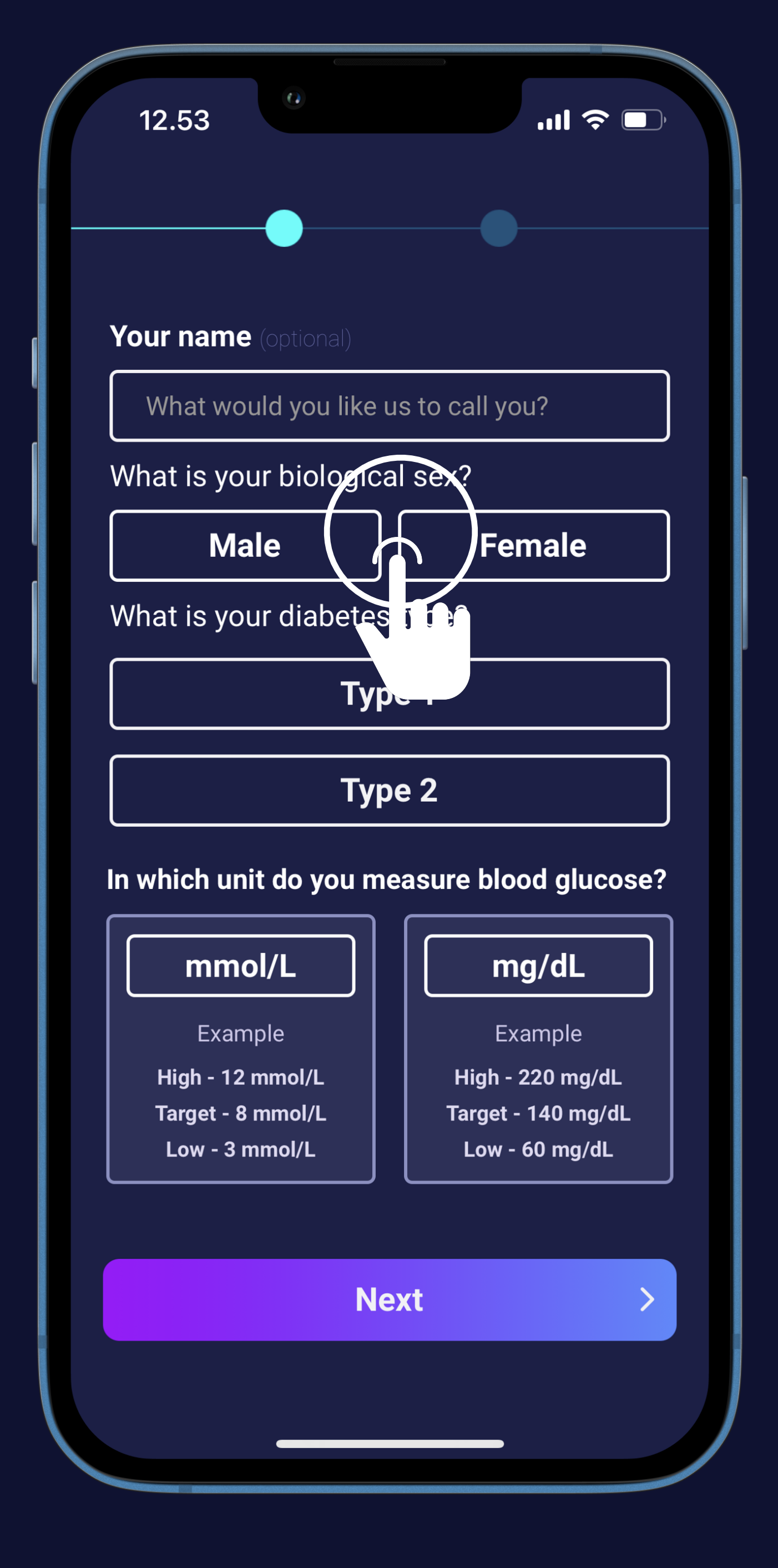

# hedia Now a little bit about you (2) Choose "Male" or "Female" Choose Type 1 or Type 2

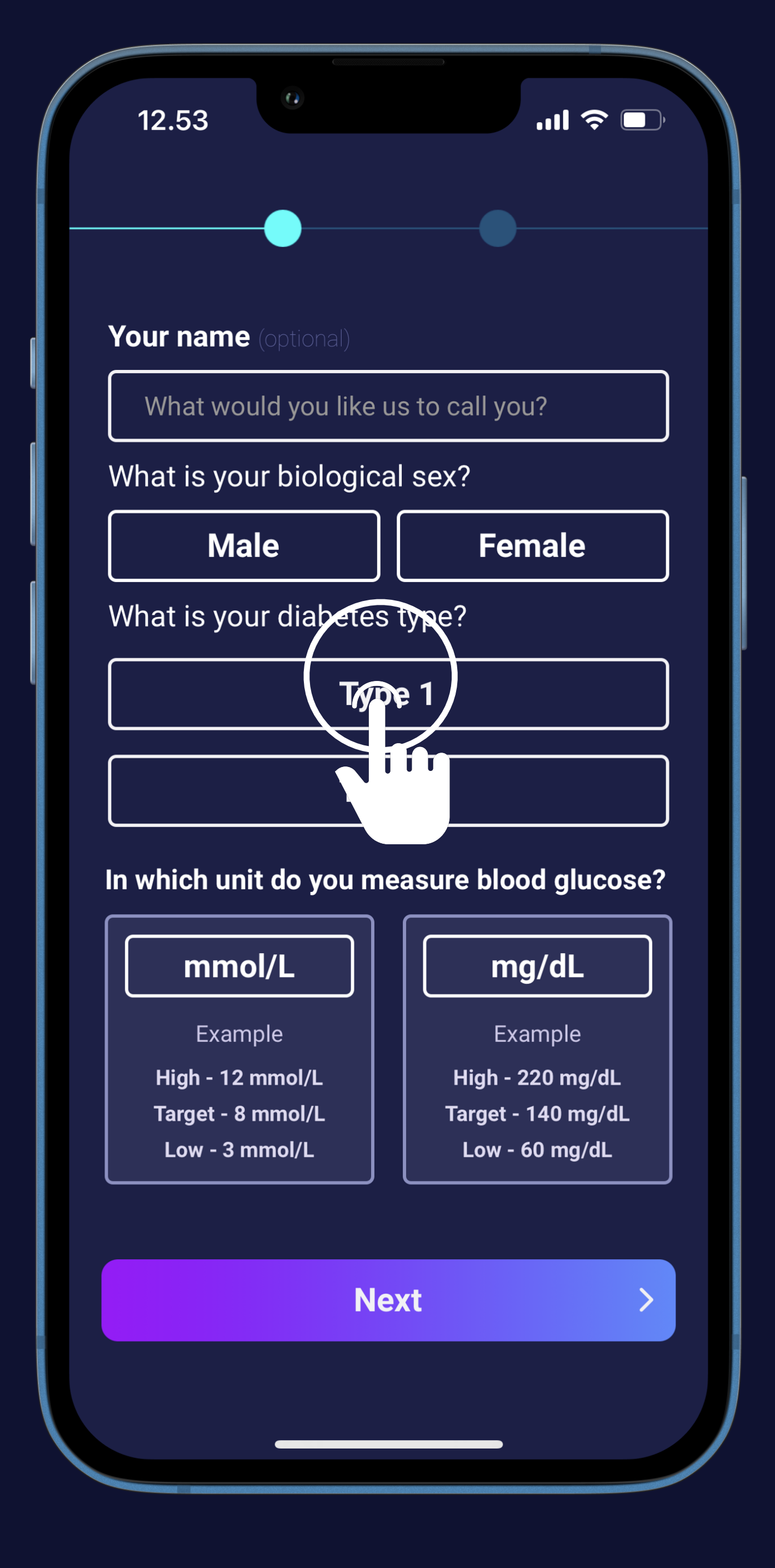

# hedia Now a little bit about you (3) Choose "Male" or "Female" Choose Type 1 or Type 2 You have the option to type your name

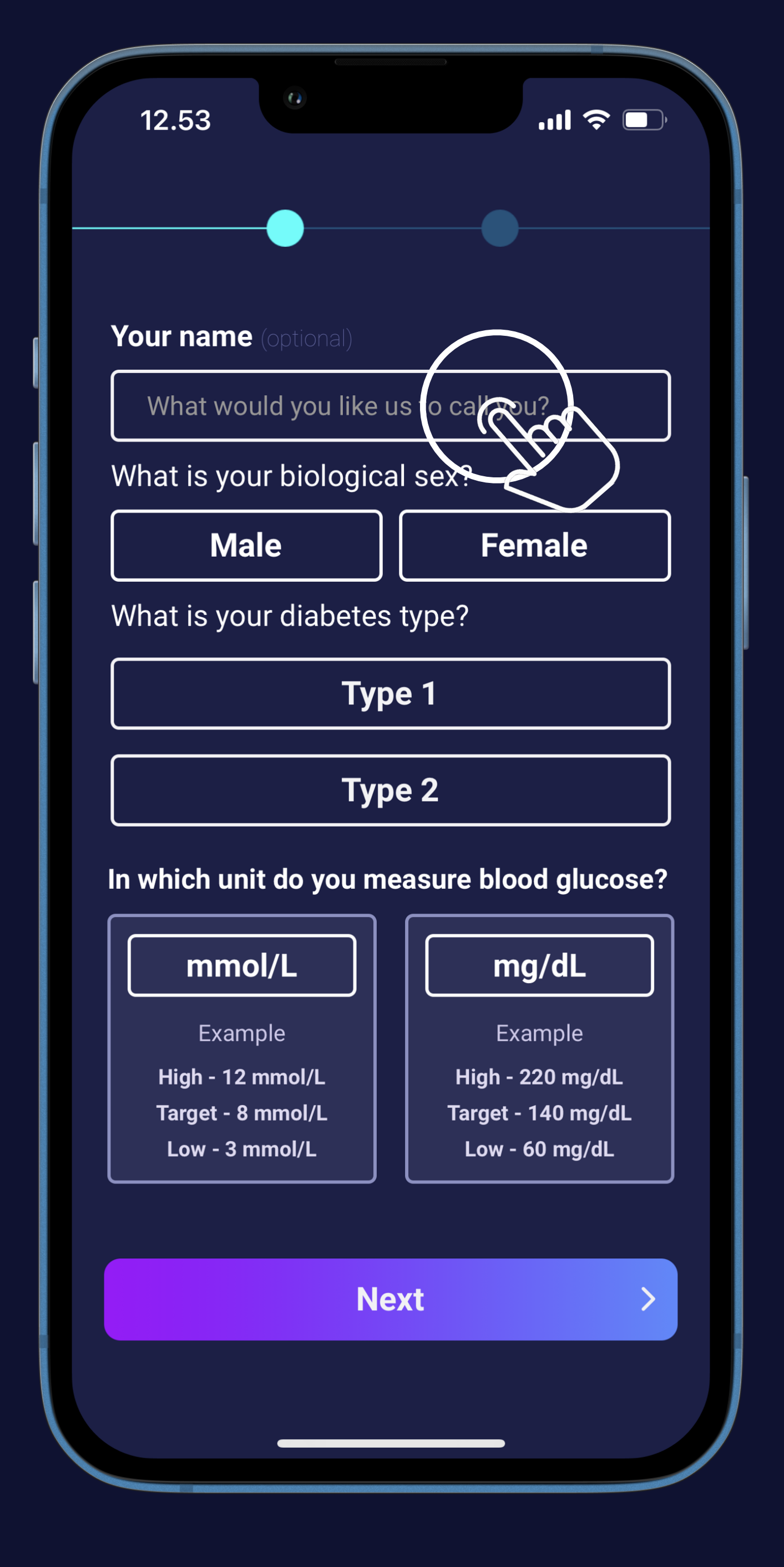

# hedia Now a little bit about you (4) Choose "Male" or "Female" Choose Type 1 or Type 2 You have the option to type your name Press the "Next" button

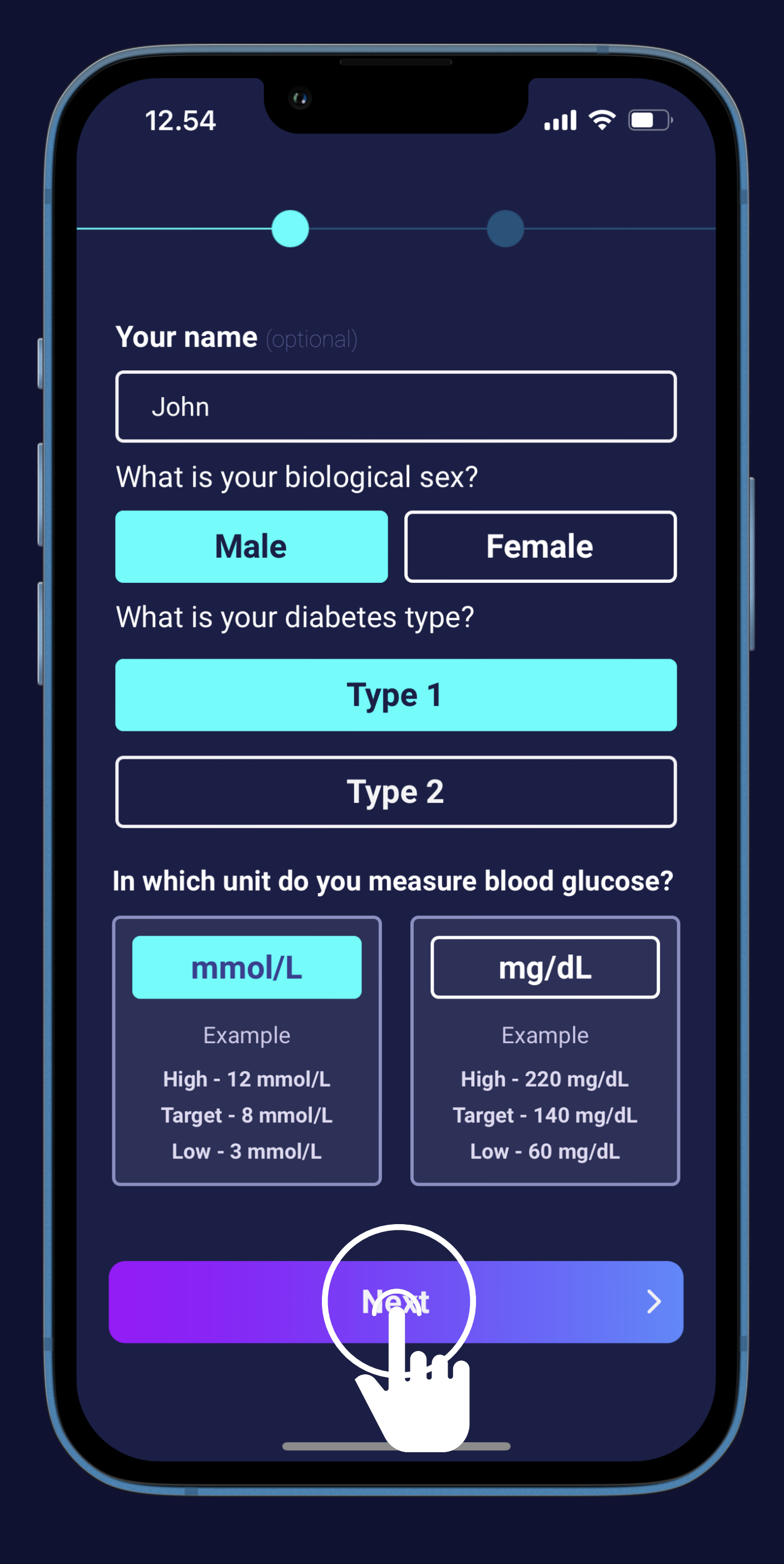

# hedia User data for research and emails (1)

- Choose "Yes" or "No" to allow user data for research
- Choose "Yes" or "No" if you want news from Hedia on email

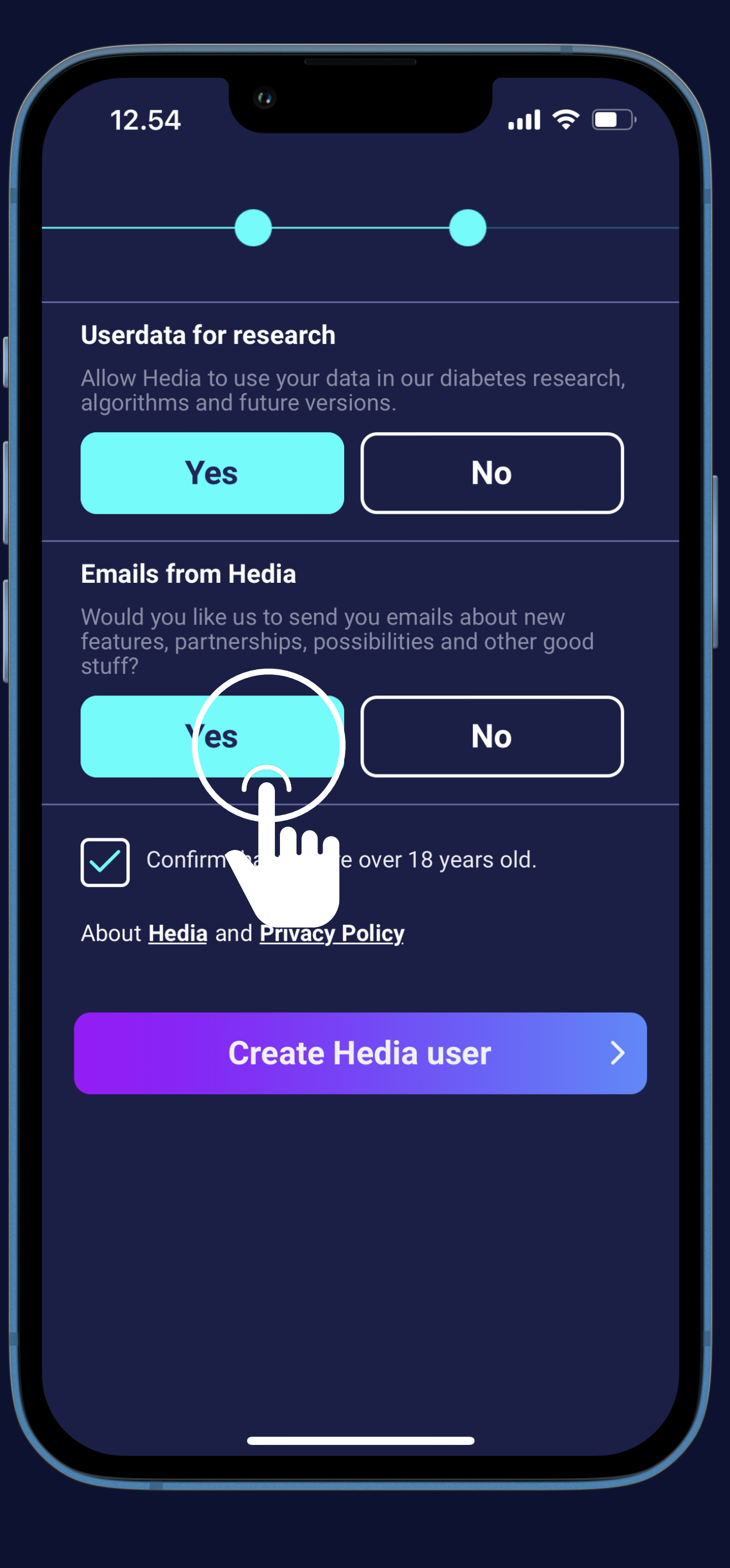

# hedia User data for research and emails (2)

- Choose "Yes" or "No" to allow user data for research
- Choose "Yes" or "No" if you want news from Hedia on email
- Press the "Create Hedia user" button

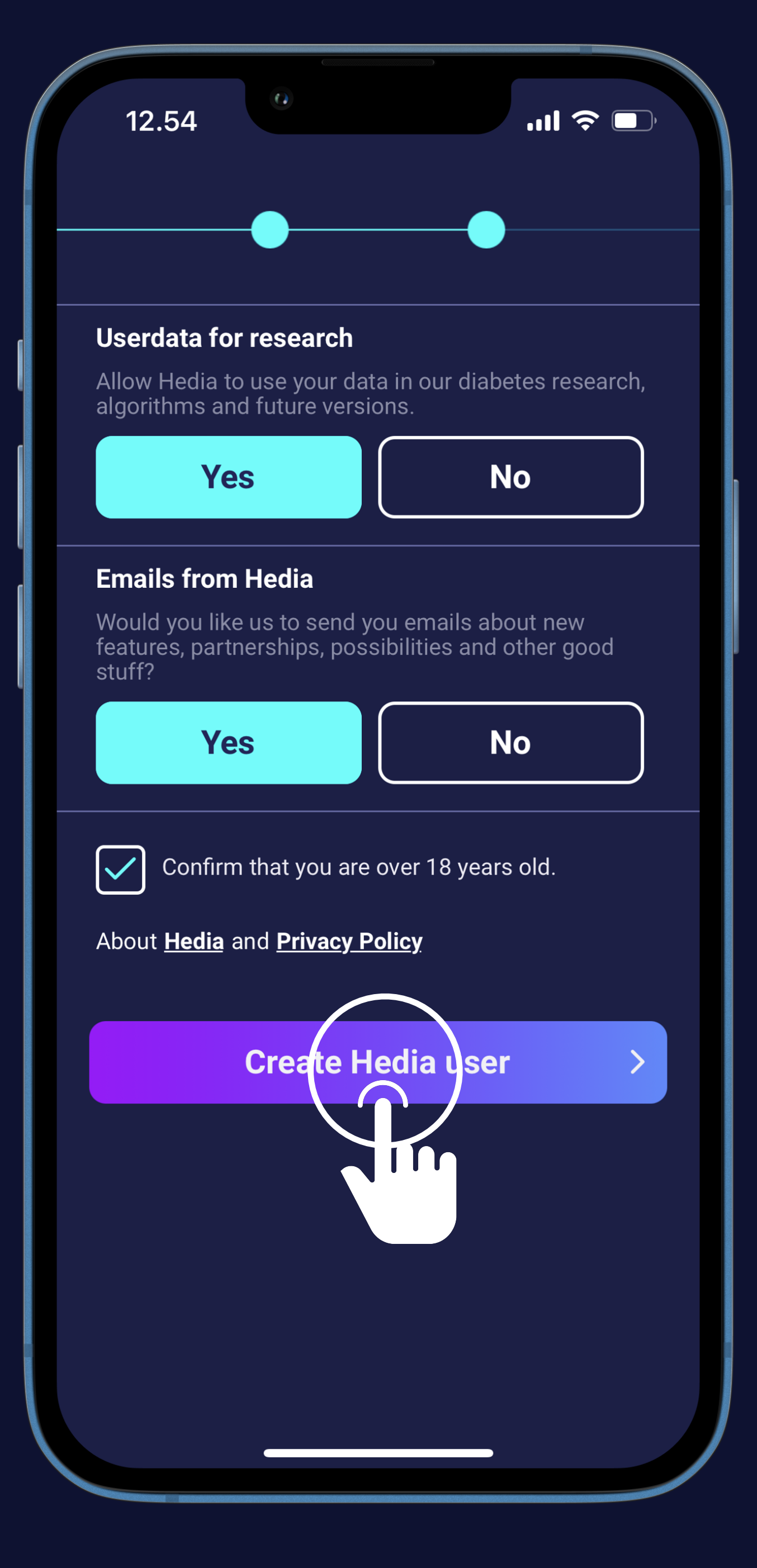

# Watch the HDA guide (1)

Press the "Start guide" button

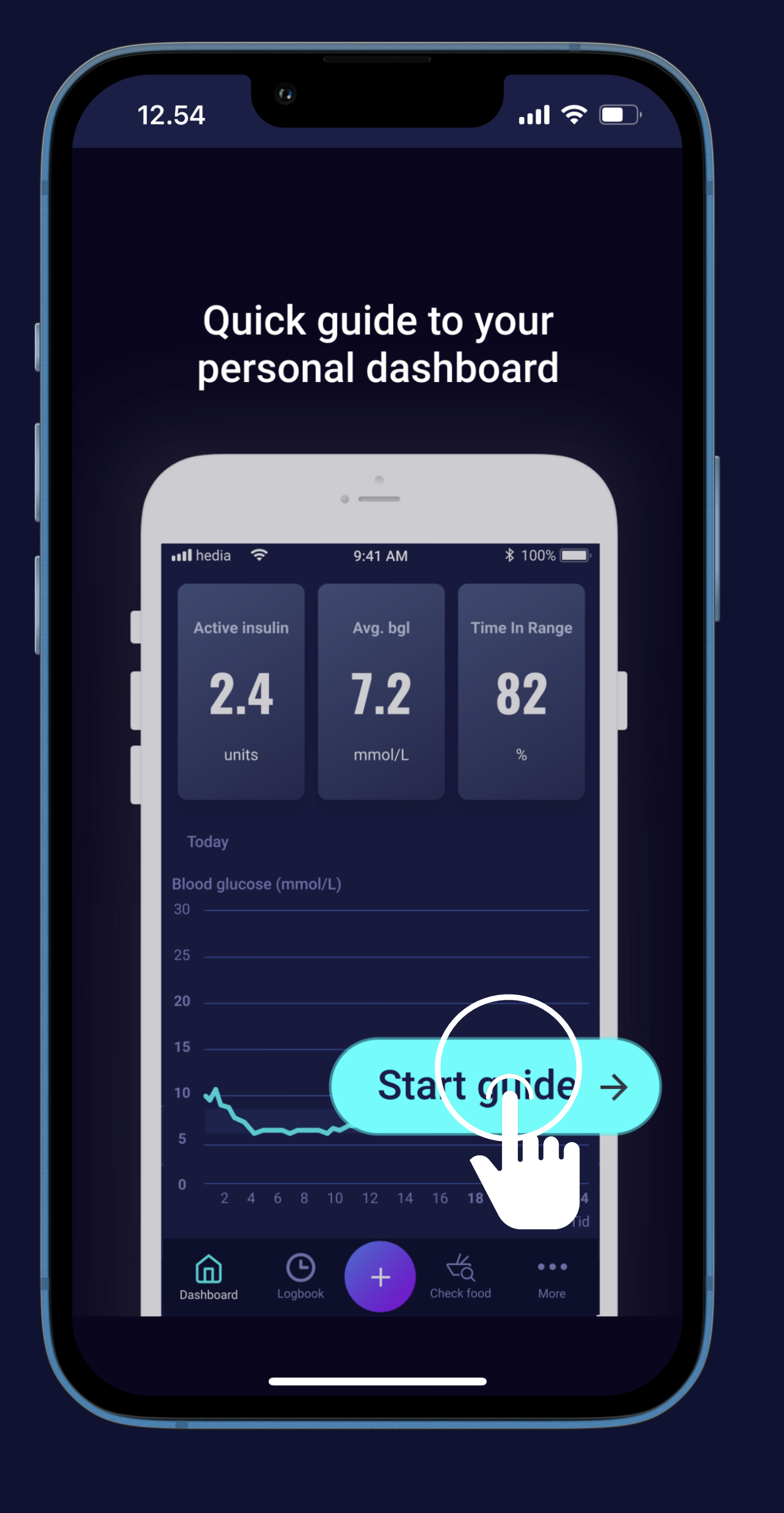

# hedia Watch the HDA guide (2)

Press the "Start guide" button

See where to find active insulin, average blood glucose level and time-in-range

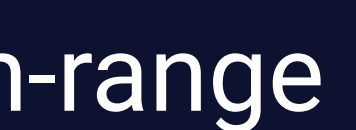

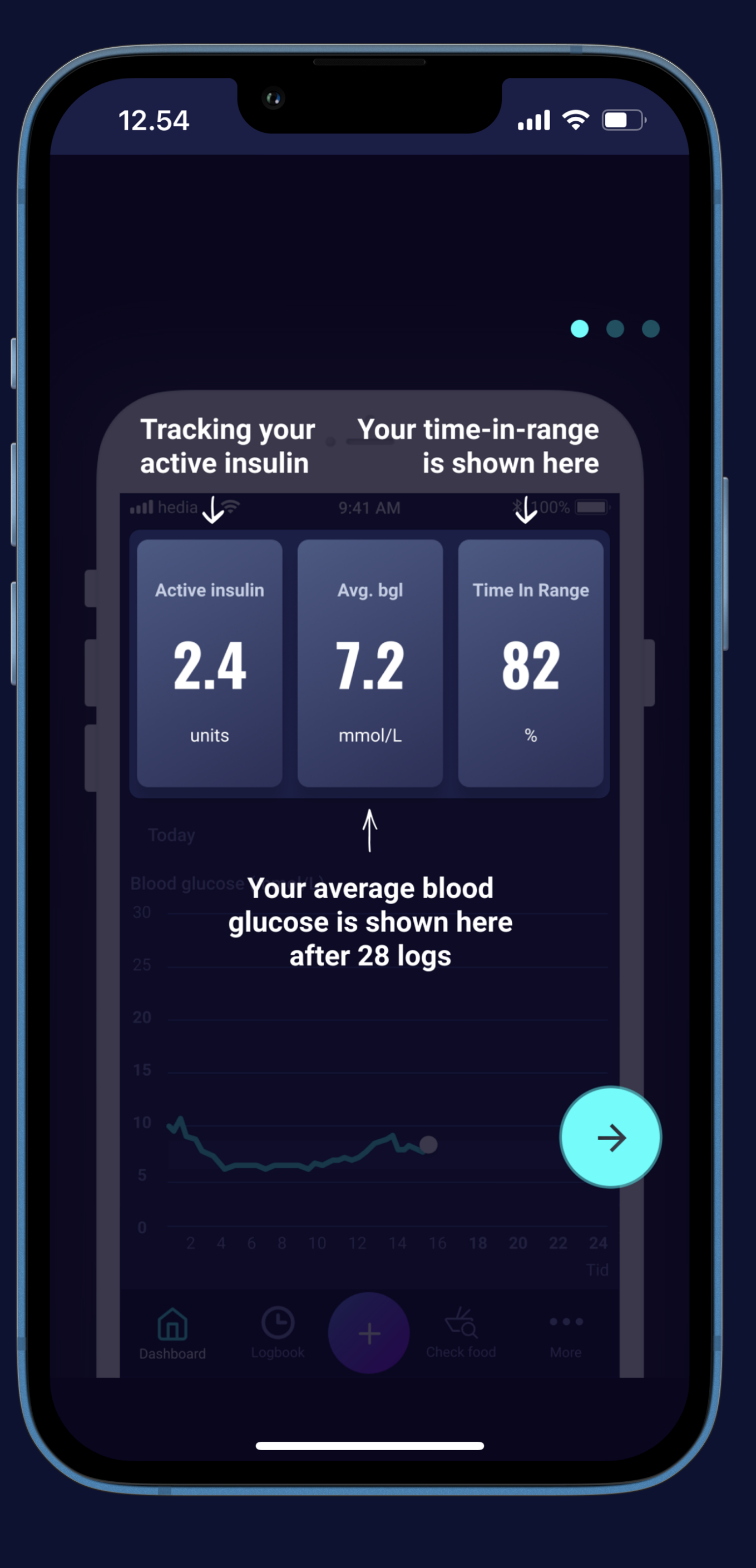

# hedia Watch the HDA guide (3)

Press the "Start guide" button

- See where to find active insulin, average blood glucose level and time-in-range
- Press the "Arrow" button

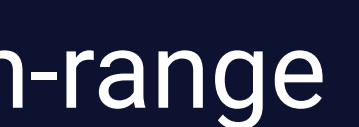

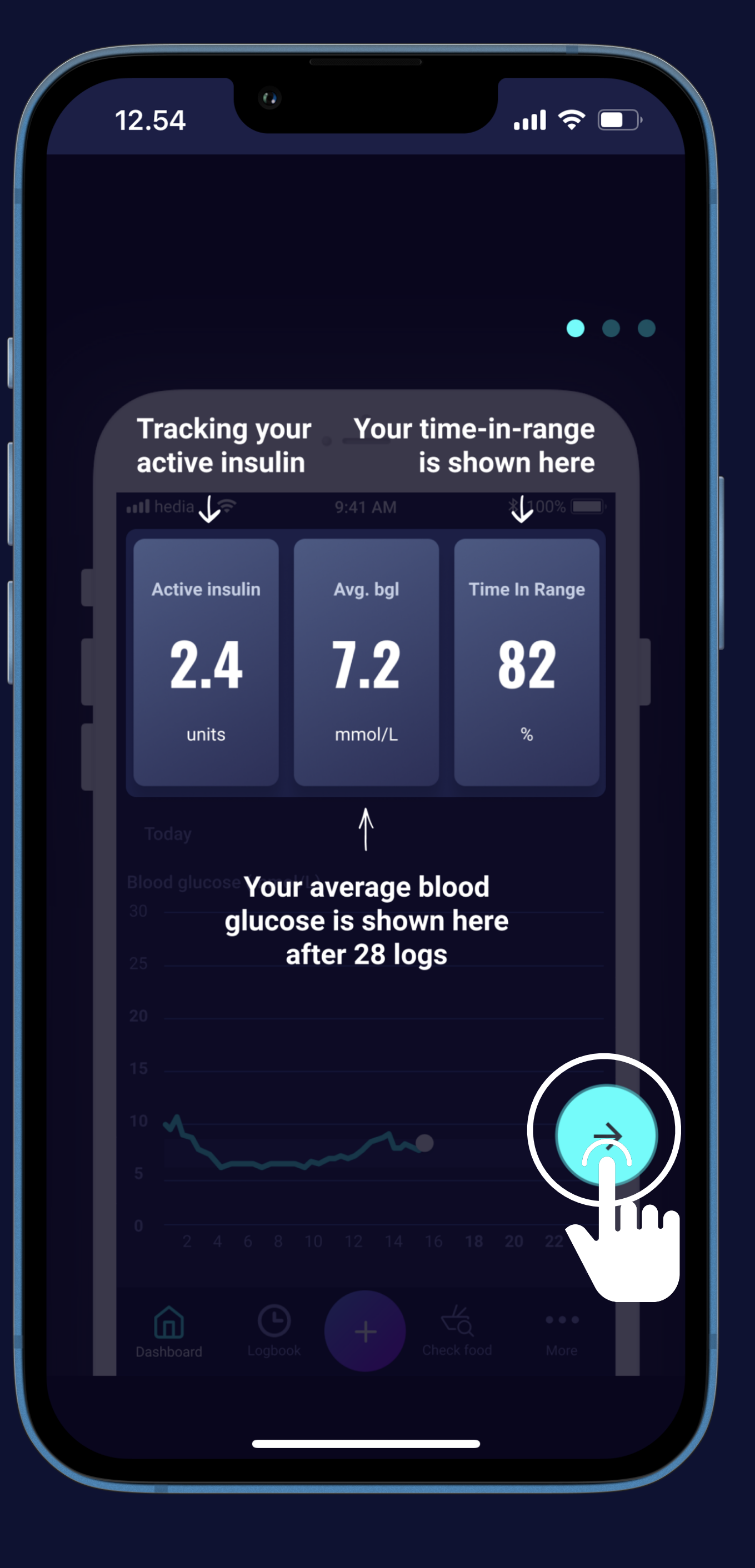

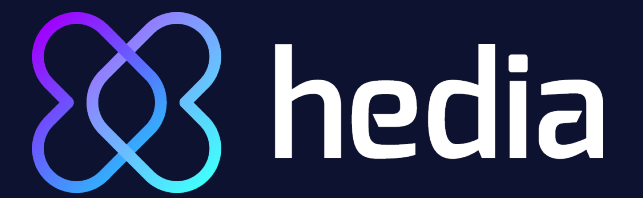

#### Watch the Hedia guide (4)

See an overview of your BG levels during the day

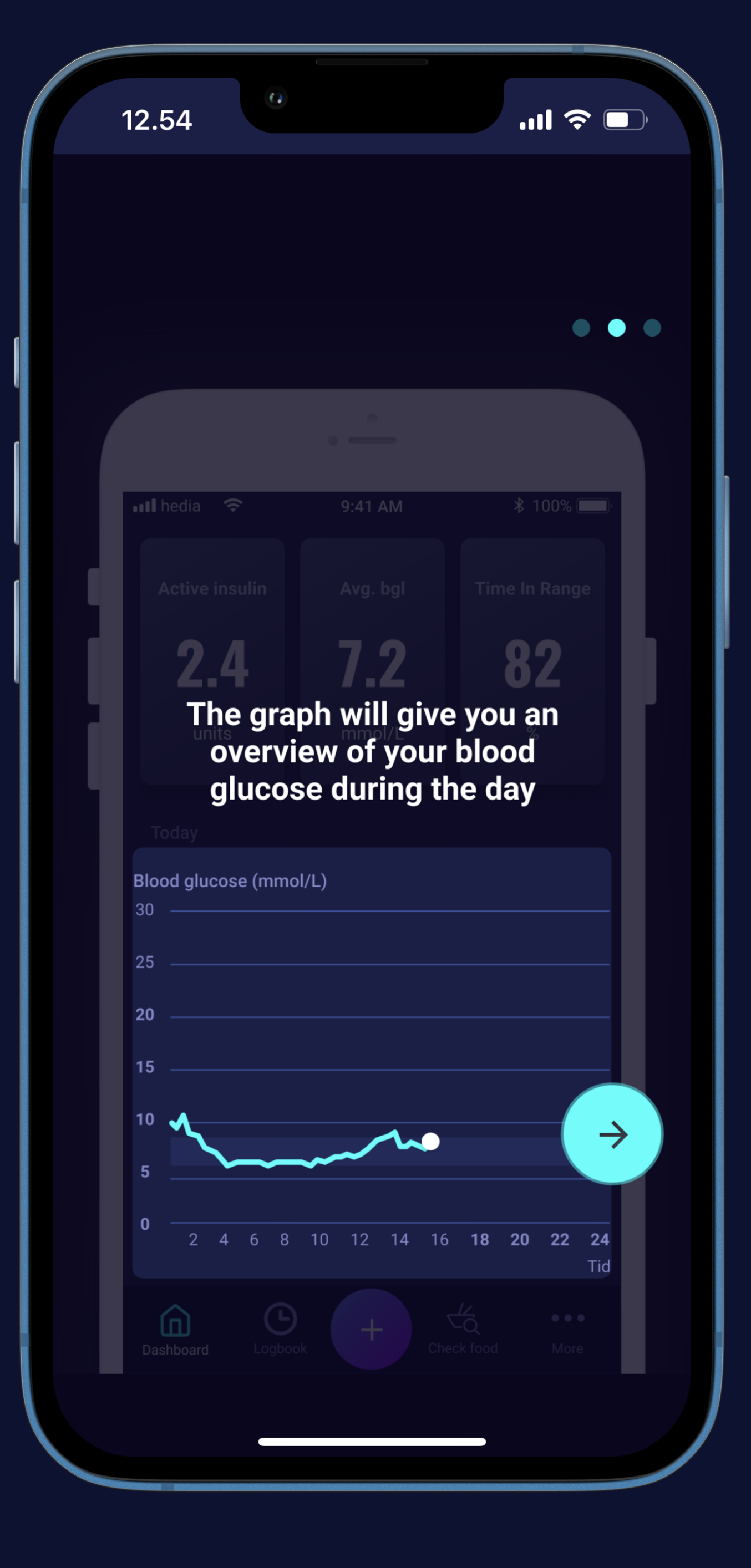

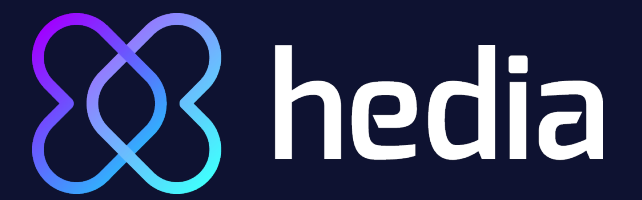

#### Watch the Hedia guide (5)

See an overview of your BG levels during the day

Press the "Arrow" button

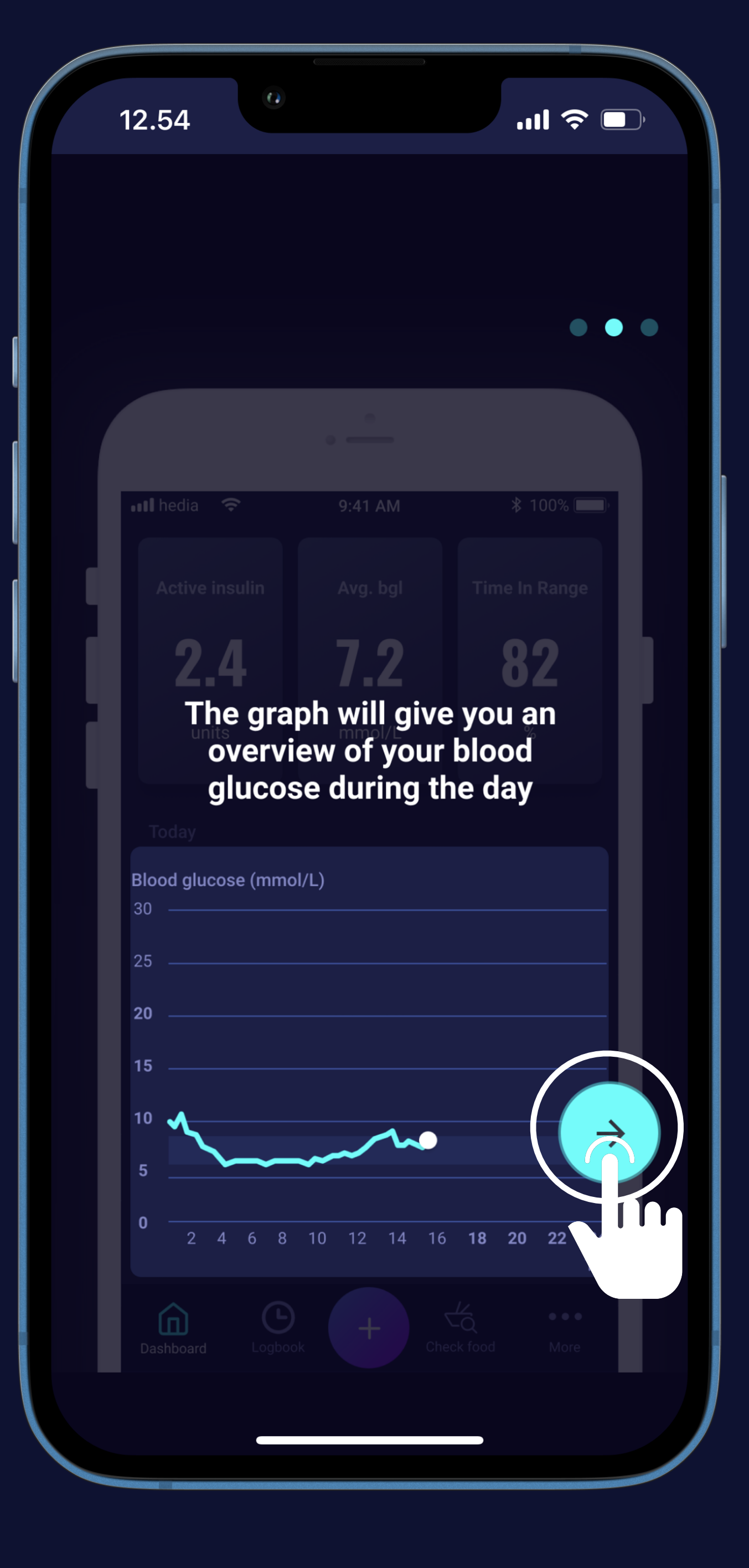

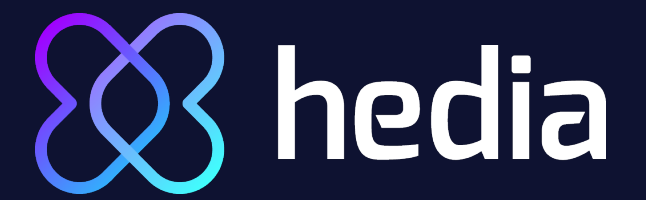

#### Watch the Hedia guide (6)

See where to make insulin calculations, check food database and edit your settings

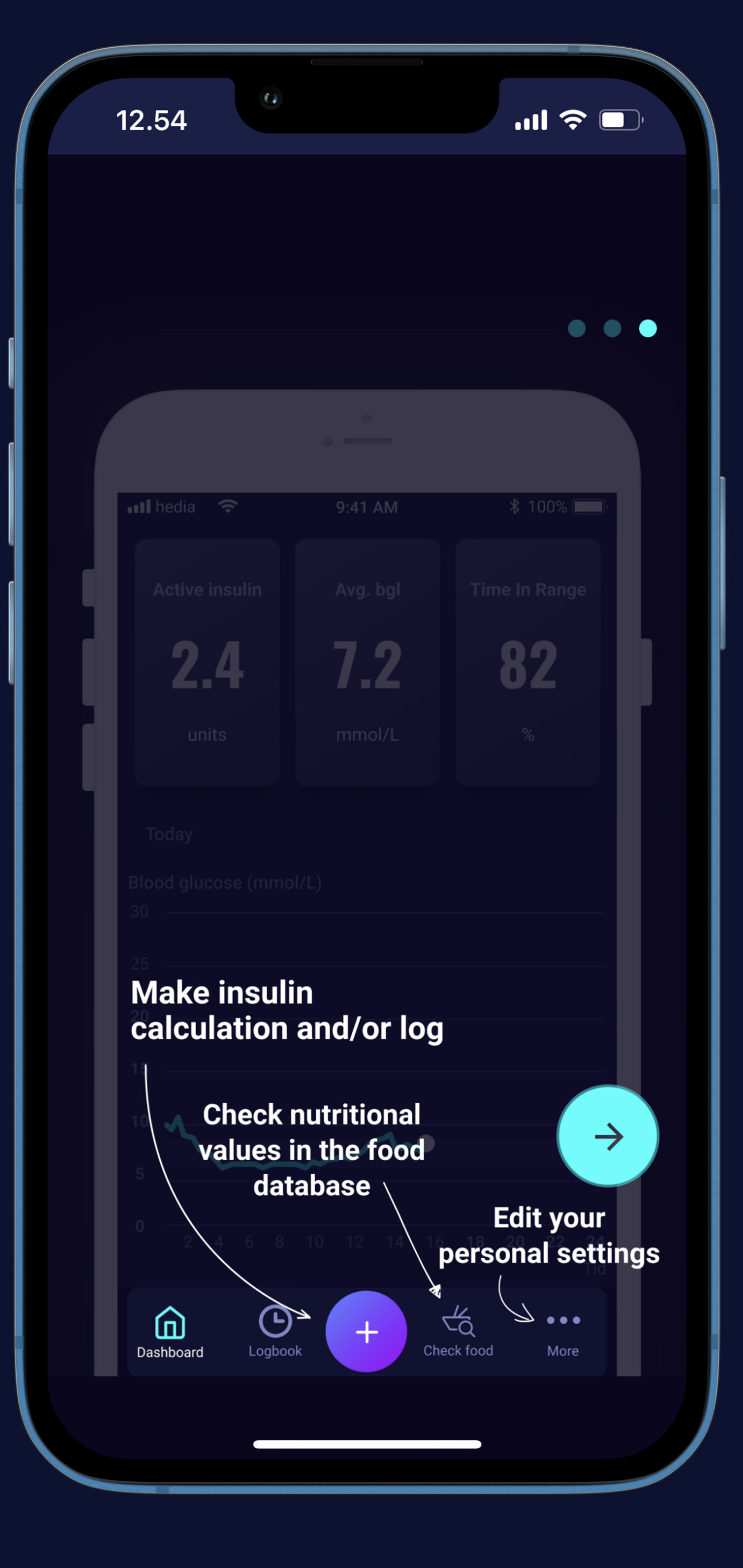

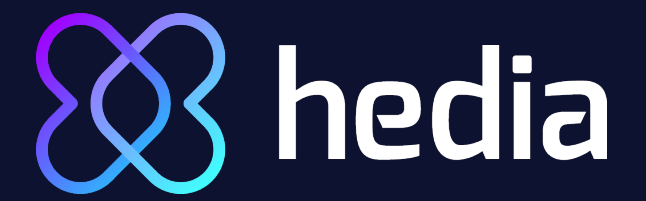

#### Watch the Hedia guide (7)

See where to make insulin calculations, check food database and edit your settings

Press the "Arrow" button

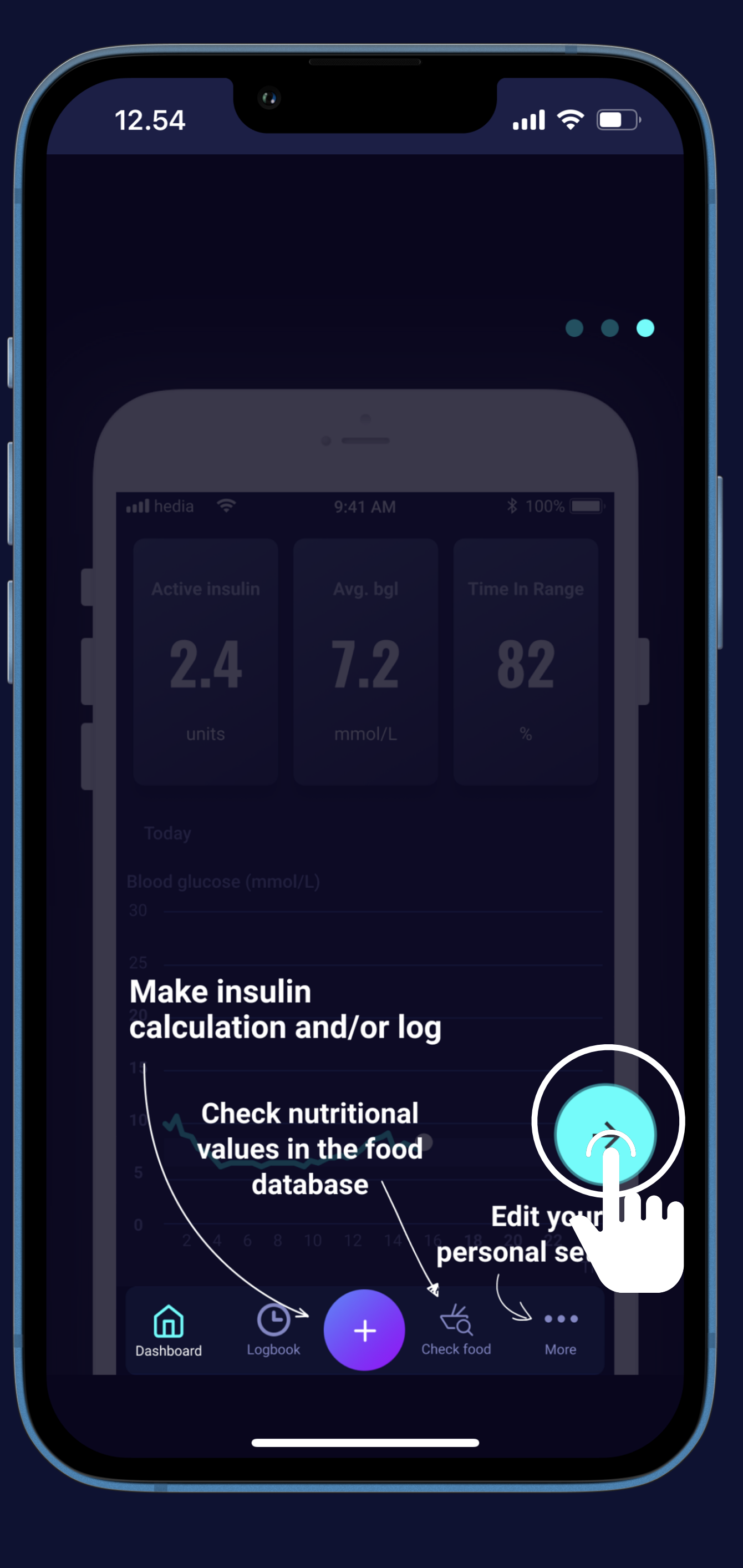

# A hedia You are now ready to explore HDA or set up your insulin settings (1)

Press the button "Start HDA"

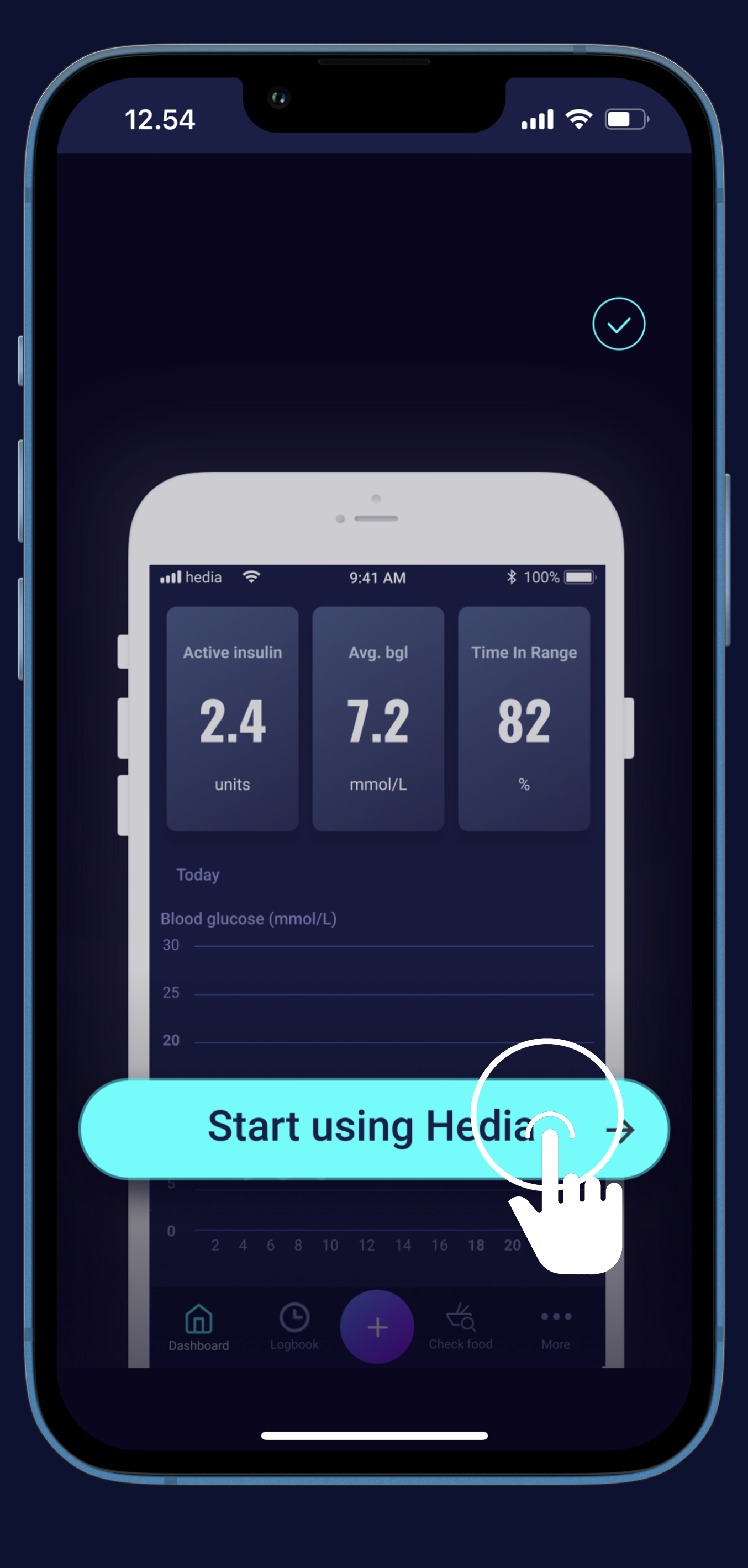

# Note: Note: Not

Press the button "Start HDA"

Play around too see for yourself

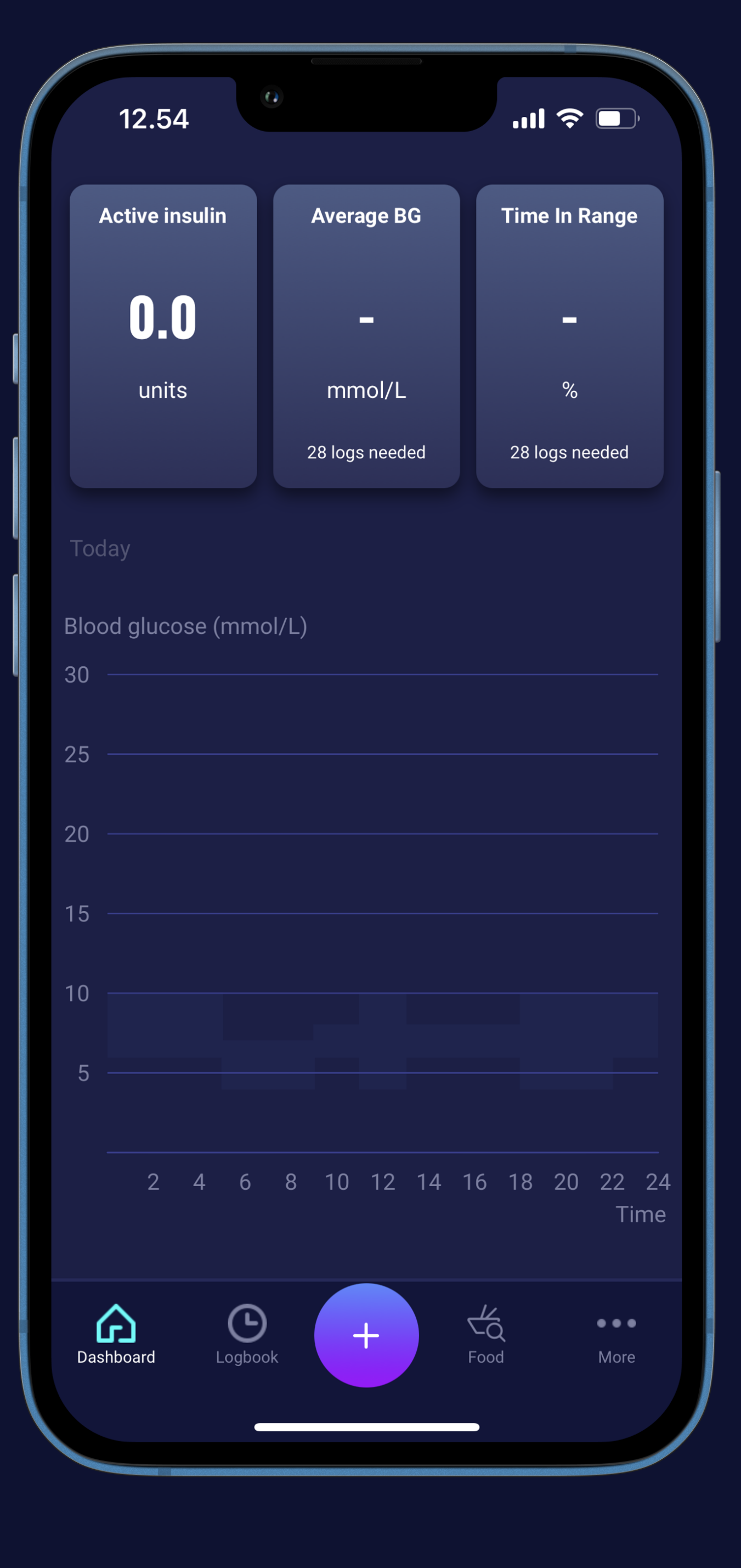

# A hedia You are now ready to explore HDA or set up your insulin settings (3)

Press the button "Start Hedia"

- Play around too see for yourself
- Or set up and get your first insulin recommendation

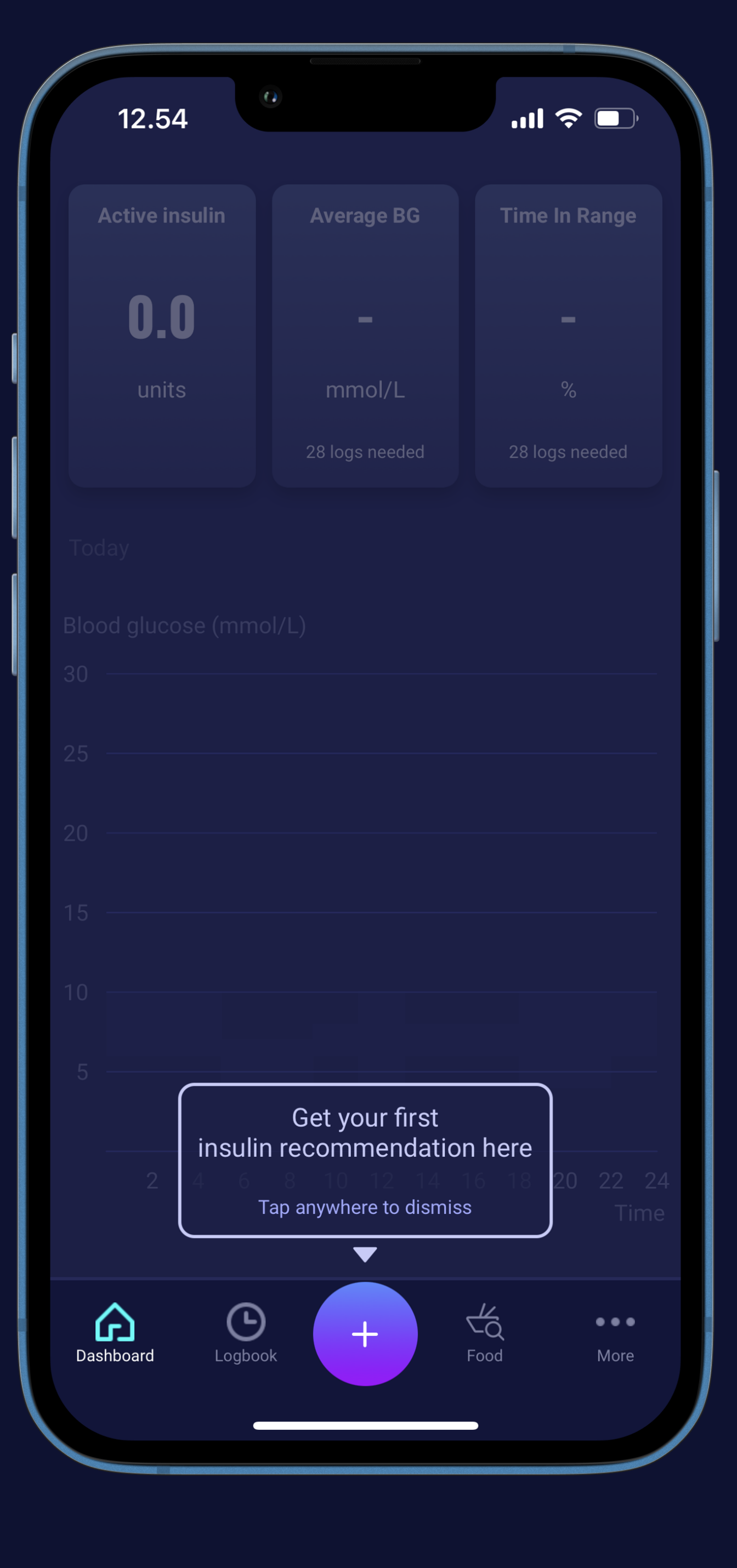

# Note: Note: Not

Press the round "+" button

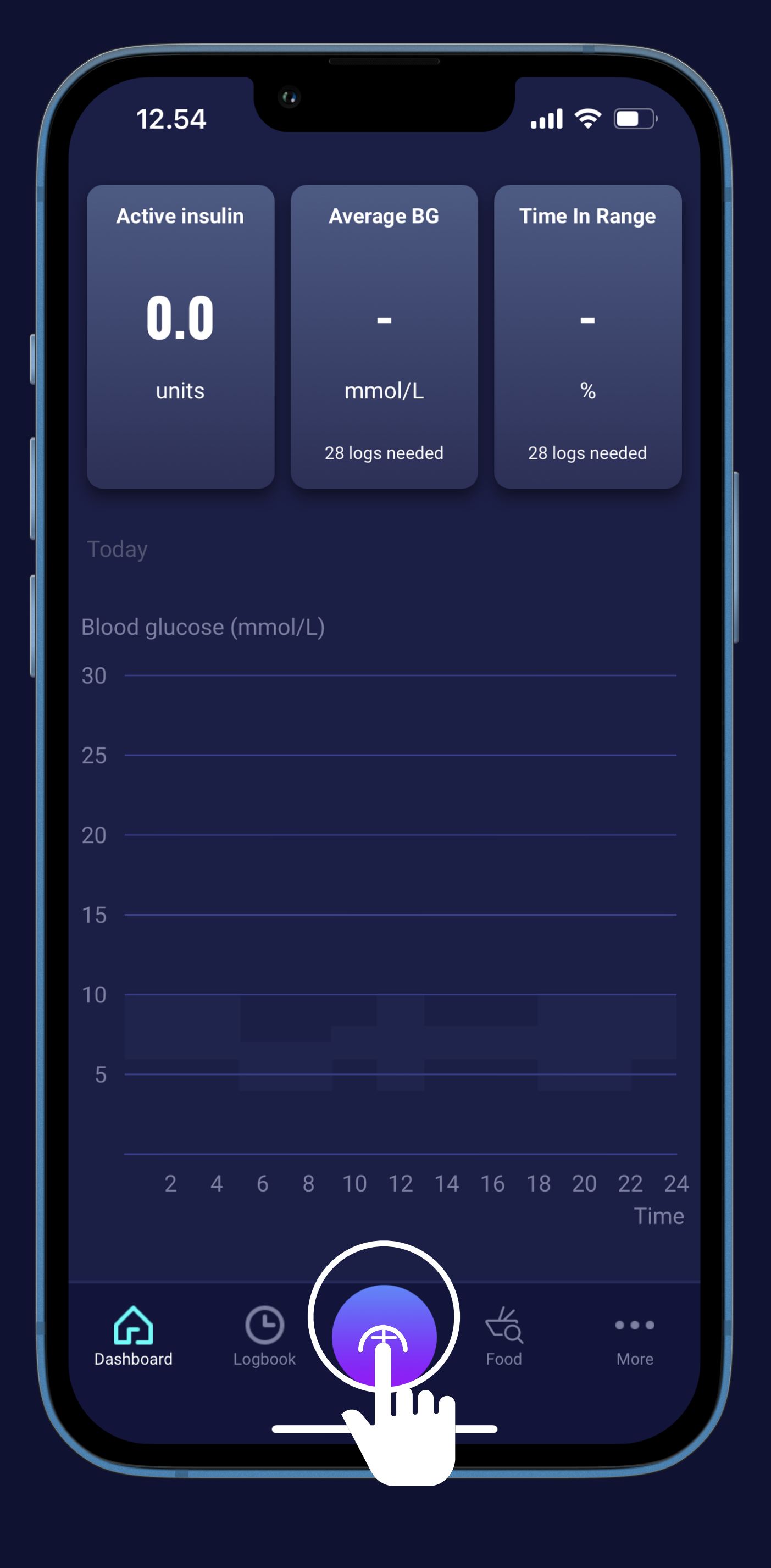

# Note: Note: Not

Press the round "+" button

Press the "Let's go" button to set up your insulin calculator

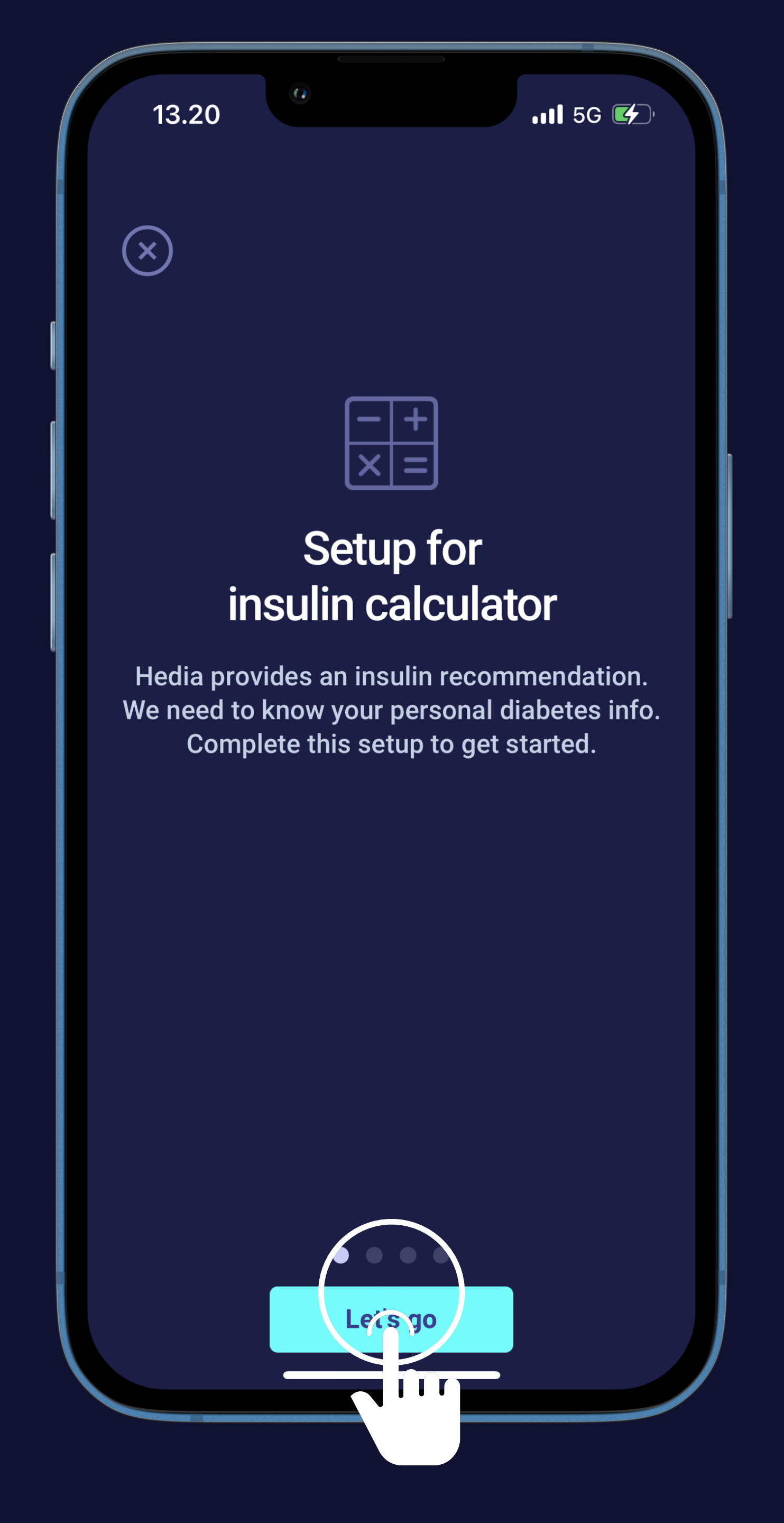

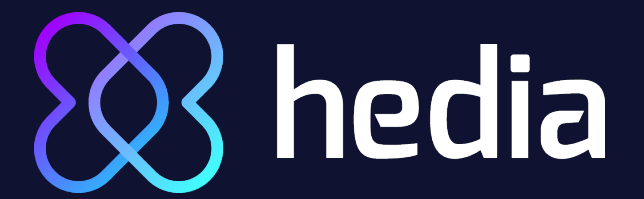

#### Your diabetes treatment (1)

Press the "Treatment type" box

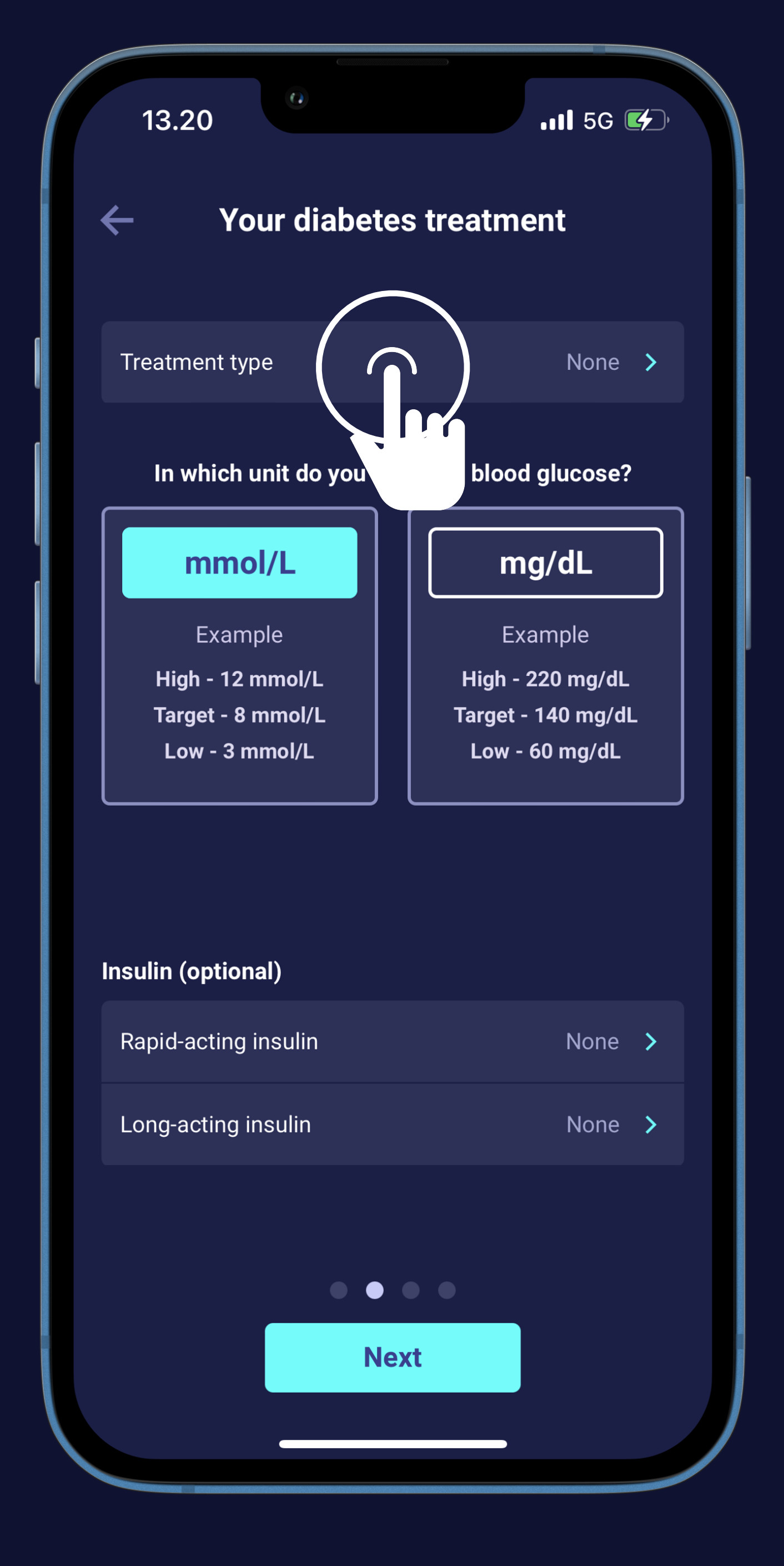

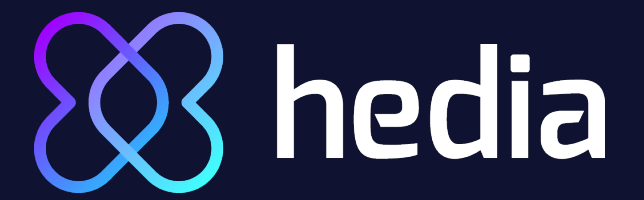

#### Your diabetes treatment (2)

Press the "Treatment type" box

Choose pen or pump

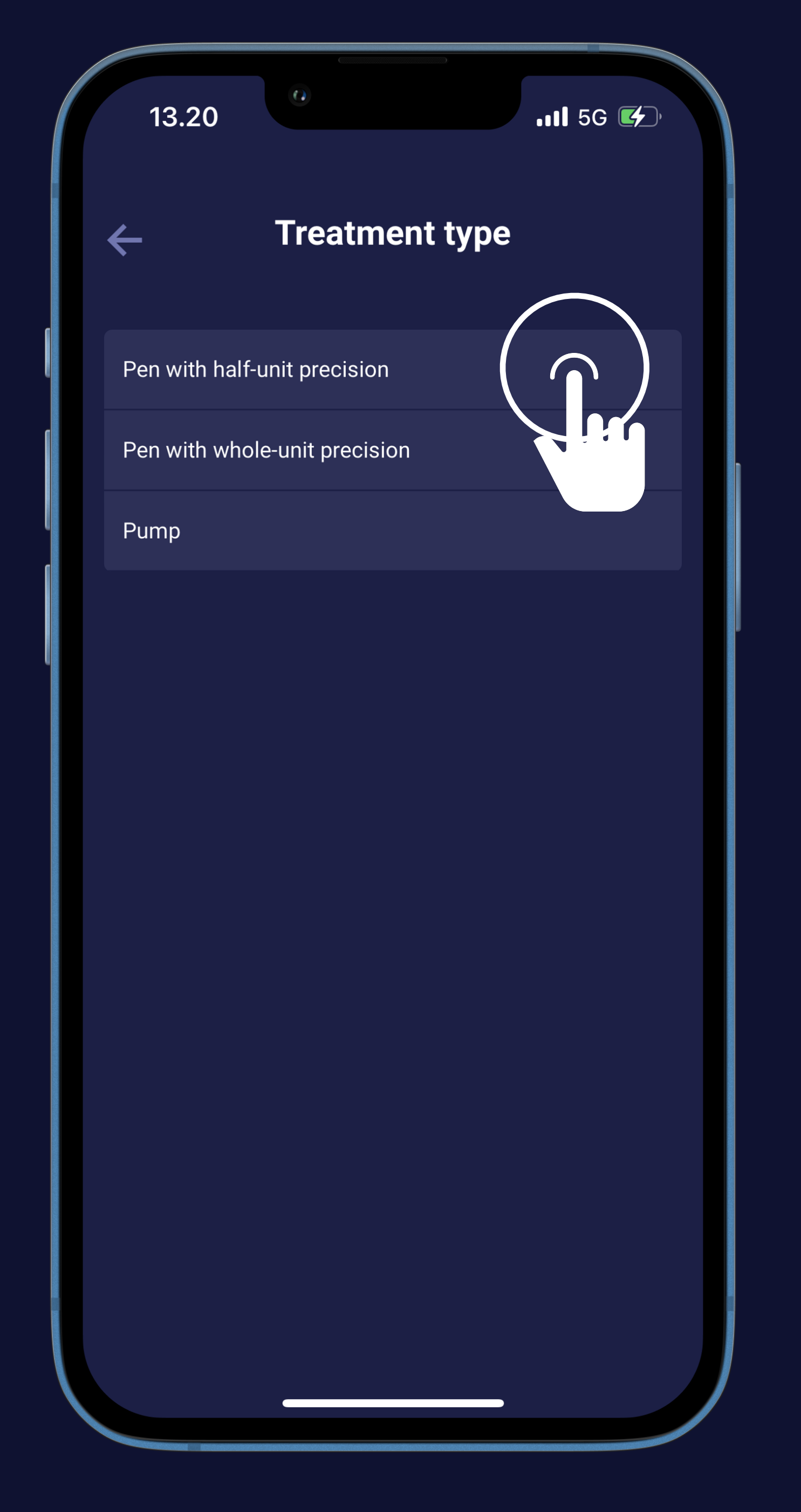

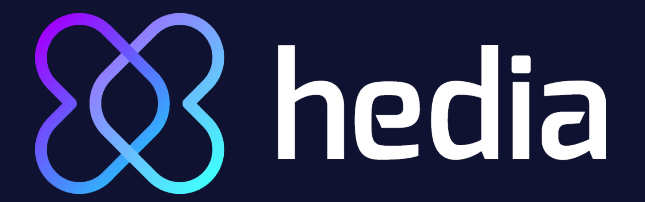

#### Your diabetes treatment (3)

Press the "Treatment type" box

Choose pen or pump

Choose unit to measure blood glucose

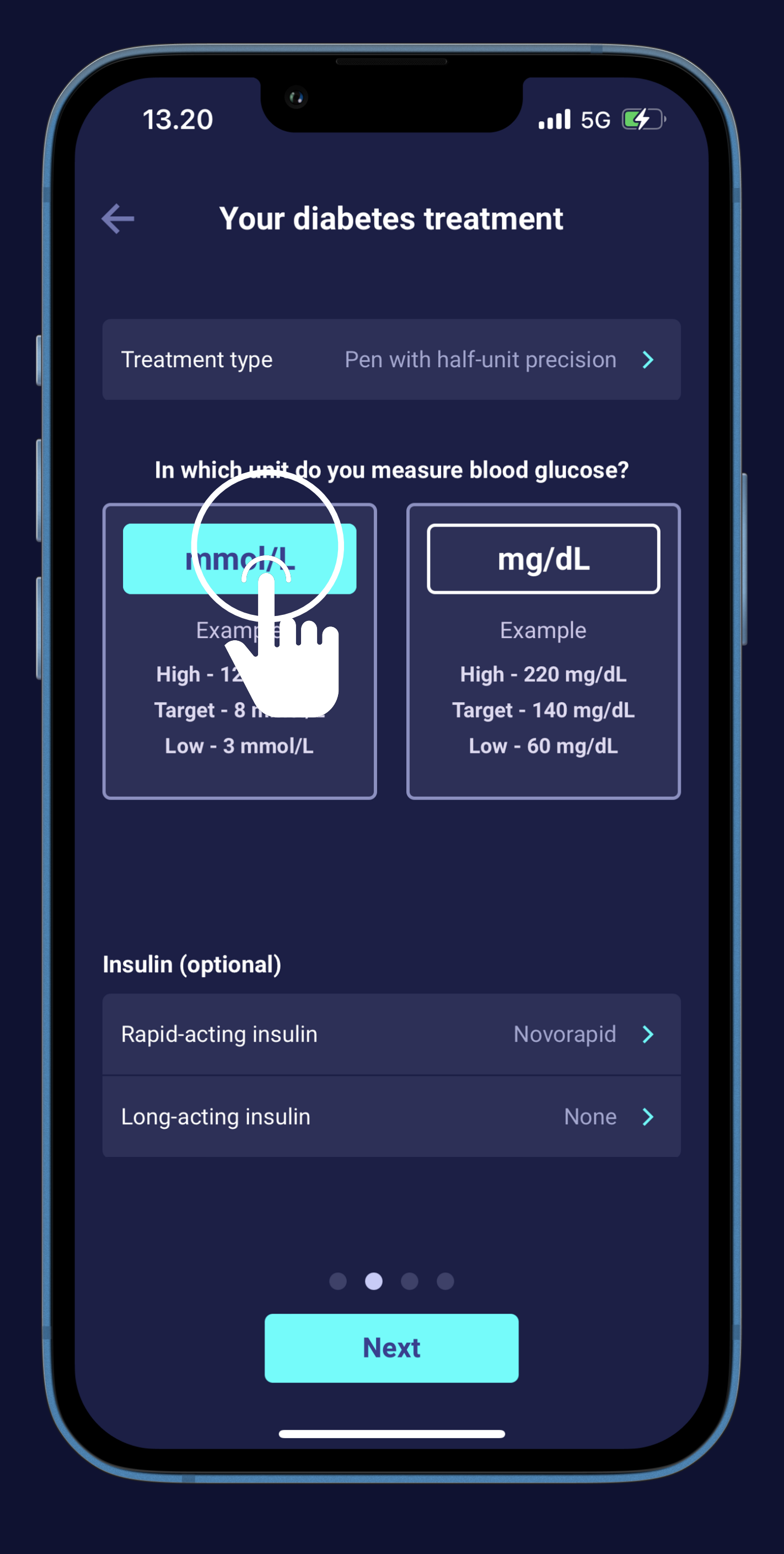

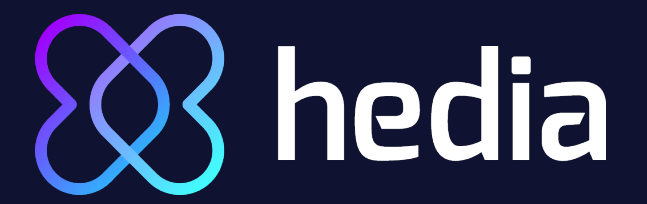

#### Your diabetes treatment (4)

You have the option to choose
 Fast-Acting or Long-Acting Insulin

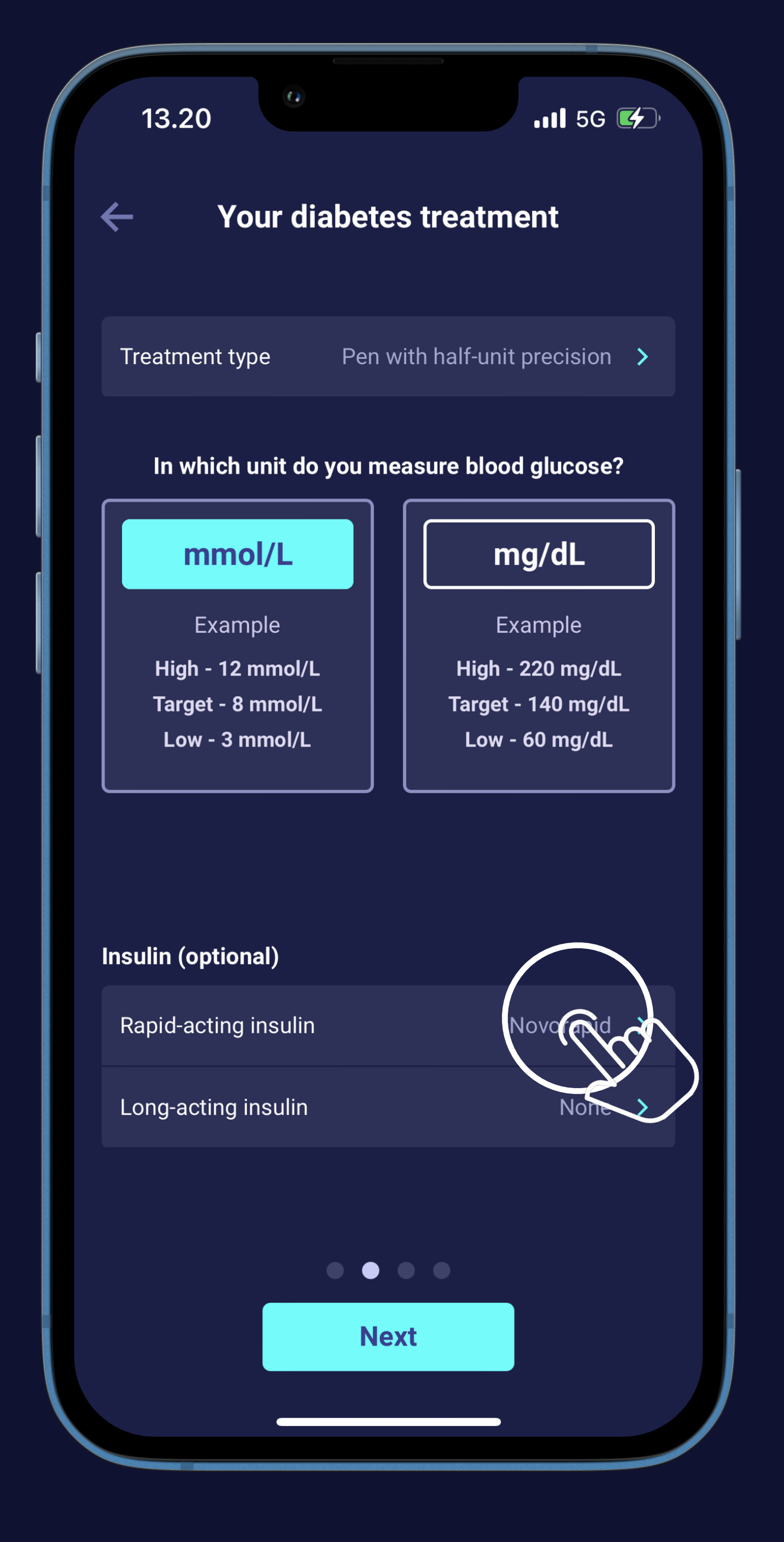

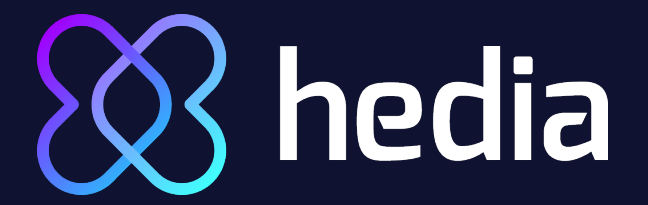

#### Your diabetes treatment (5)

You have the option to choose Fast-Acting or Long-Acting Insulin

Or press the "Next step" button right away

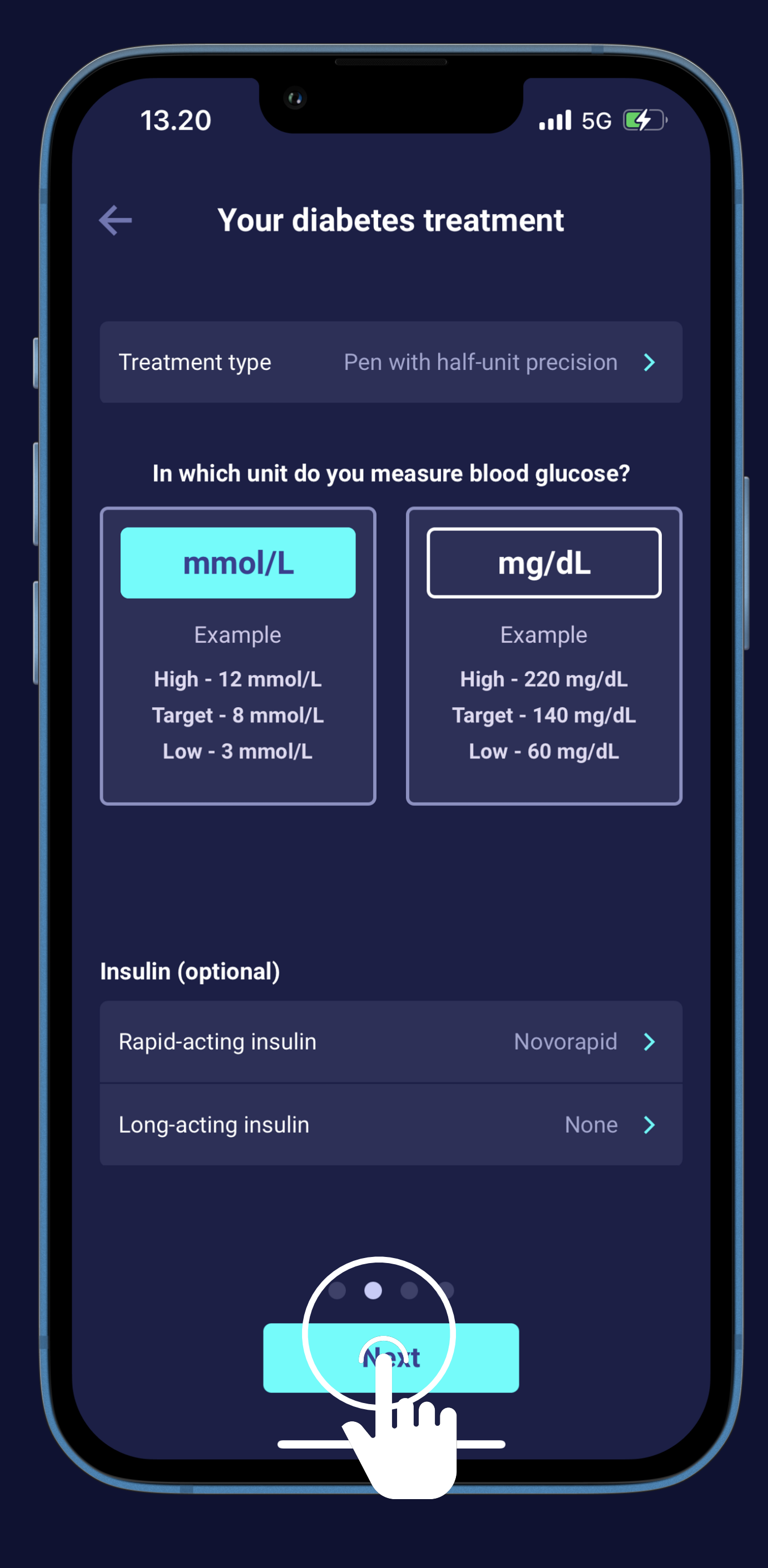

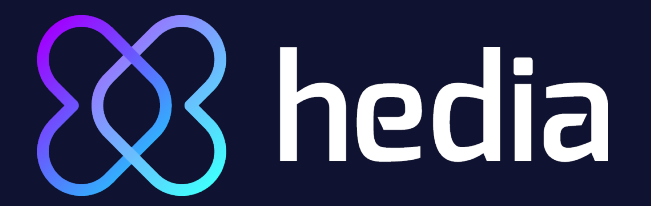

#### Create your insulin settings (1)

Choose "Total daily dosage" or "Insulin-to-carb ratio and insulin sensitivity"

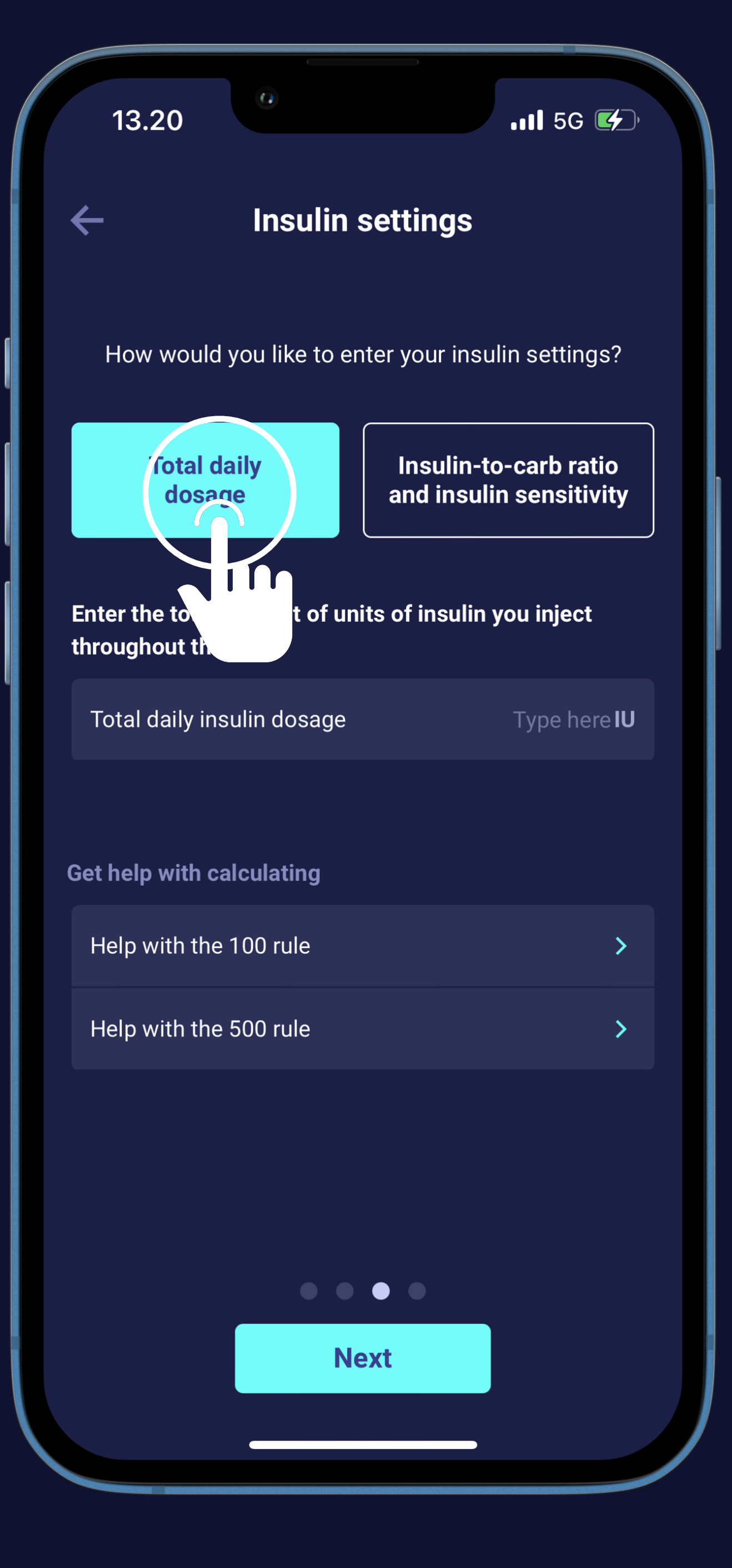

# 3 hedia If you have chosen "Total daily dosage" (1)

Type your total daily insulin dosage in the box

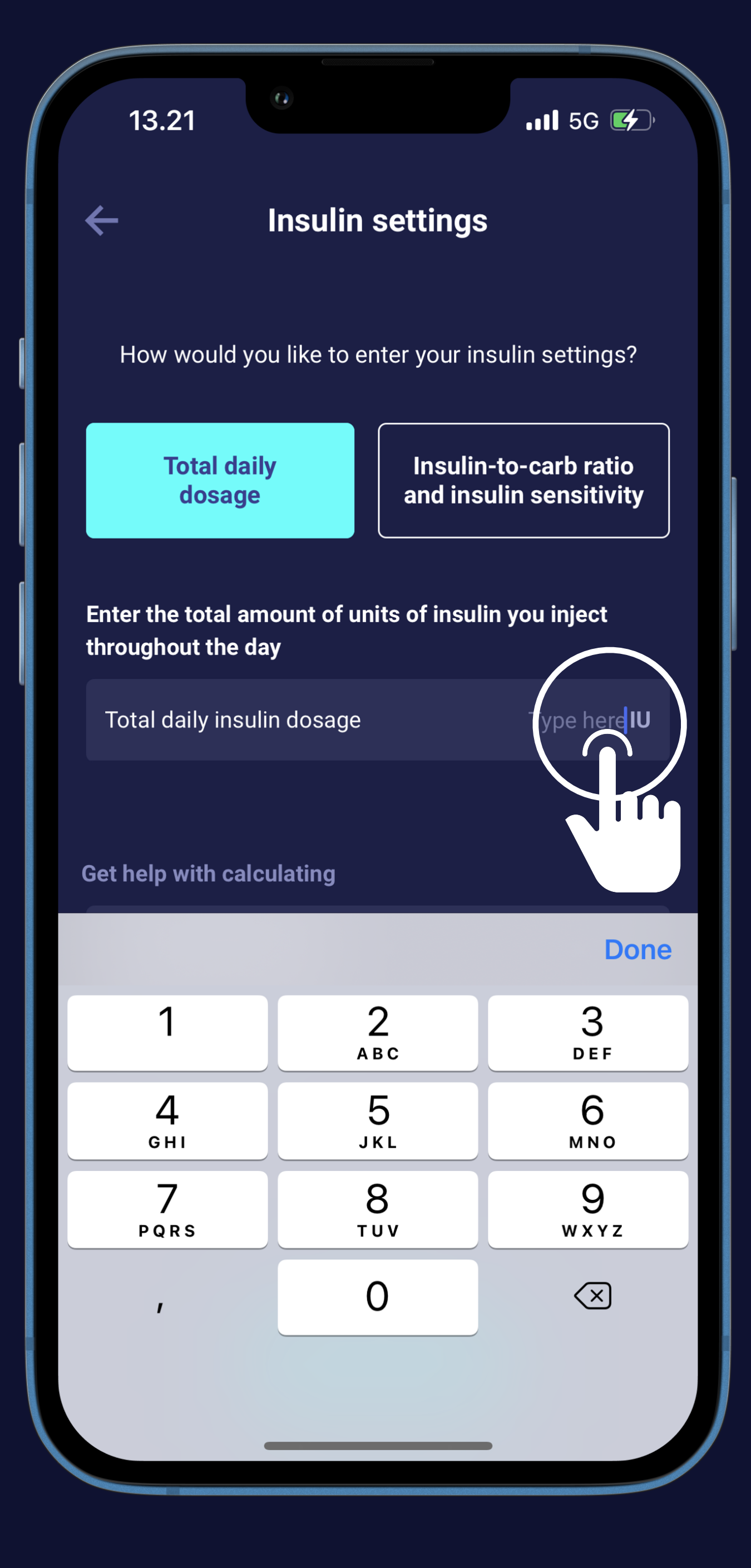
## hedia If you have chosen "Total daily dosage" (2)

Type your total daily insulin dosage in the box

And press the "Next step" button

| 13.21                                              | 111 5G 🗲                                         |  |  |  |
|----------------------------------------------------|--------------------------------------------------|--|--|--|
| Insulin settings                                   |                                                  |  |  |  |
| How would you like to en                           | ter your insulin settings?                       |  |  |  |
| Total daily<br>dosage                              | Insulin-to-carb ratio<br>and insulin sensitivity |  |  |  |
| Enter the total amount of uni<br>hroughout the day | ts of insulin you inject                         |  |  |  |
| Total daily insulin dosage                         | 50 <b>IU</b>                                     |  |  |  |
| et help with calculating                           |                                                  |  |  |  |
| Help with the 100 rule                             | >                                                |  |  |  |
| Help with the 500 rule                             | >                                                |  |  |  |
|                                                    |                                                  |  |  |  |

## hedia If you have chosen "Insulin-to-carb ratio and insulin sensitivity" (1)

Type your insulin-to-carb ratio in the box

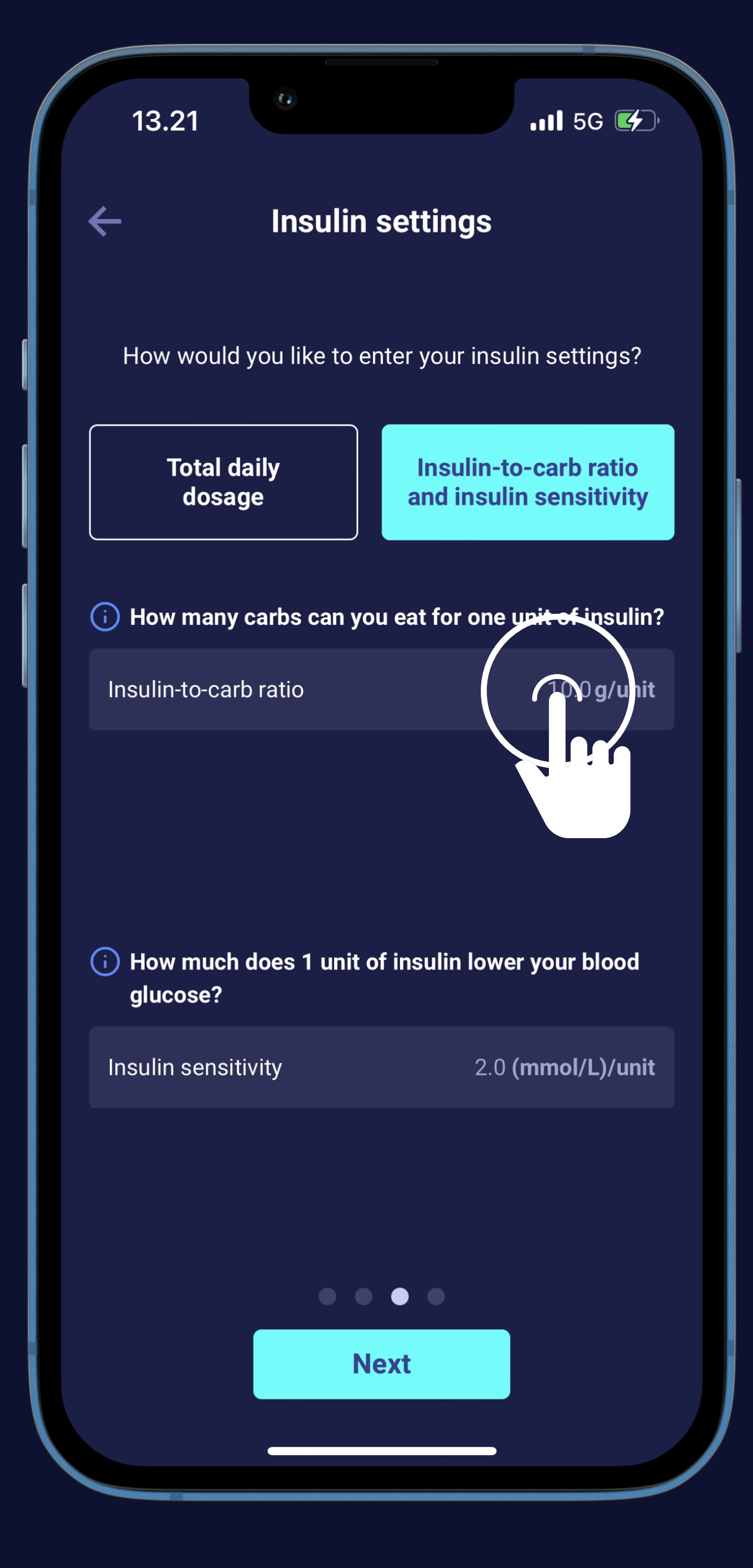

# hedia If you have chosen "Insulin-to-carb ratio and insulin sensitivity" (2)

- Type your insulin-to-carb ratio in the box
- Type your insulin sensitivity

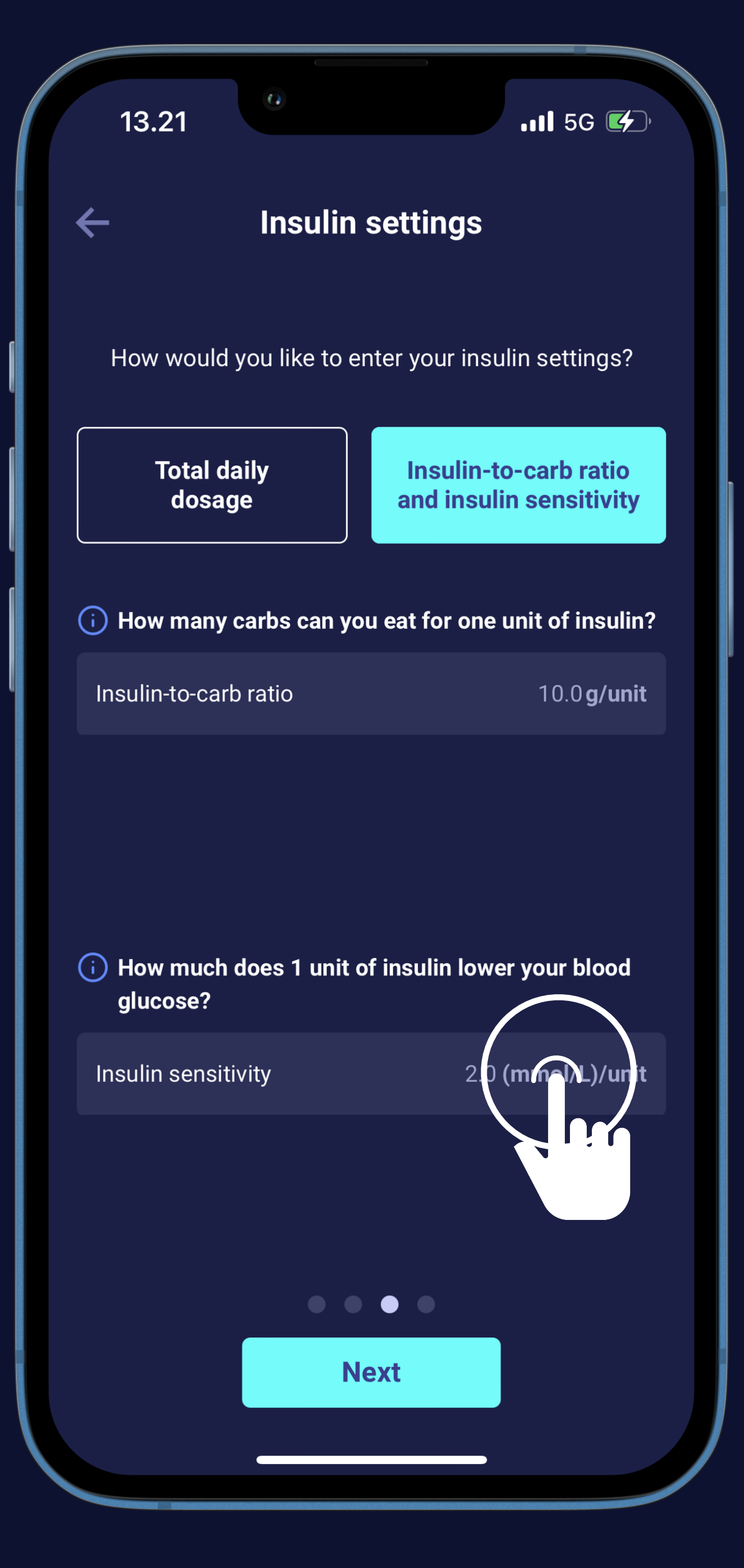

# Note: Note: Not

- Type your insulin-to-carb ratio in the box
- Type your insulin sensitivity
- And press the "Next step" button

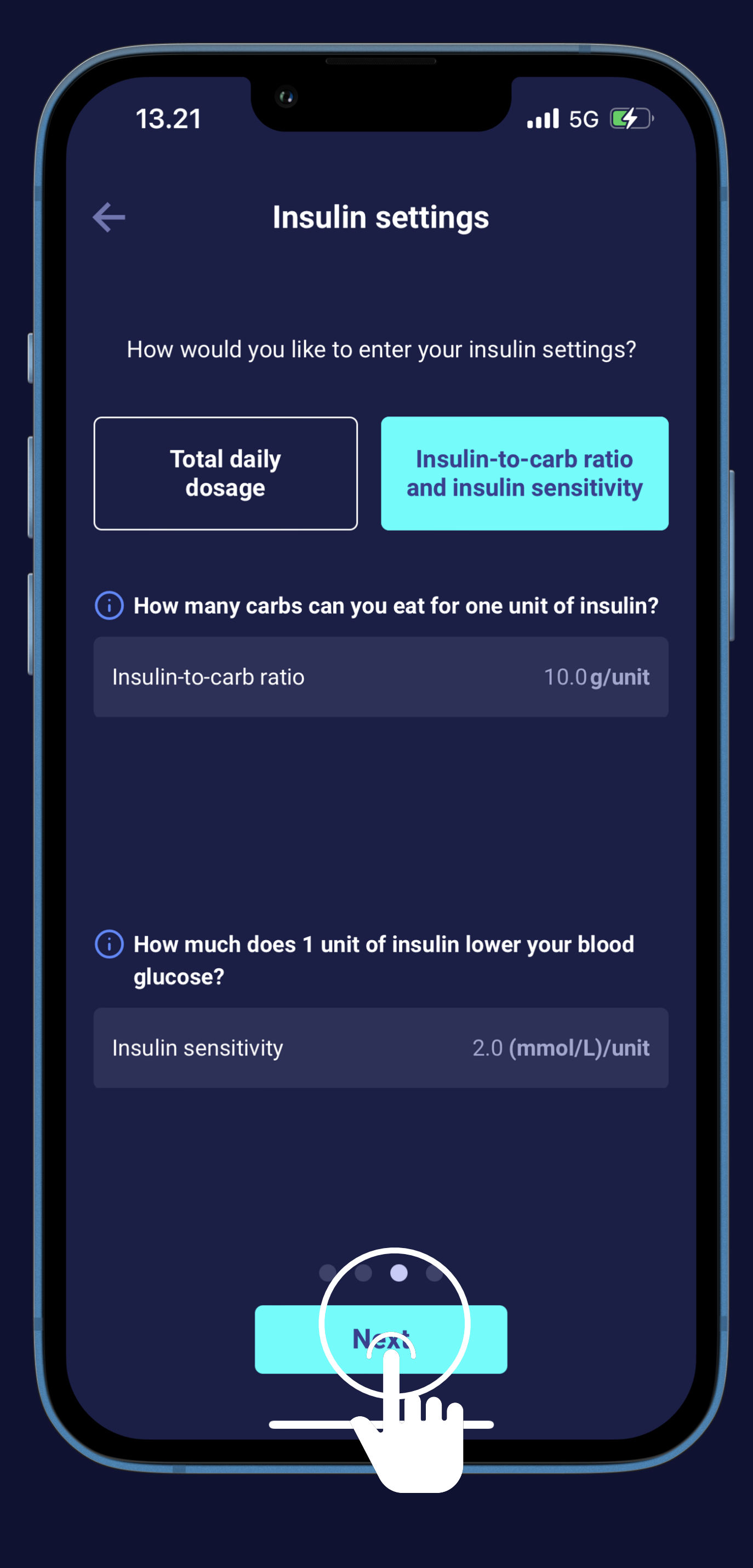

### A hedia That's it. You are now ready to begin your first calculation (1)

Check if your settings are correct

| 13.21                                                                                                | 11 5G 🗲 )                    |  |  |  |
|----------------------------------------------------------------------------------------------------|------------------------------|--|--|--|
| ← Su                                                                                                 | mmary                        |  |  |  |
| Please check that these settings are correct. If you are in doubt contact your general practitioner. |                              |  |  |  |
| General diabetes treatme                                                                             | nt                           |  |  |  |
| Diabetes Type                                                                                        | Туре 1                       |  |  |  |
| Treatment Type                                                                                       | Pen with half-unit precision |  |  |  |
| Blood glucose unit                                                                                   | mmol/L                       |  |  |  |
| Rapid-acting insulin                                                                                 | Novorapid                    |  |  |  |
| Long-acting insulin                                                                                  | None                         |  |  |  |
| Insulin factors                                                                                      |                              |  |  |  |
| Insulin-to-carb ratio                                                                                | 10 <b>g/unit</b>             |  |  |  |
| Insulin sensitivity                                                                                  | 2.0 <b>(mmol/L)/unit</b>     |  |  |  |
|                                                                                                    |                              |  |  |  |
|                                                                                                    |                              |  |  |  |
| Confirm and make first calculation                                                                   |                              |  |  |  |
|                                                                                                    |                              |  |  |  |

### hedia That's it. You are now ready to begin your first calculation (2)

Check if your settings are correct

Press "Confirm and make first calculation"

| – Su                                             | mmary                                                         |
|--------------------------------------------------|---------------------------------------------------------------|
| Please check that these s<br>in doubt contact ye | settings are correct. If you are<br>our general practitioner. |
| eneral diabetes treatmer                         | nt                                                            |
| Diabetes Type                                    | Туре 1                                                        |
| Treatment Type                                   | Pen with half-unit precision                                  |
| Blood glucose unit                               | mmol/L                                                        |
| Rapid-acting insulin                             | Novorapid                                                     |
| Long-acting insulin                              | None                                                          |
| nsulin factors                                   |                                                               |
| Insulin-to-carb ratio                            | 10 <b>g/unit</b>                                              |
| Insulin sensitivity                              | 2.0 <b>(mmol/L)/unit</b>                                      |

## 3 hedia Let's measure your blood glucose level (1)

Press the round "+" button

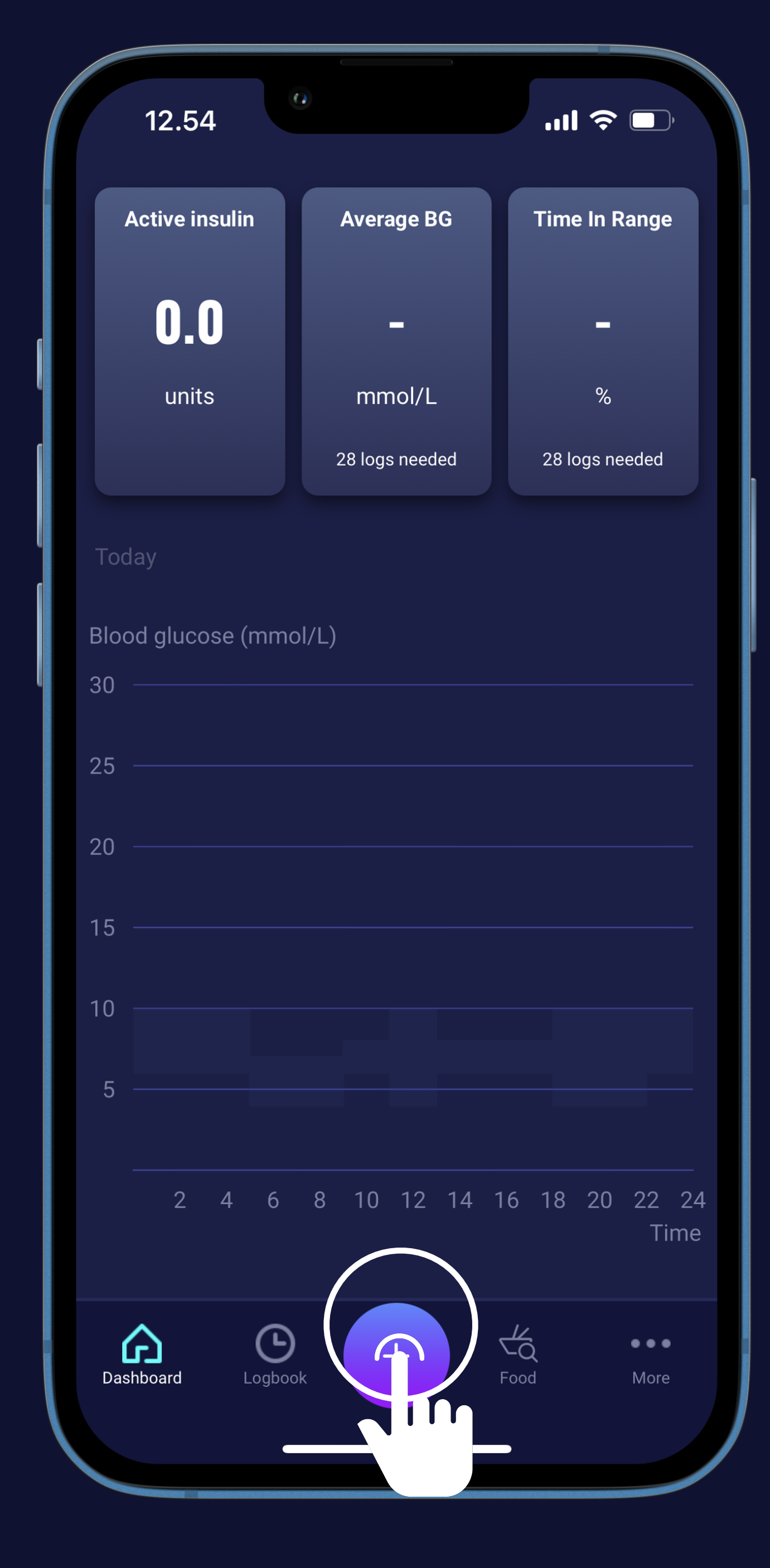

## hedia Let's measure your blood glucose level (2)

Press the round "+" button

Choose "Enter manually" or the "SYNC WITH DEVICE" button

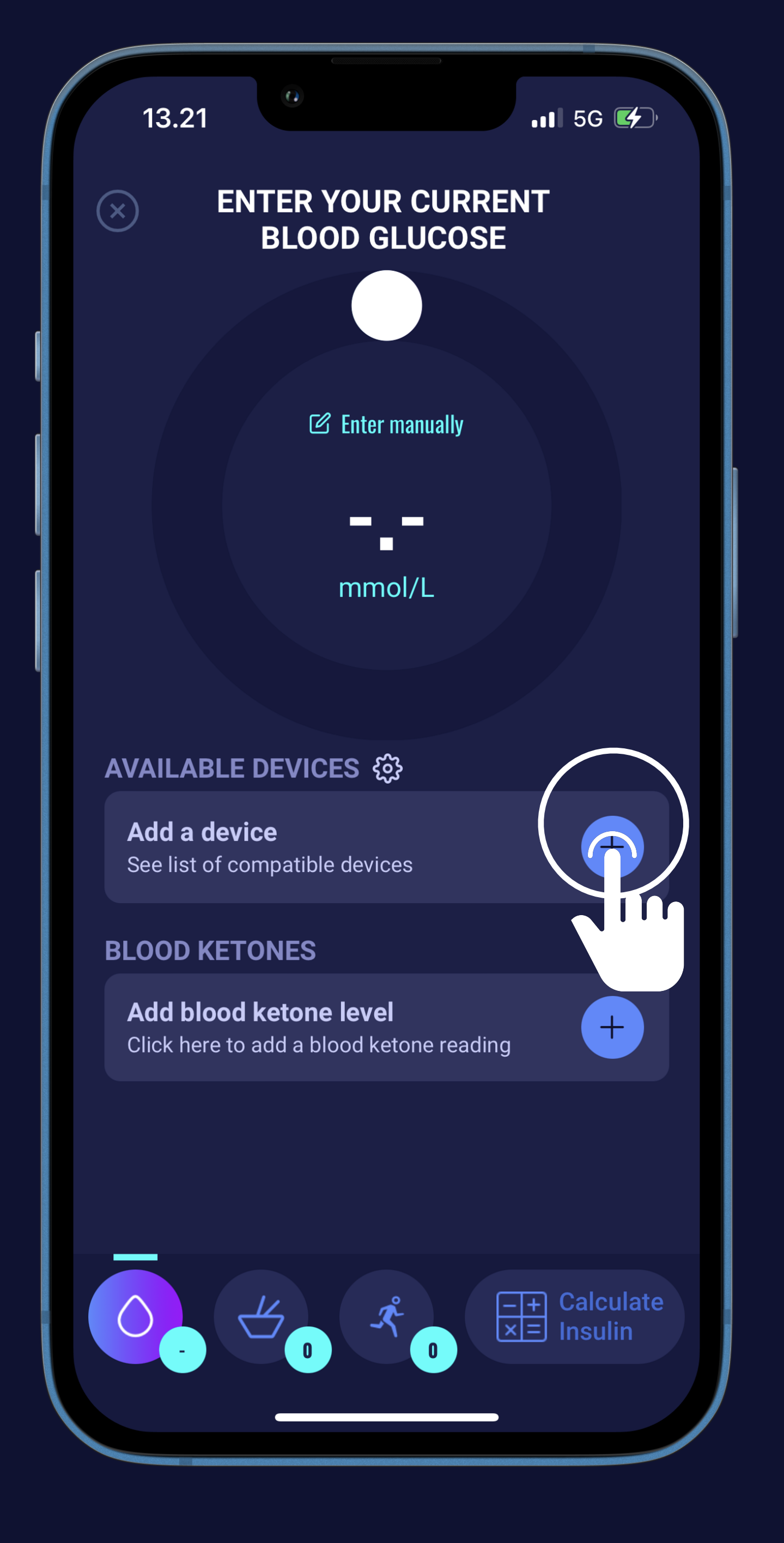

## bedia If you want to enter your blood glucose level manually (1)

Type your BG on the keyboard

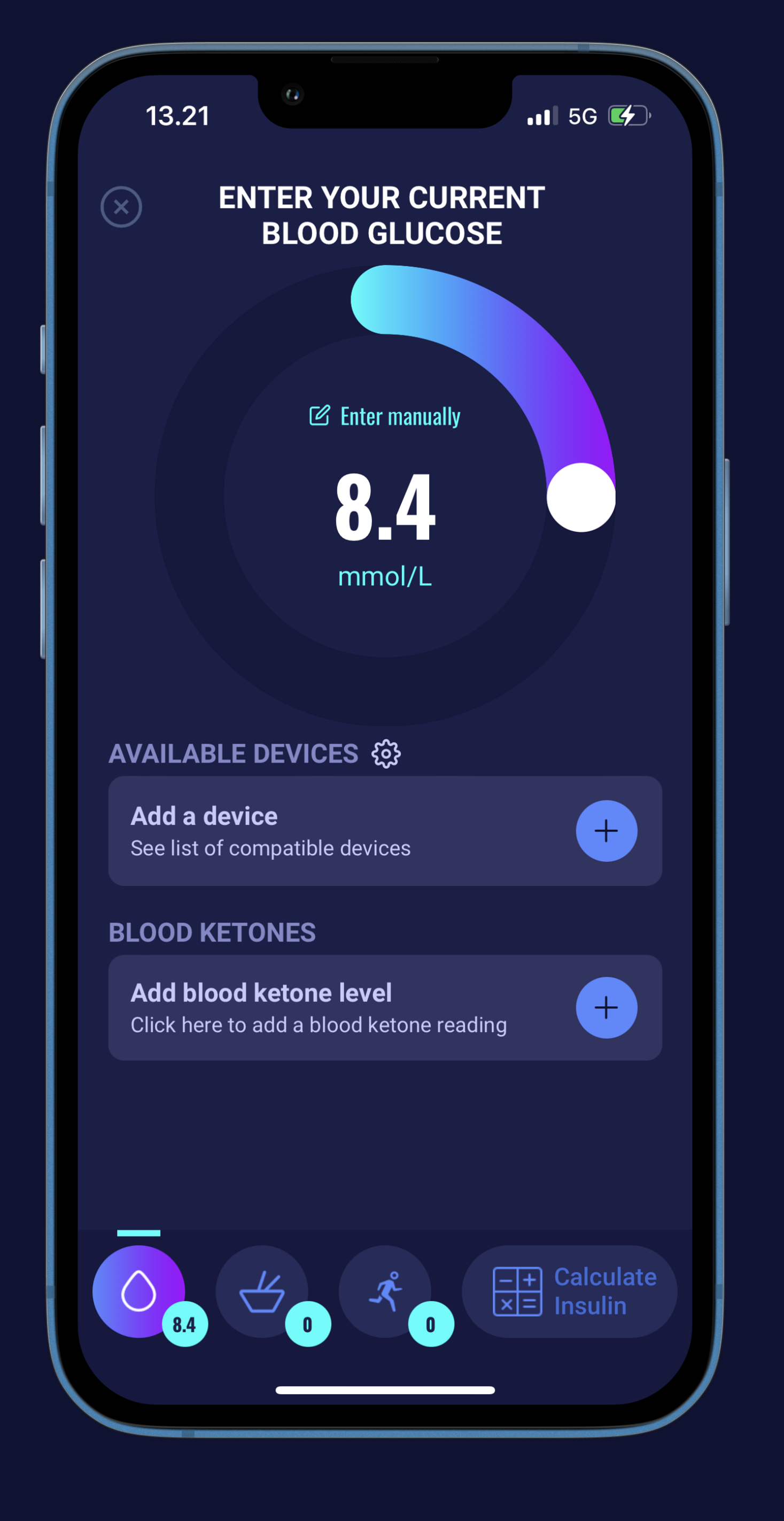

## bedia If you want to enter your blood glucose level manually (2)

Type your BG on the keyboard

Or use the slider

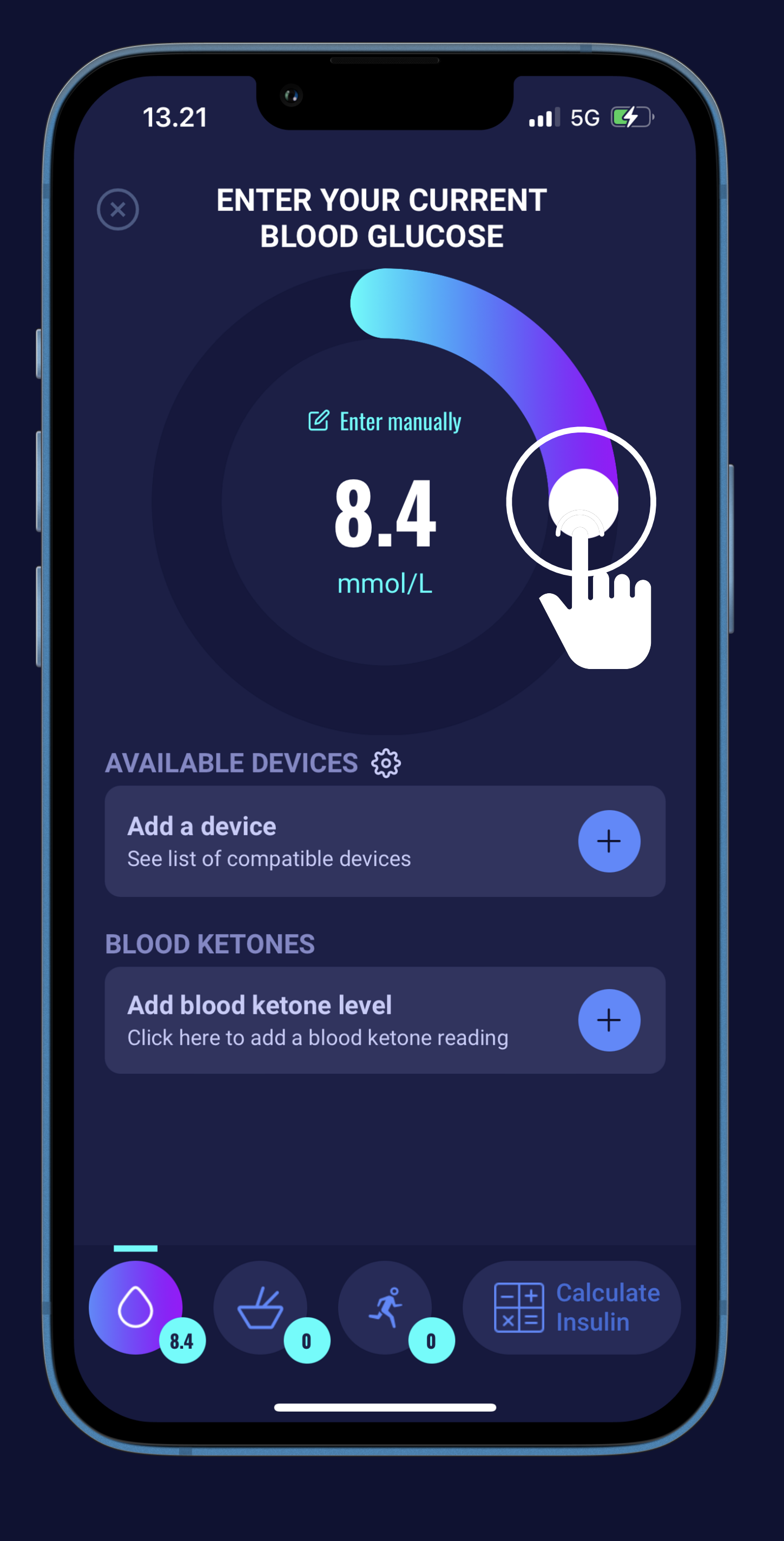

## hedia If you want to enter your blood glucose level with a device

Choose your device from the list to pair and get BG

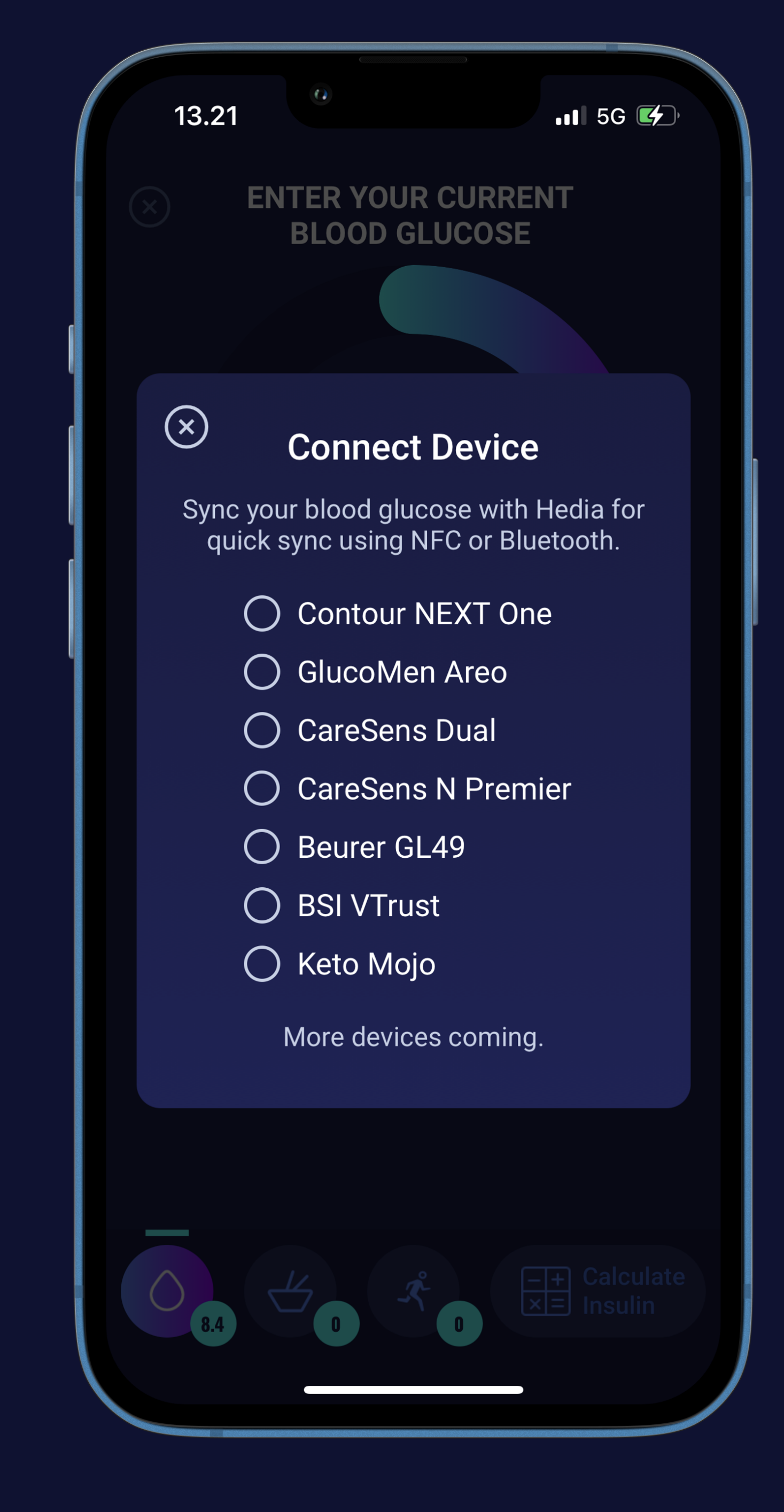

## hedia Time to get your recommendation (1)

Press the "Calculate Insulin" button

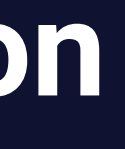

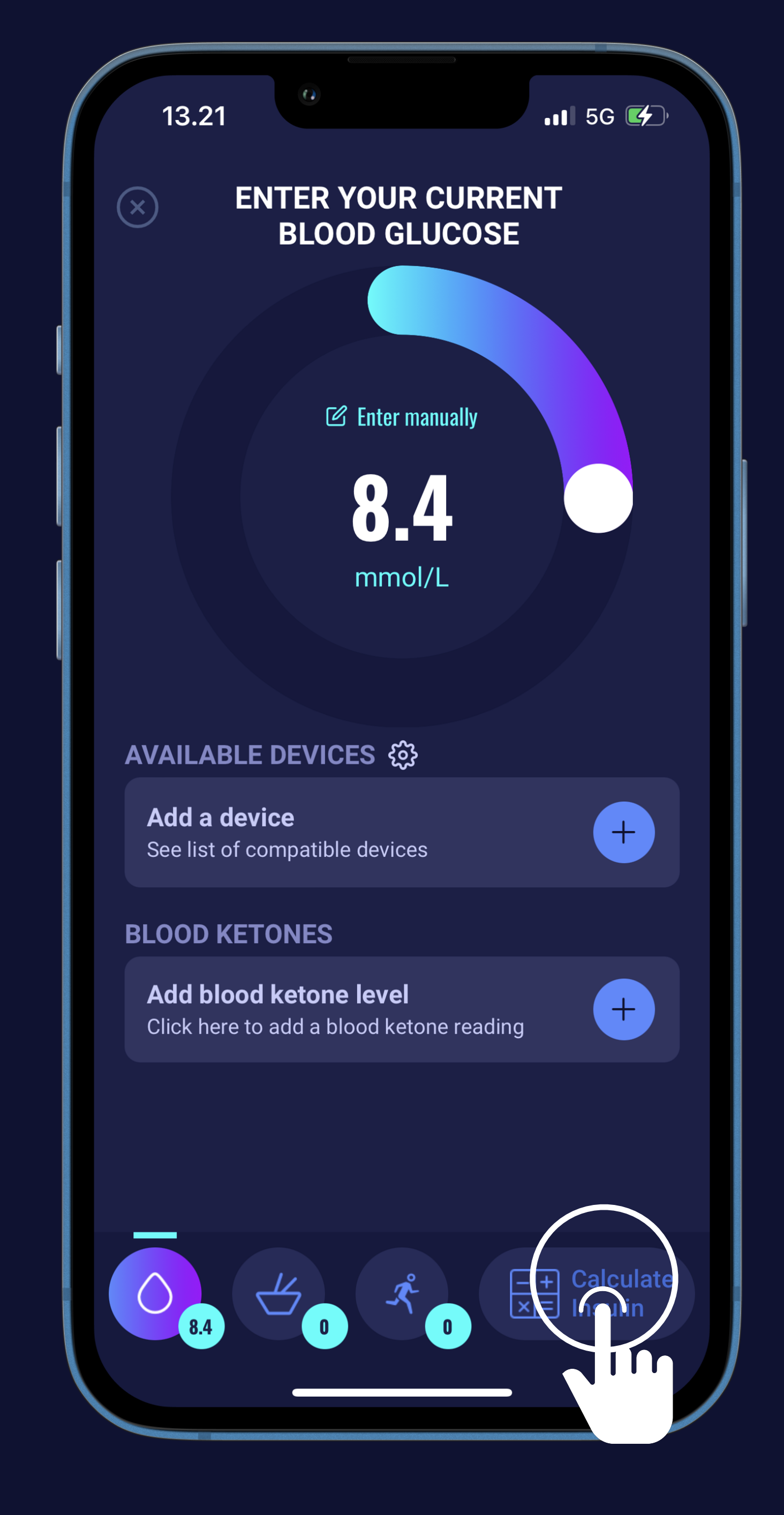

# Note: Note: Not

Press the "Calculate Insulin" button

Press "Yes" or "No" if you have taken insulin within the last 4 hours

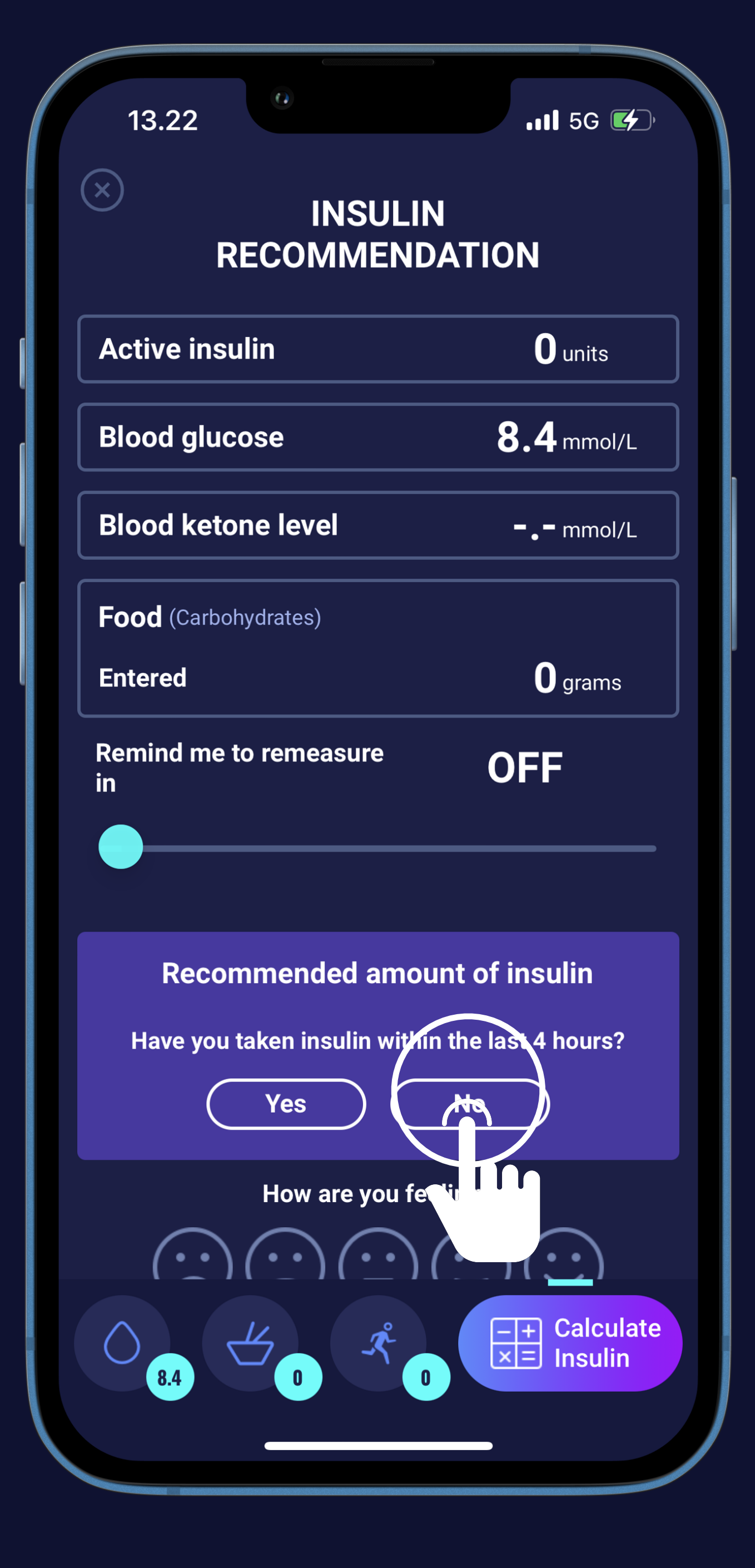

# A hedia Time to get your recommendation (3)

Press the "Calculate Insulin" button

- Press "Yes" or "No" if you have taken insulin within the last 4 hours
- That's it! Here is your recommendation

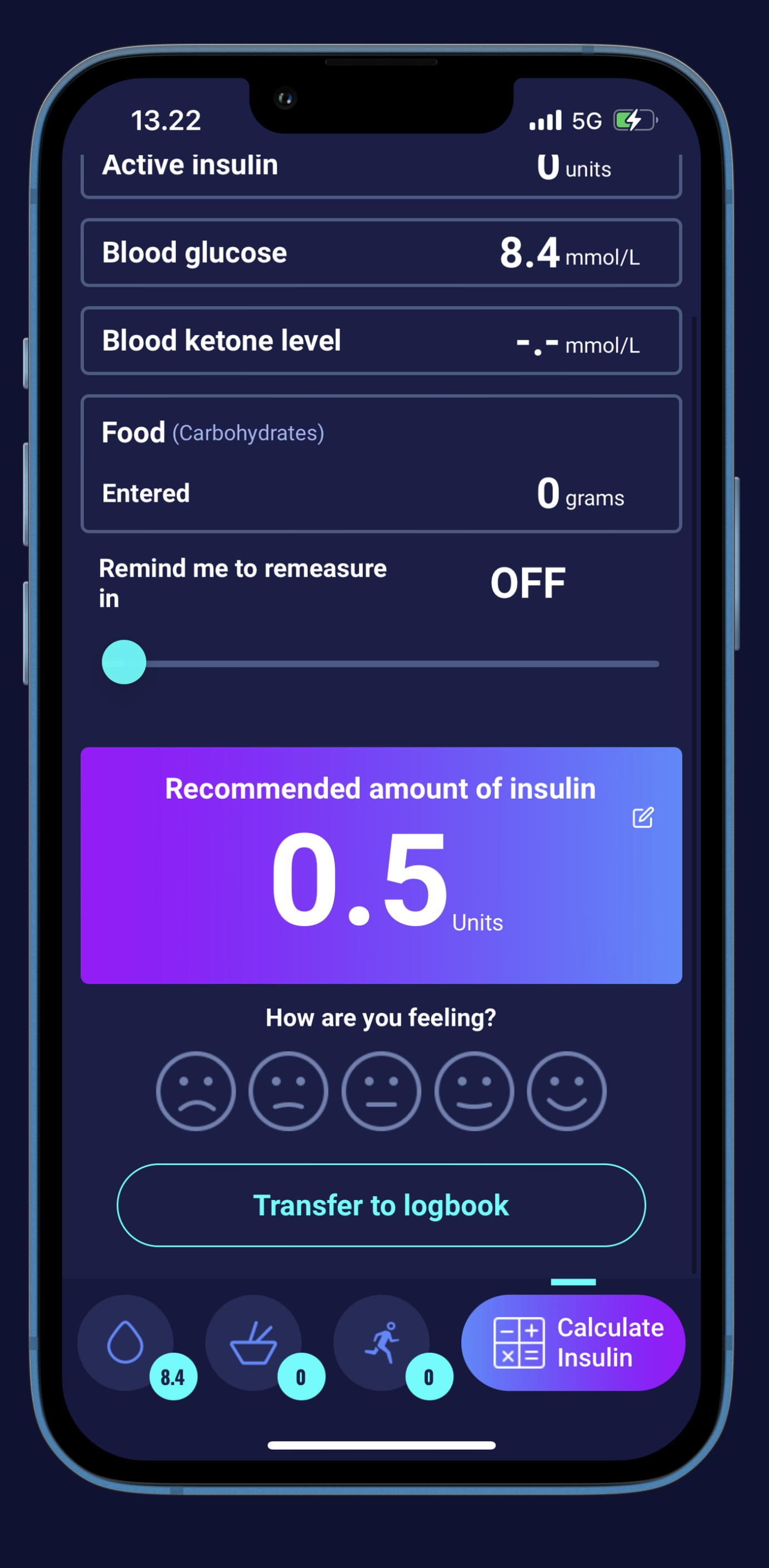

## hedia Time to get your recommendation (4)

Press the "Calculate Insulin" button

- Press "Yes" or "No" if you have taken insulin within the last 4 hours
- That's it! Here is your recommendation
- Press the "Transfer to logbook" button to keep track and improve

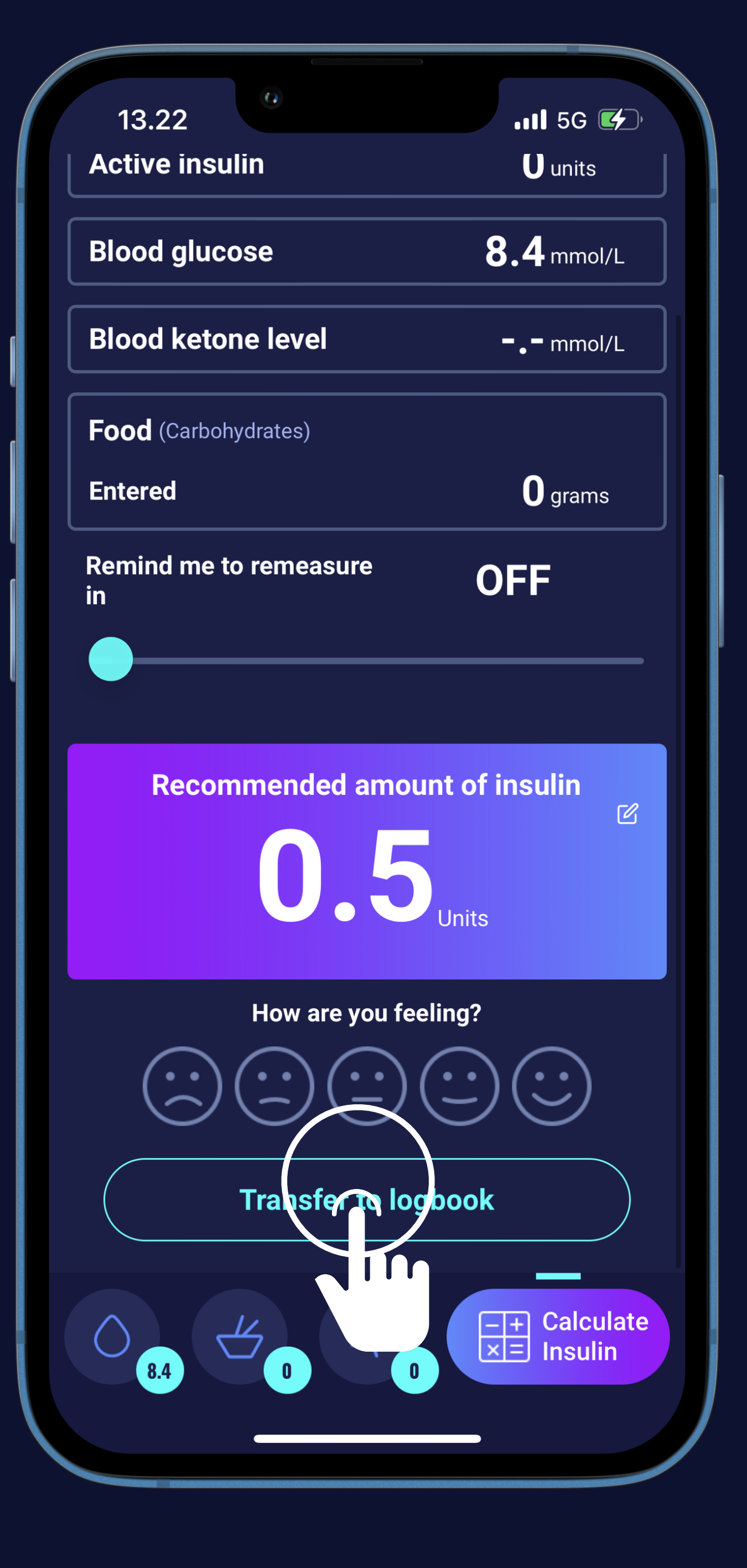

Let's count your carbs (1)

Press the round "+" button

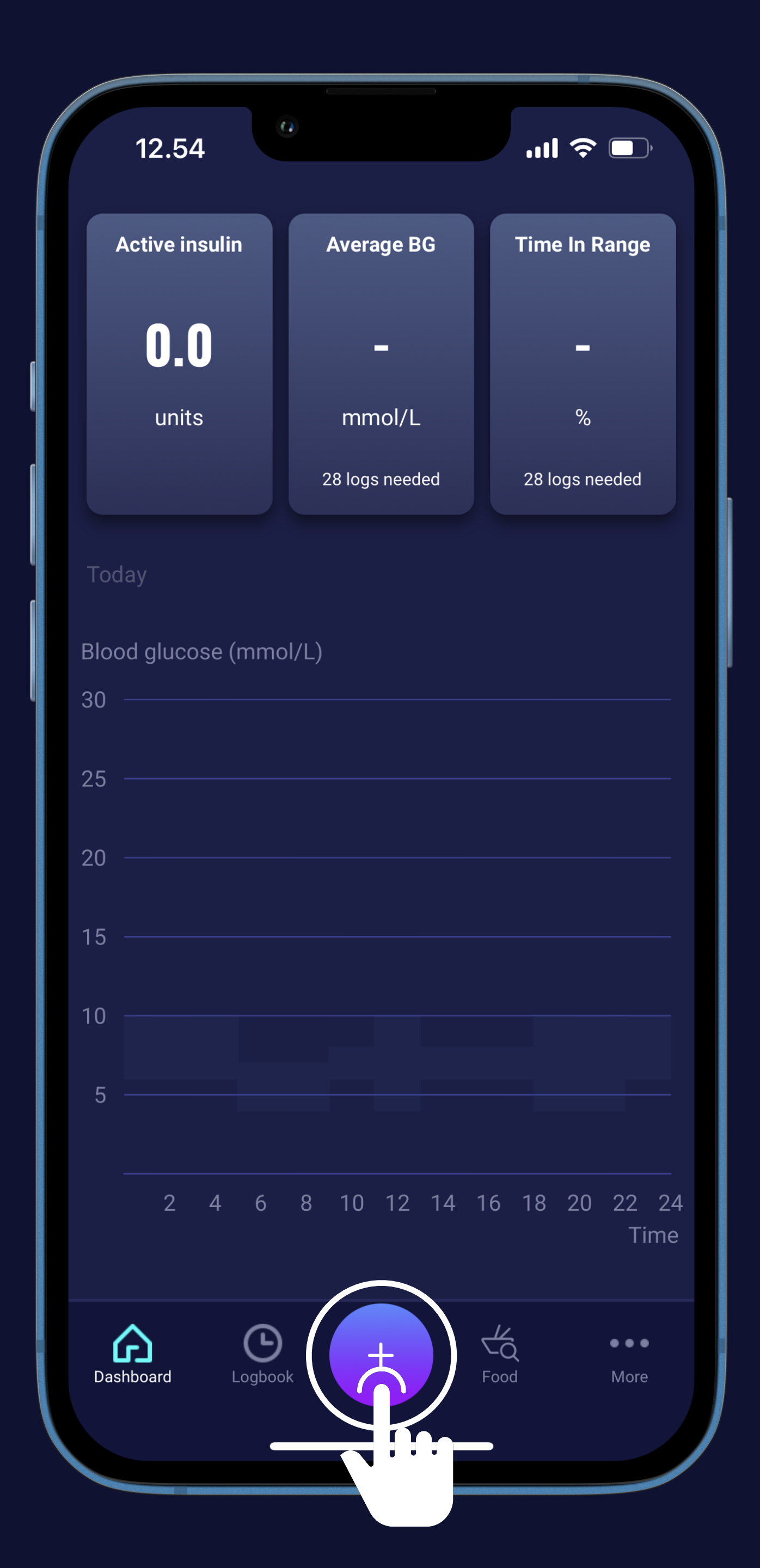

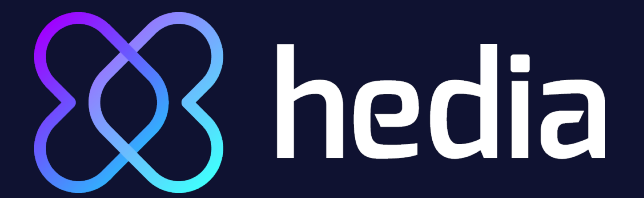

### Let's count your carbs (2)

Press the round "+" button

Press the "food" icon

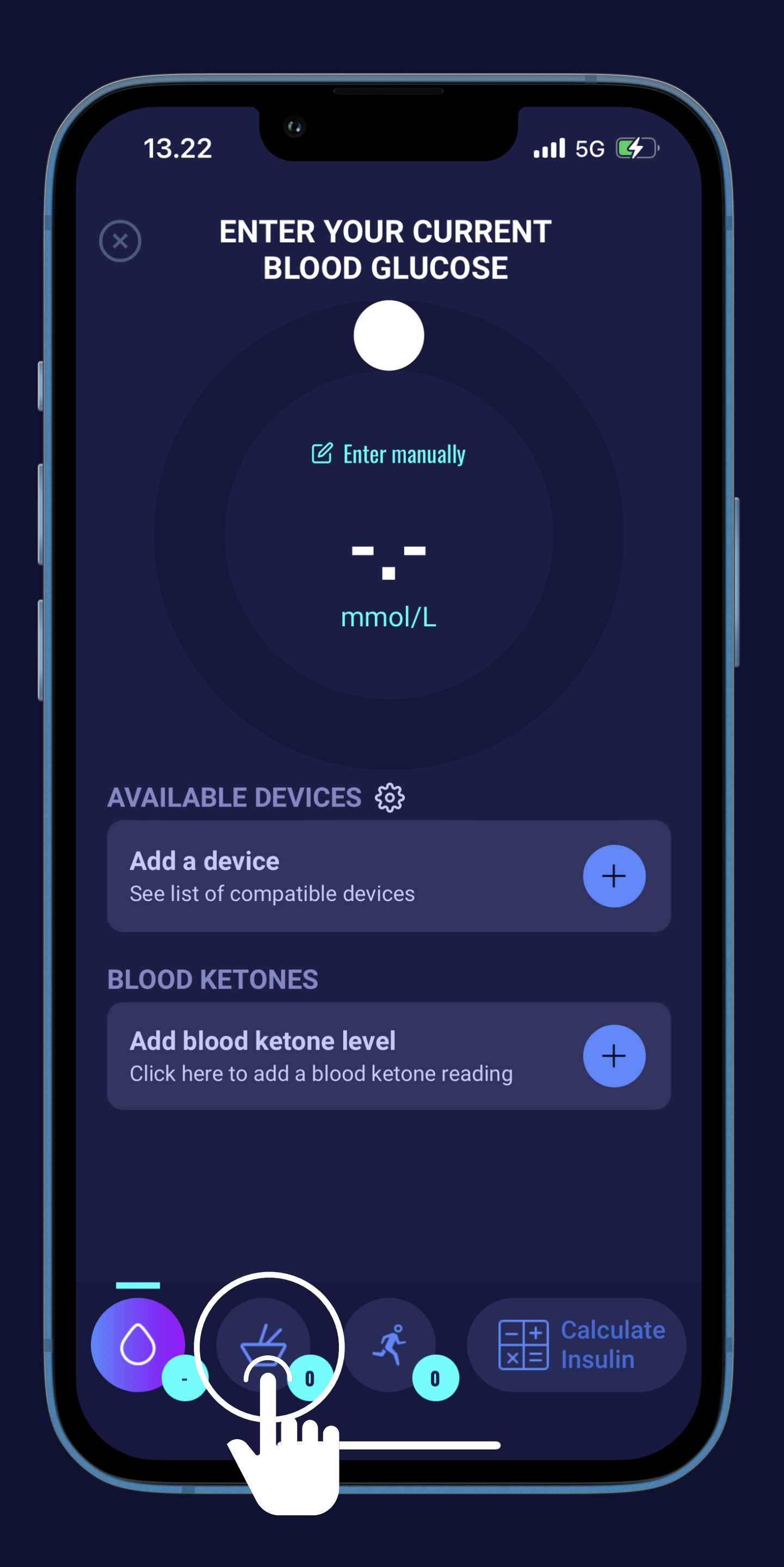

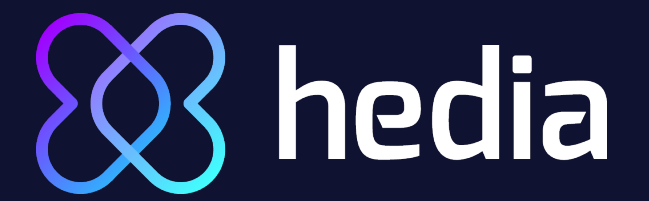

### Let's count your carbs (3)

Choose "Enter manually" to use keyboard or press the "+ ADD FROM FOOD LIBRARY" button

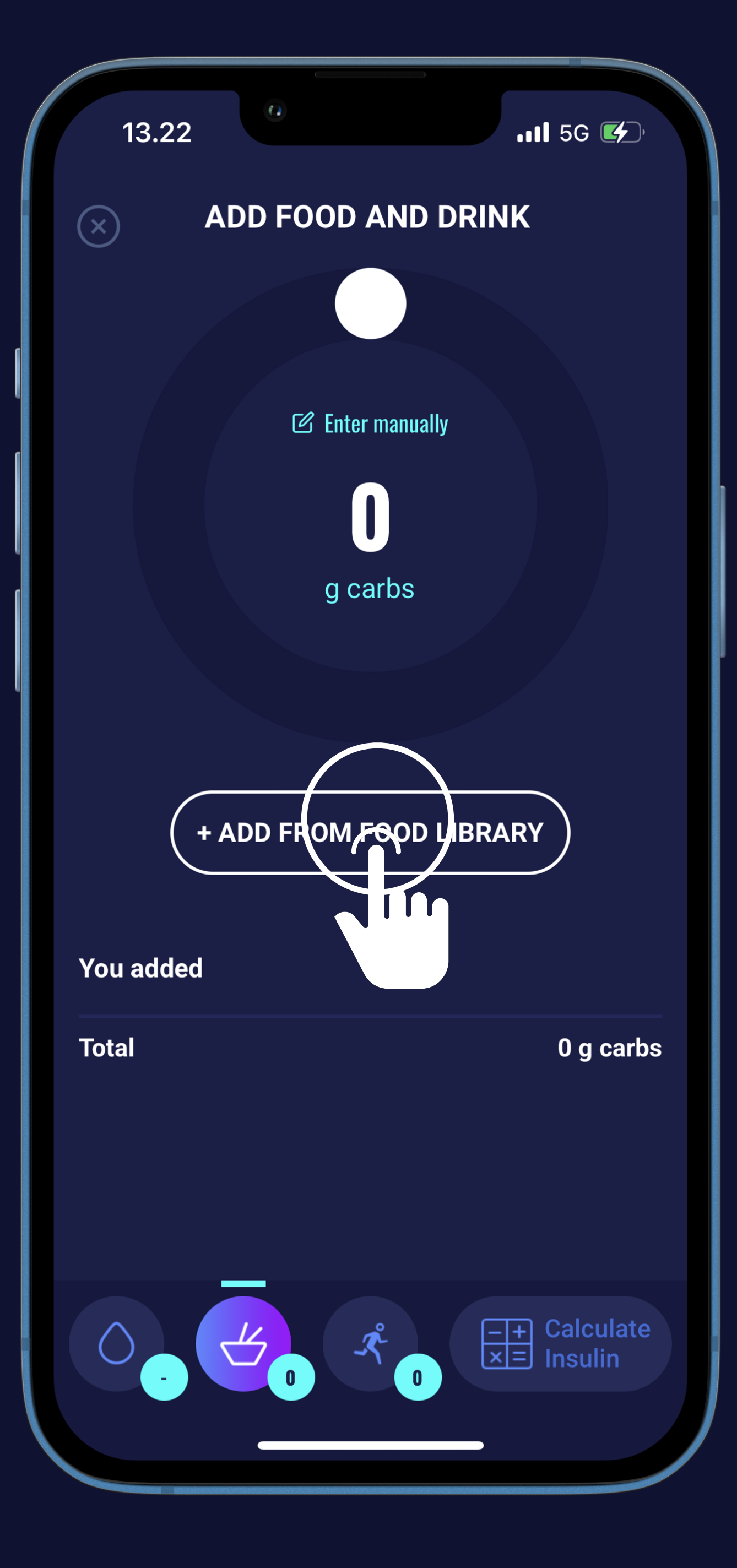

## Media If you want to enter your carbs manually (1)

Type carbs on the keyboard

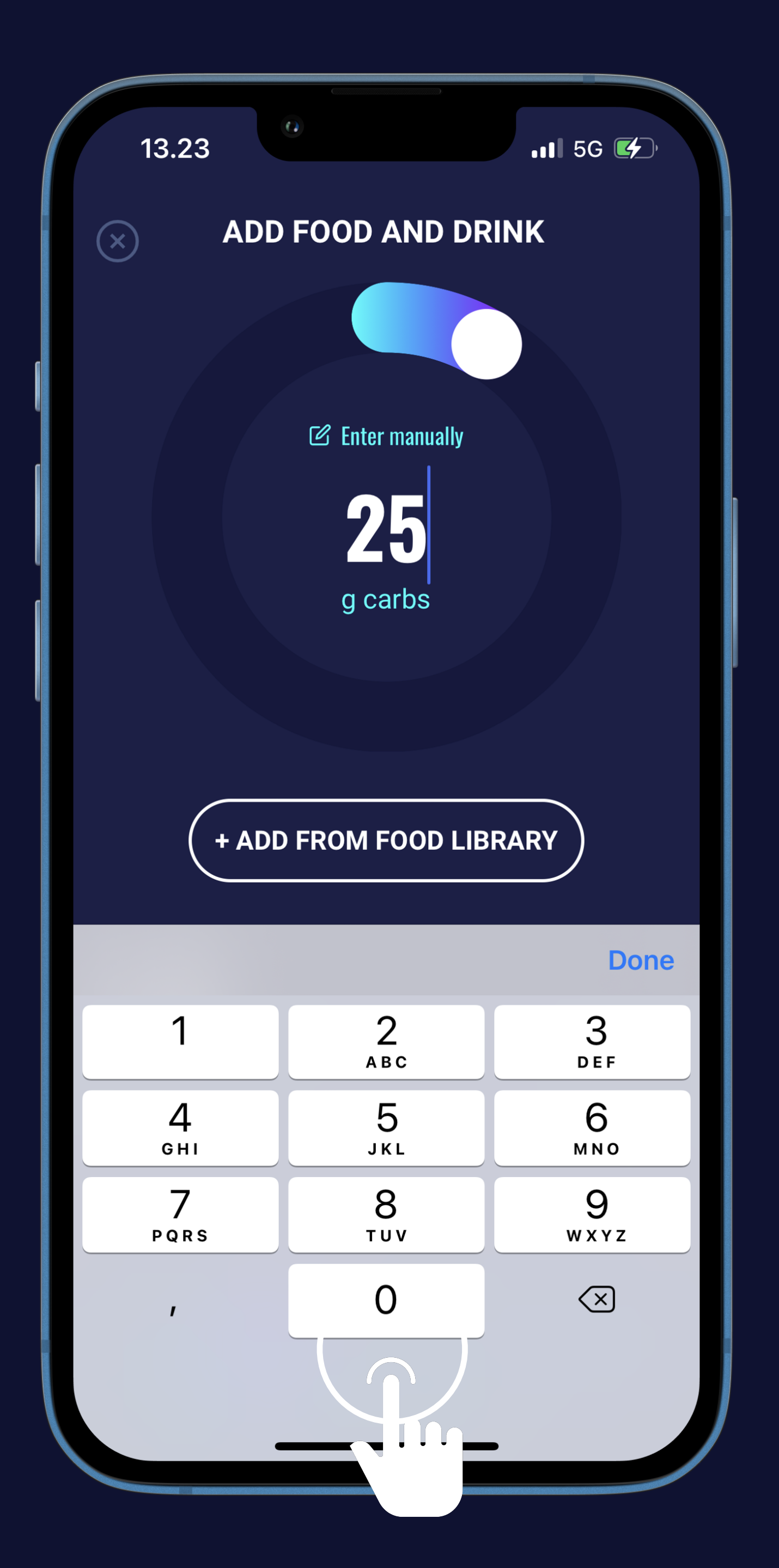

### An edia If you want to enter your carbs manually (2)

Type carbs on the keyboard

Or use the slider

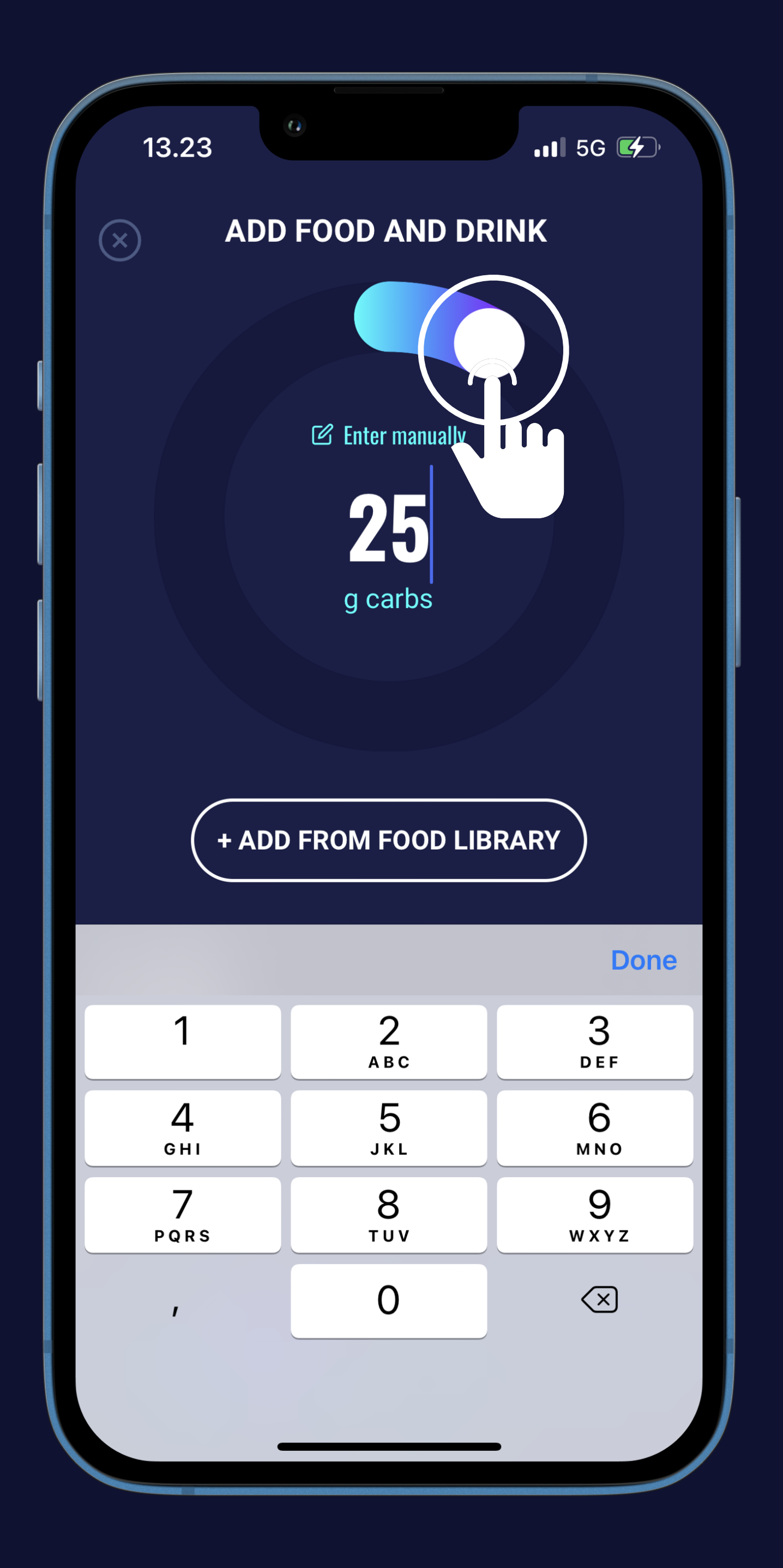

## hedia If you want to use the food and drinks database (1)

Press the search bar to find your food or drink

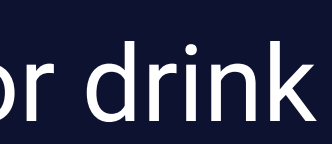

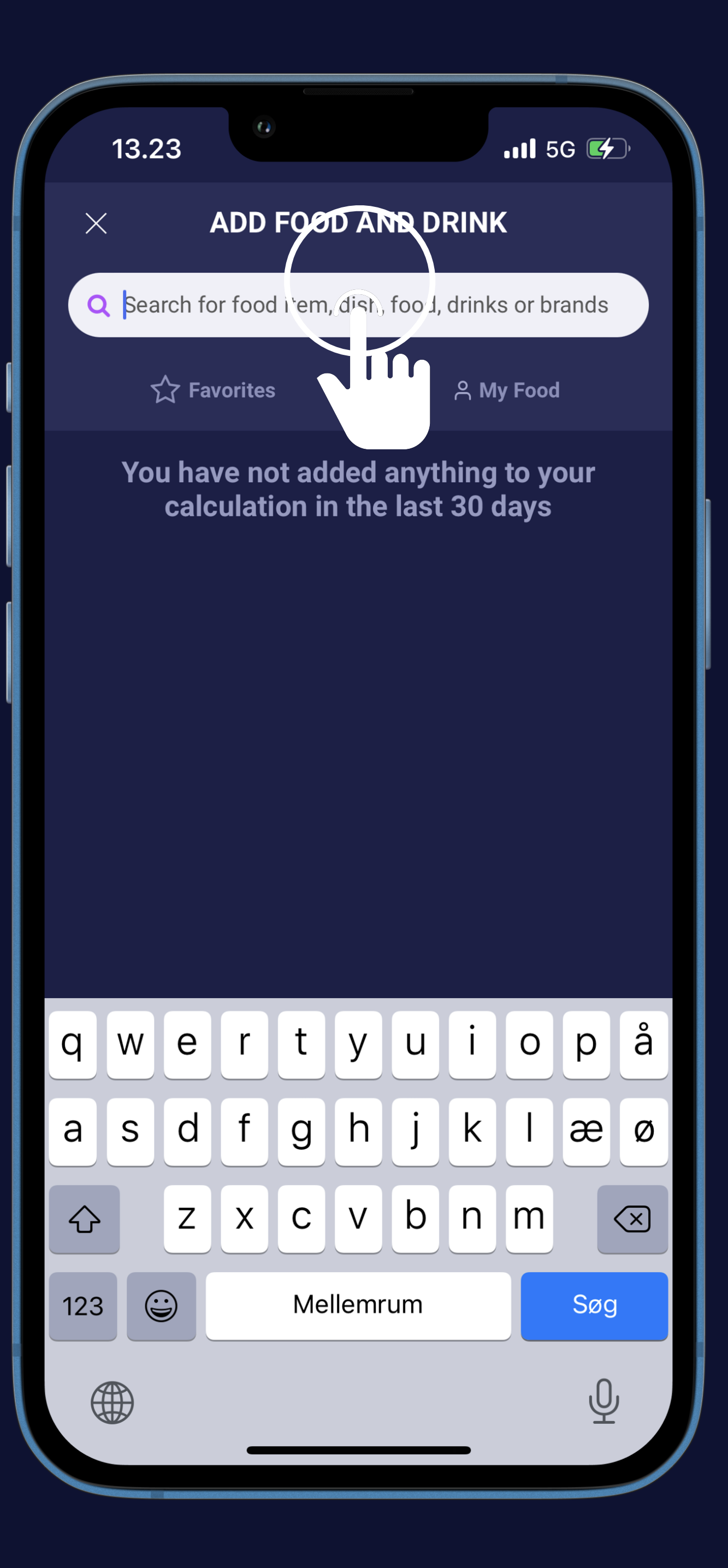

### hedia If you want to use the food and drinks database (2)

Press the search bar to find your food or drink

Pick your food or drink

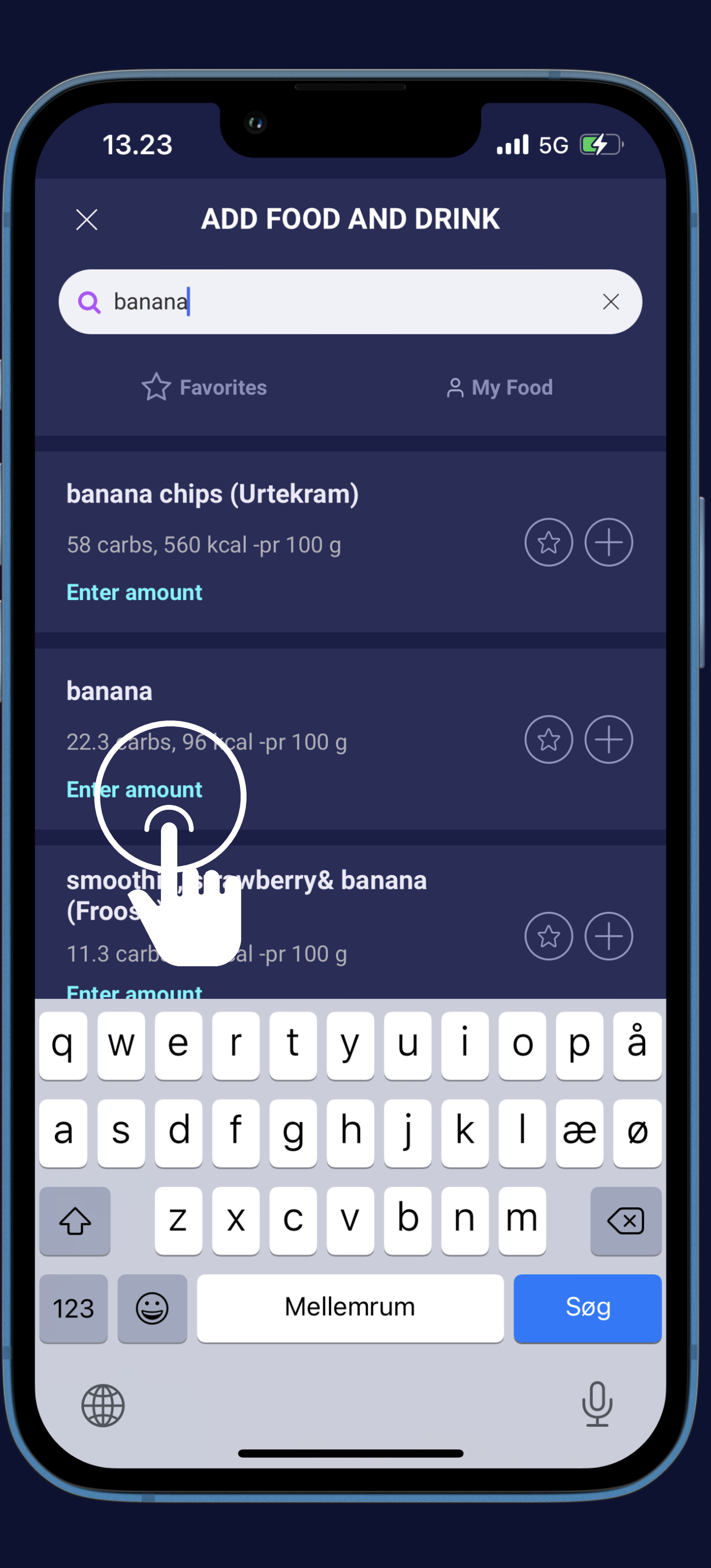

## hedia If you want to use the food and drinks database (3)

Press the search bar to find your food or drink

Pick your food or drink

Press the "Amount" box

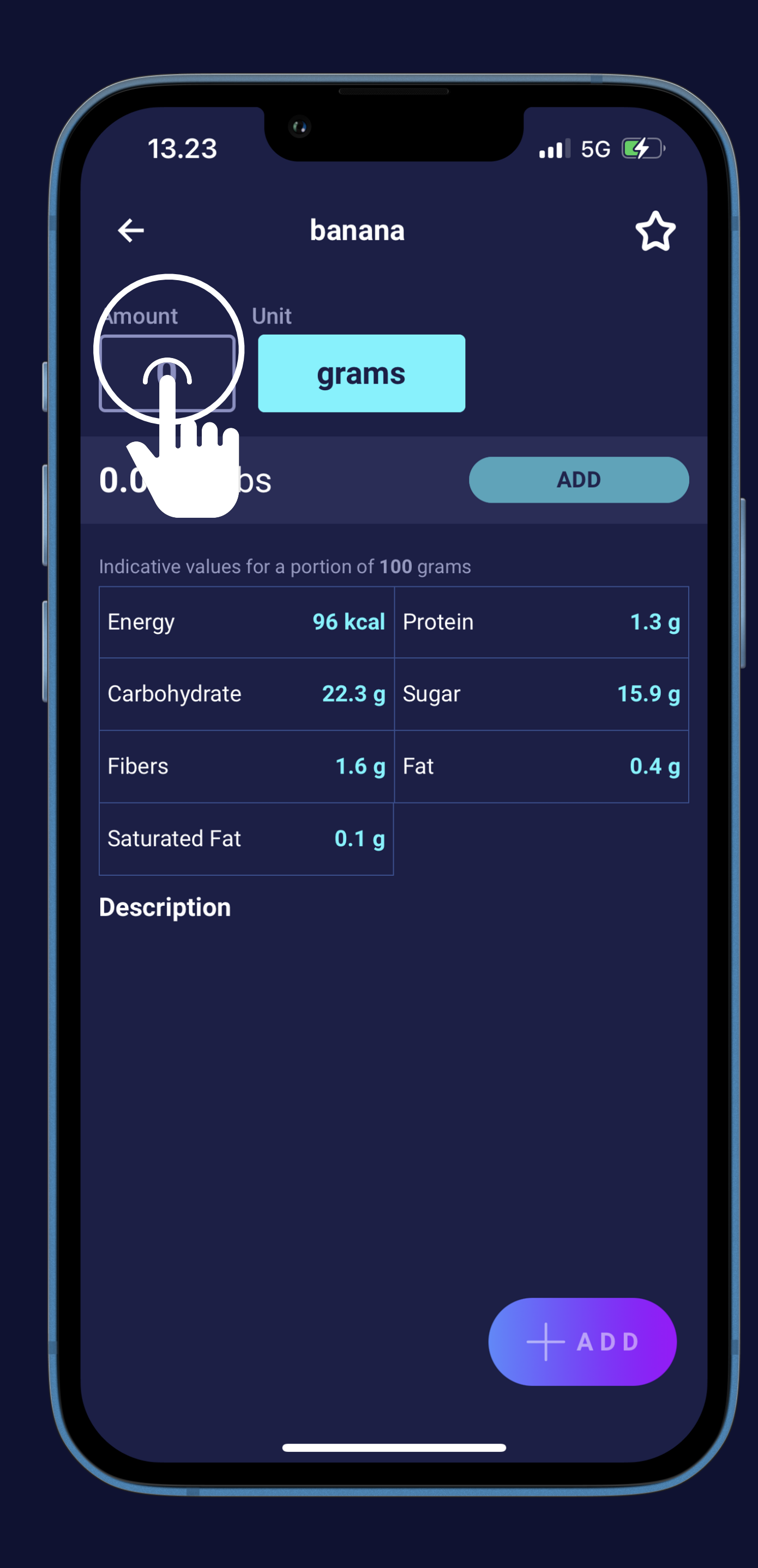

## hedia If you want to use the food and drinks database (4)

Press the search bar to find your food or drink

Pick your food or drink

Press the "Amount" box

Type amount on the keyboard

|                         | C                     | )              |                 |
|-------------------------|-----------------------|----------------|-----------------|
| 13.23                   | 0                     |                | •11 5G 🖝        |
| ←                       | banana                |                | ☆               |
| Amount Unit             | :                     |                |                 |
| 50                      | gram                  | S              |                 |
| 11.2 g carbs            | ;                     |                | ADD             |
| Indicative values for a | portion of <b>5</b> ( | <b>0</b> grams |                 |
| Energy                  | 48 kcal               | Protein        | 0.7 g           |
| Carbohydrate            | 11.2 g                | Sugar          | 8.0 g           |
| Fibers                  | 0.8 g                 | Fat            | 0.2 g           |
| Saturated Fat           | 0.1 g                 |                |                 |
| Description             |                       |                |                 |
| 1                       | A F                   | 2<br>3 c       | 3<br>Def        |
| 4<br>сні                | 5<br>JKL              |                | <u>6</u><br>мно |
| 7<br>pqrs               | 8<br>T IV V           |                | 9<br>wxyz       |
| ,                       |                       |                |                 |
|                         |                       |                |                 |

## hedia If you want to use the food and drinks database (5)

Press the search bar to find your food or drink

Pick your food or drink

Press the "Amount" box

• Type amount on the keyboard

Press the "+ADD" button

| 13.23                | 0                         |         | •11 5G 🗲 |
|----------------------|---------------------------|---------|----------|
| ÷                    | banana                    | a       | ☆        |
| Amount U<br>50       | nit<br>grams              | S       |          |
| 11.2 g cark          | DS                        |         | ADD      |
| Indicative values fo | r a portion of <b>5</b> 0 | ) grams |          |
| Energy               | 48 kcal                   | Protein | 0.7 g    |
| Carbohydrate         | 11.2 g                    | Sugar   | 8.0 g    |
| Fibers               | 0.8 g                     | Fat     | 0.2 g    |
| Saturated Fat        | 0.1 g                     |         |          |
| Description          |                           |         |          |
|                      |                           |         |          |

## bedia If you want to use the food and drinks database (6)

See total amount of calories and carbs

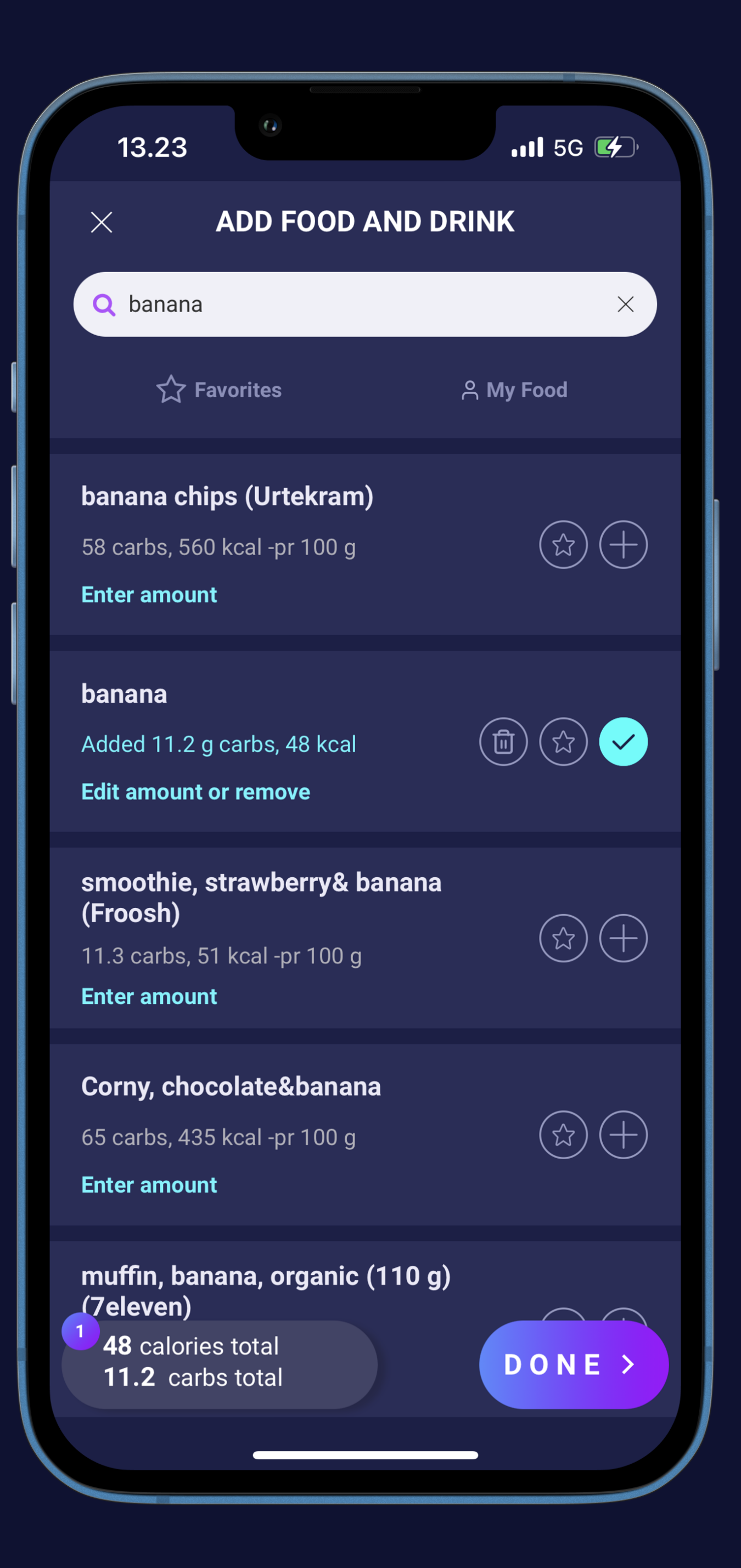

### hedia If you want to use the food and drinks database (7)

See total amount of calories and carbs

If you have finished press the "DONE" button

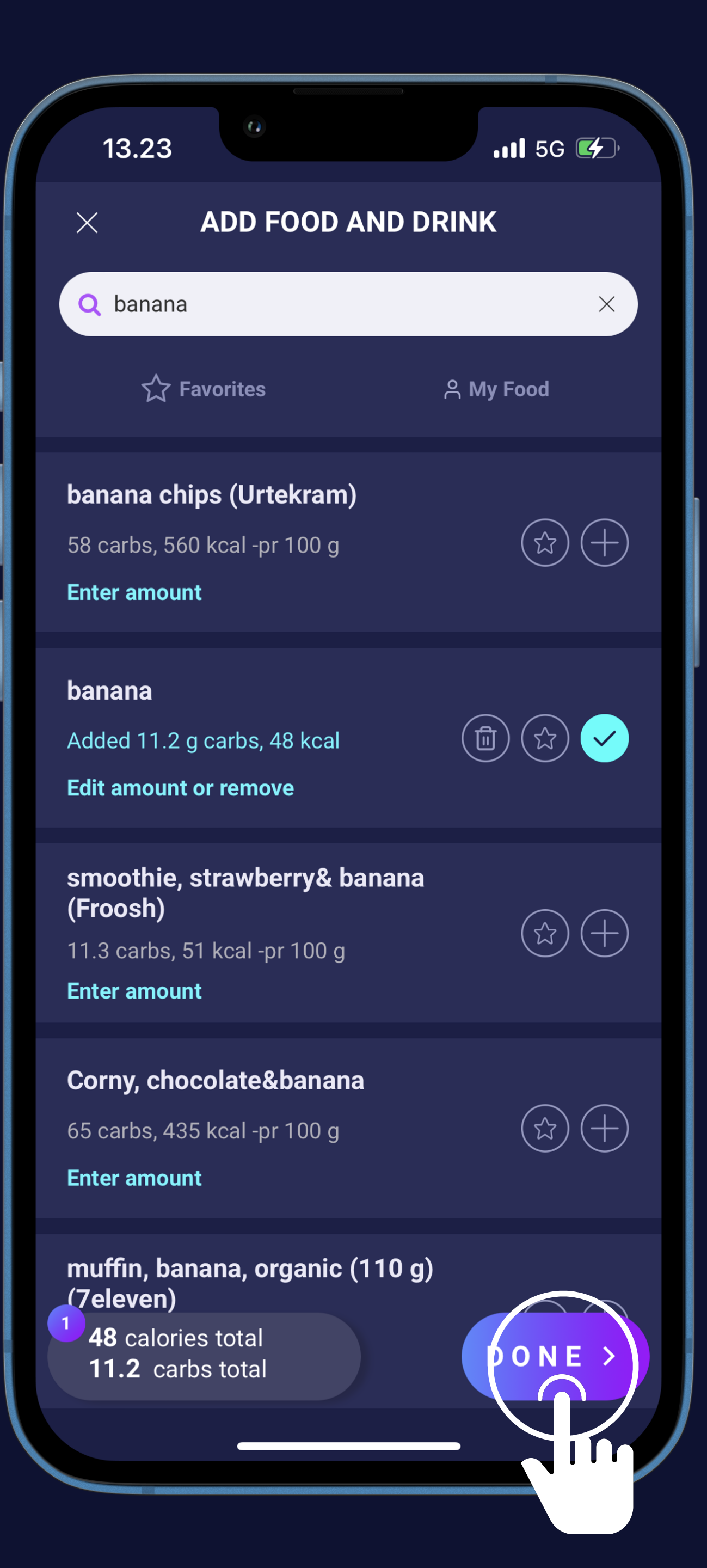

## hedia If you want to use the food and drinks database (8)

See total amount of calories and carbs

If your have finished press the "DONE" button

Or press the star circle if you want to save your favorites

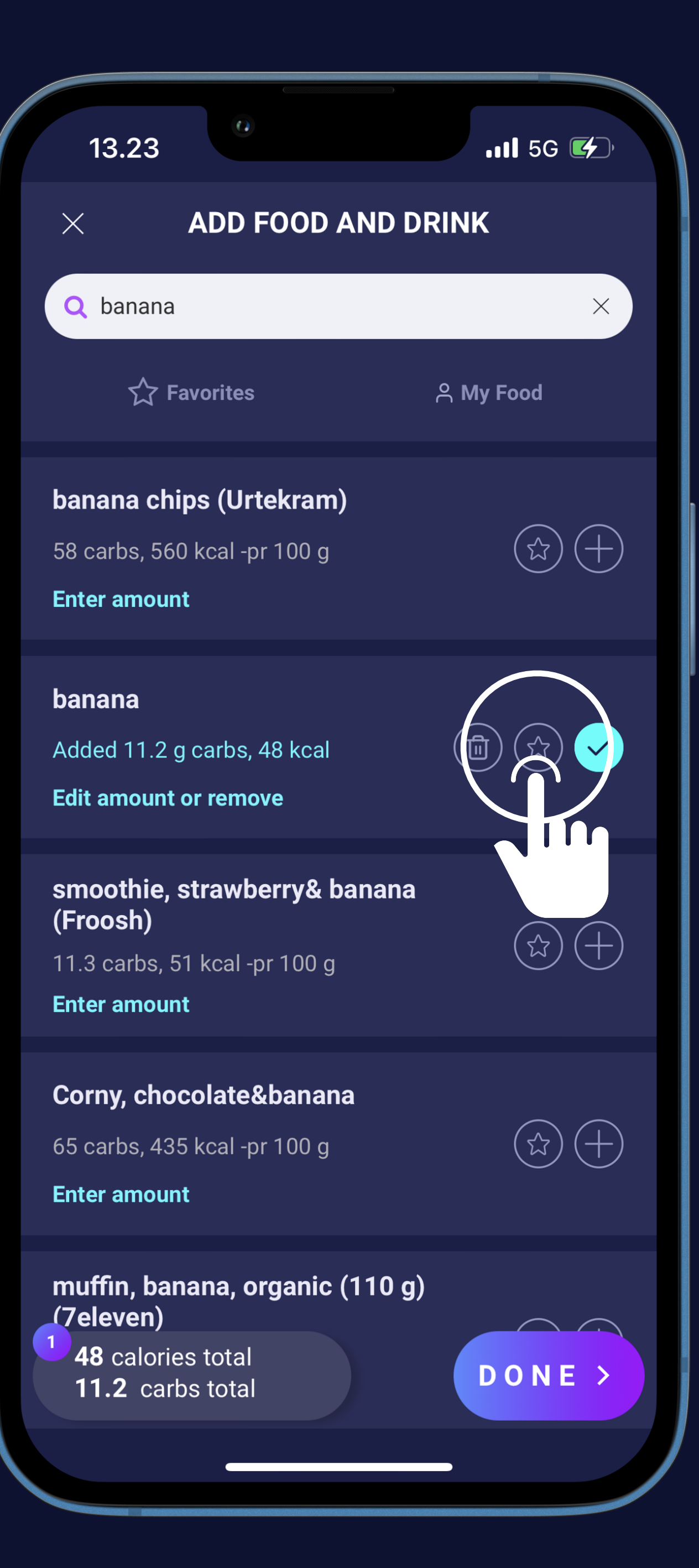

## bedia If you want to use the food and drinks database (9)

Select one or more times a day to have this item as a favorite

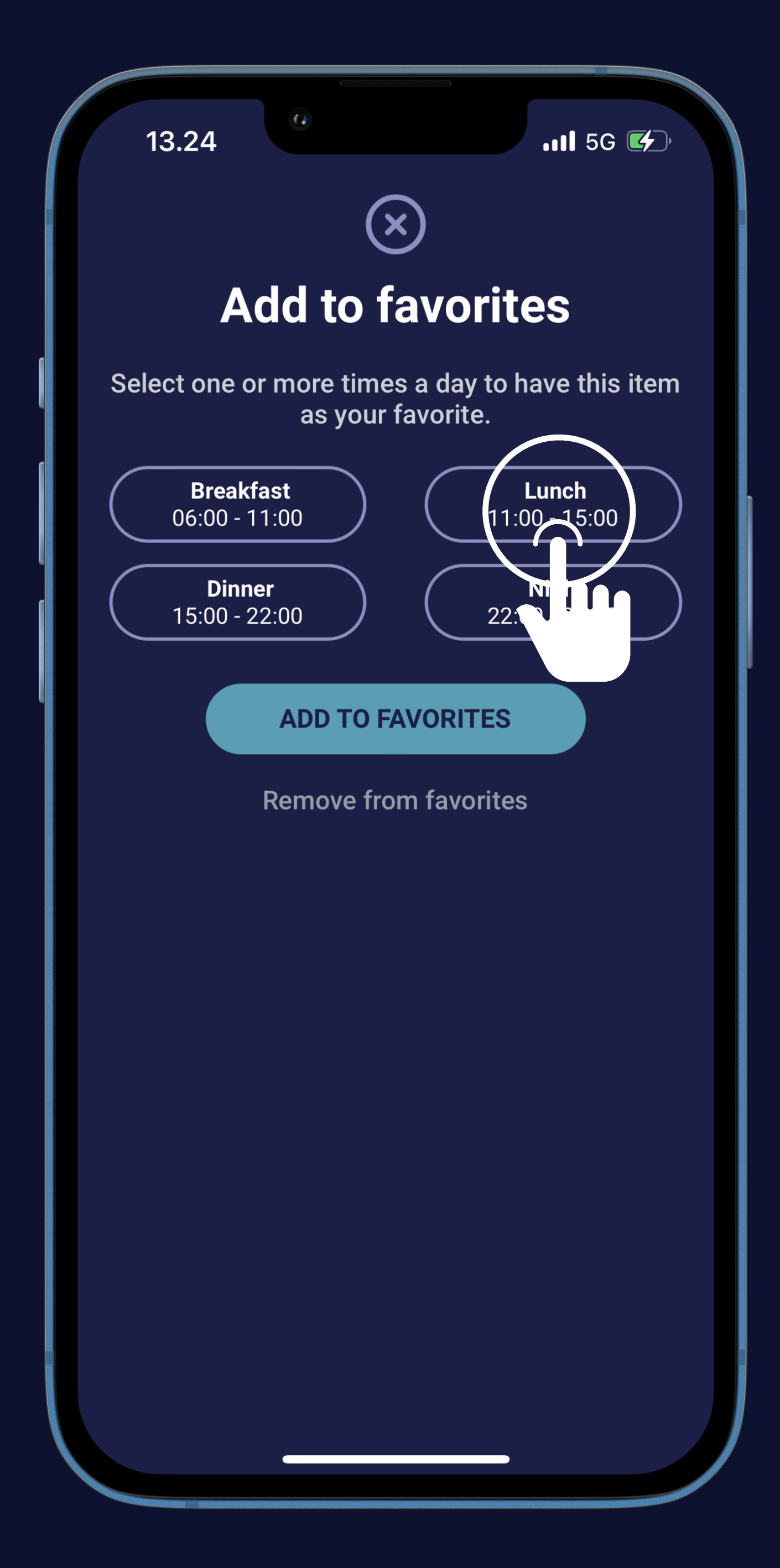

## bedia If you want to use the food and drinks database (10)

Select one or more times a day to have this item as a favorite

Press the "Amount" box

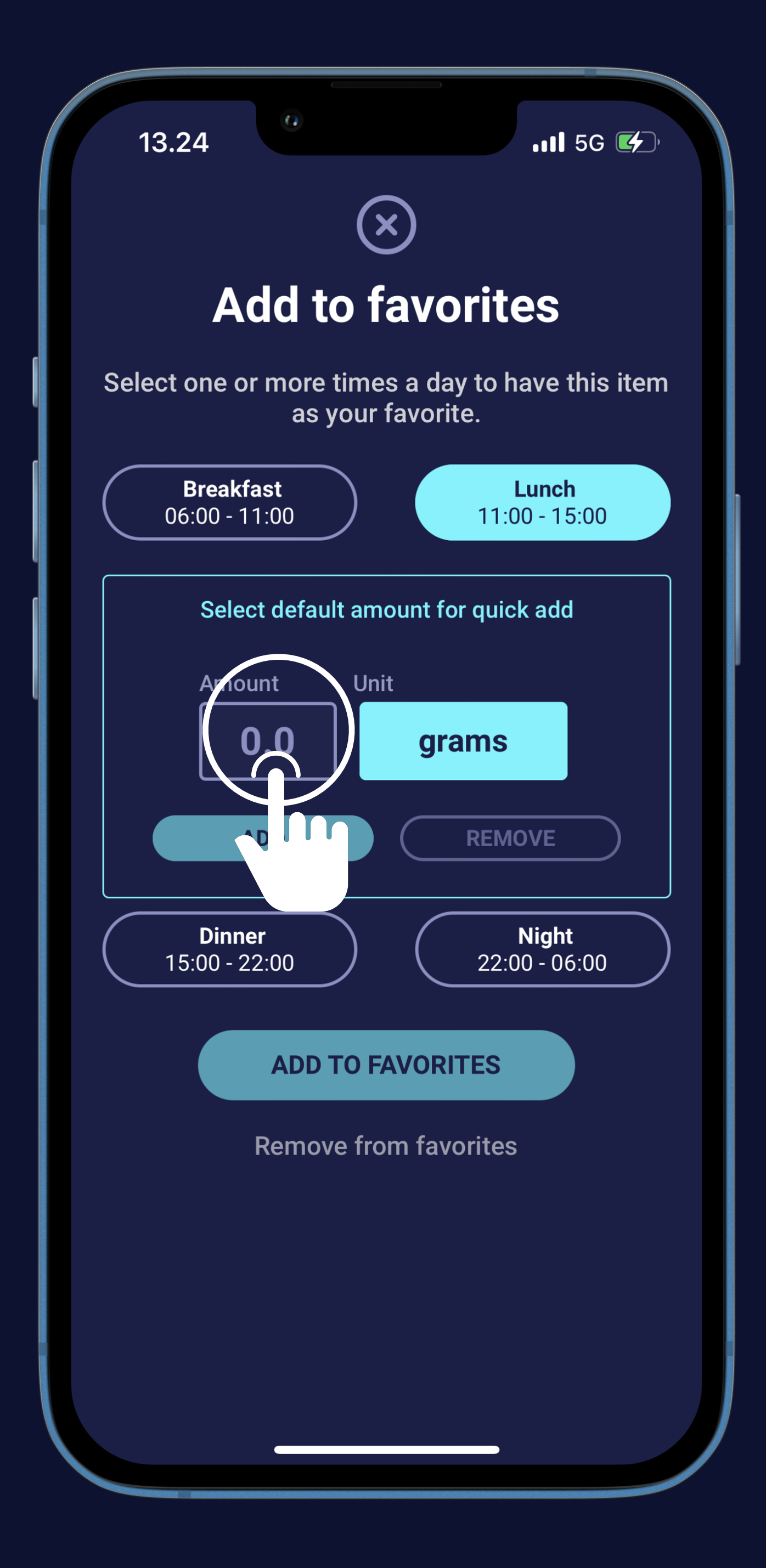

# bedia If you want to use the food and drinks database (11)

Select one or more times a day to have this item as a favorite

Press the "Amount" box

Type amount on keyboard

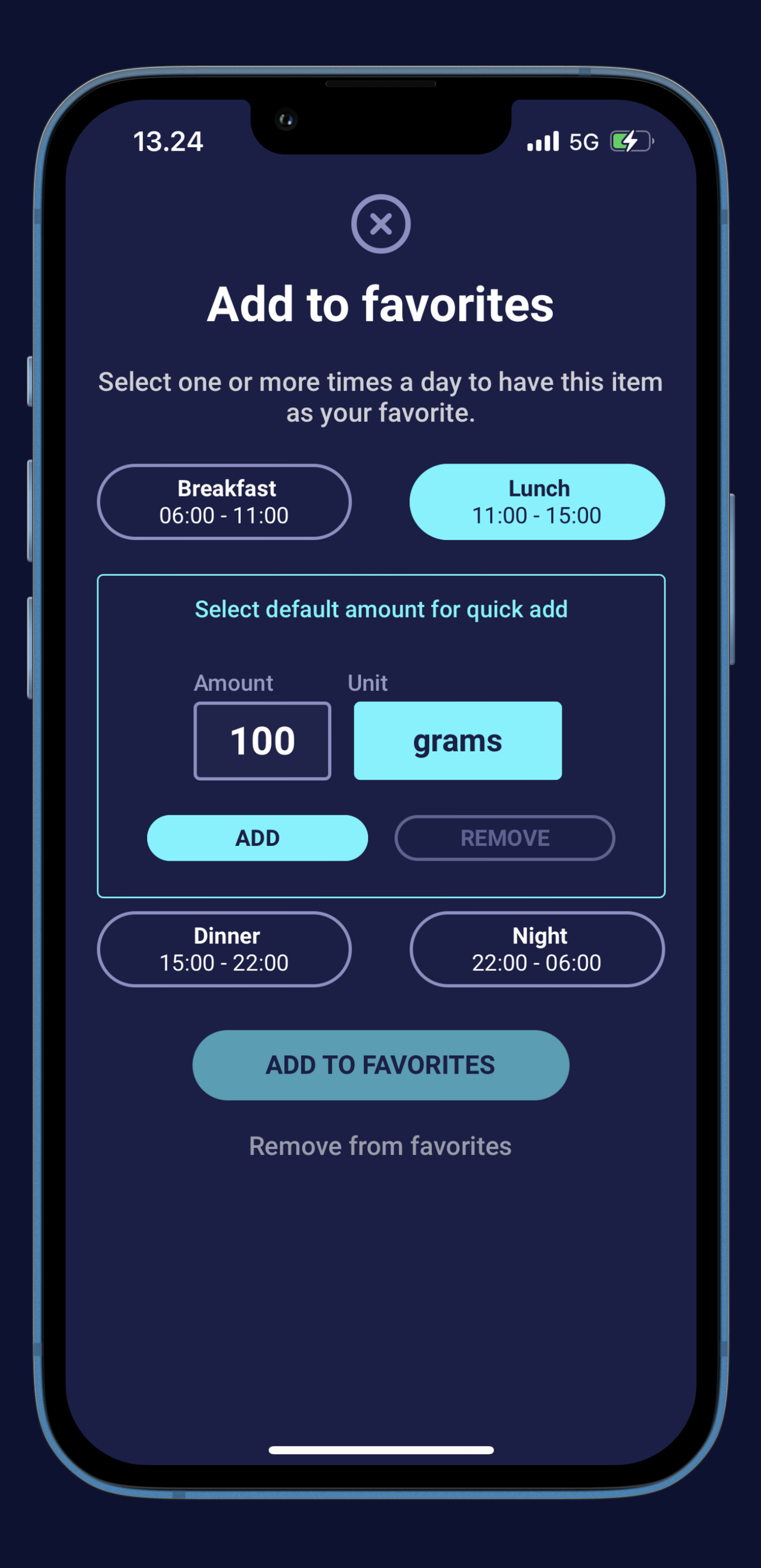

## bedia If you want to use the food and drinks database (12)

Select one or more times a day to have this item as a favorite

Press the "Amount" box

Type amount on keyboard

Press the green "ADD" button

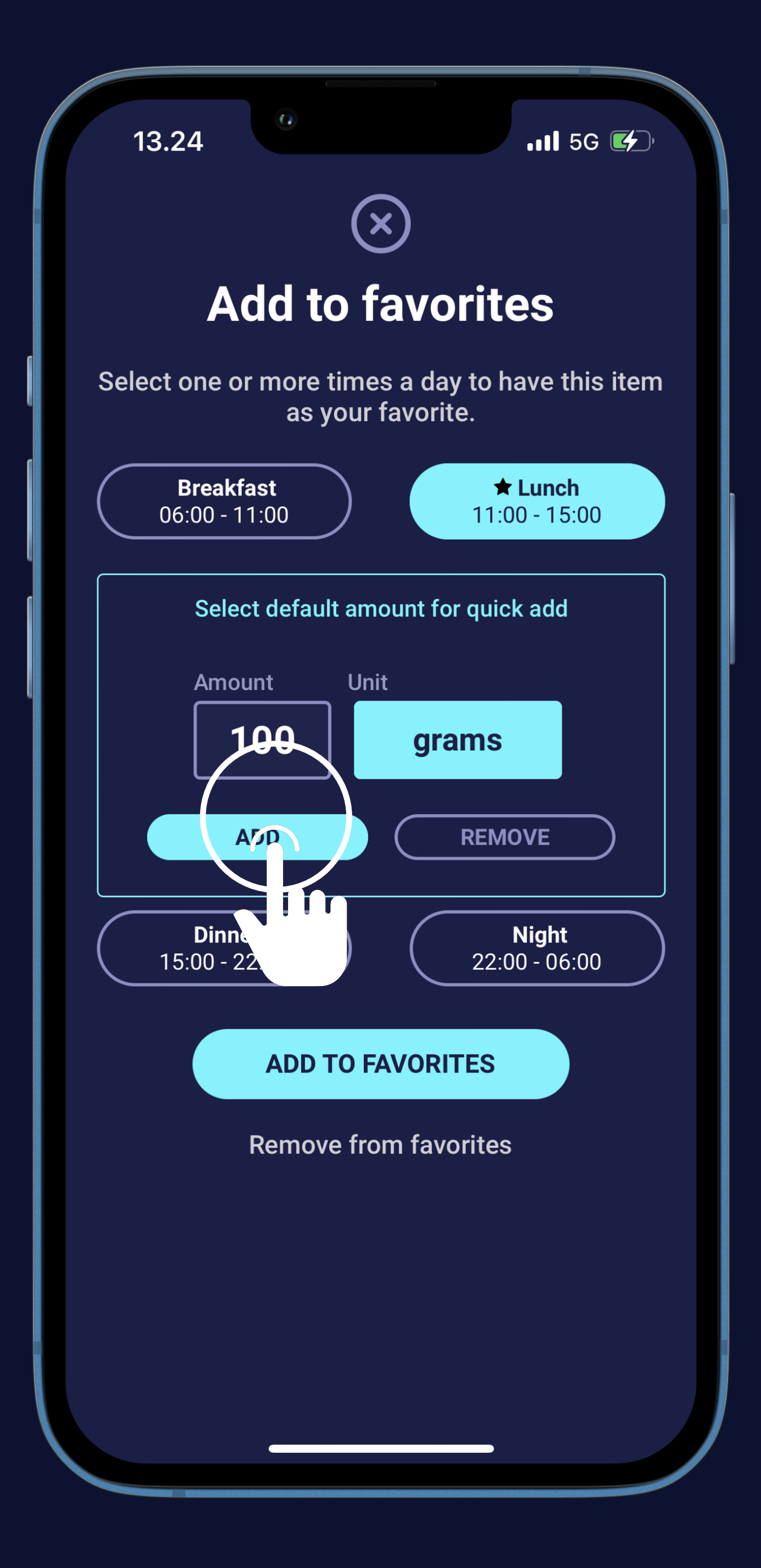

## hedia If you want to use the food and drinks database (13)

Select one or more times a day to have this item as a favorite

- Press the "Amount" box
- Type amount on keyboard
- Press the green "ADD" button
- Press the green "ADD TO FAVORITES" button

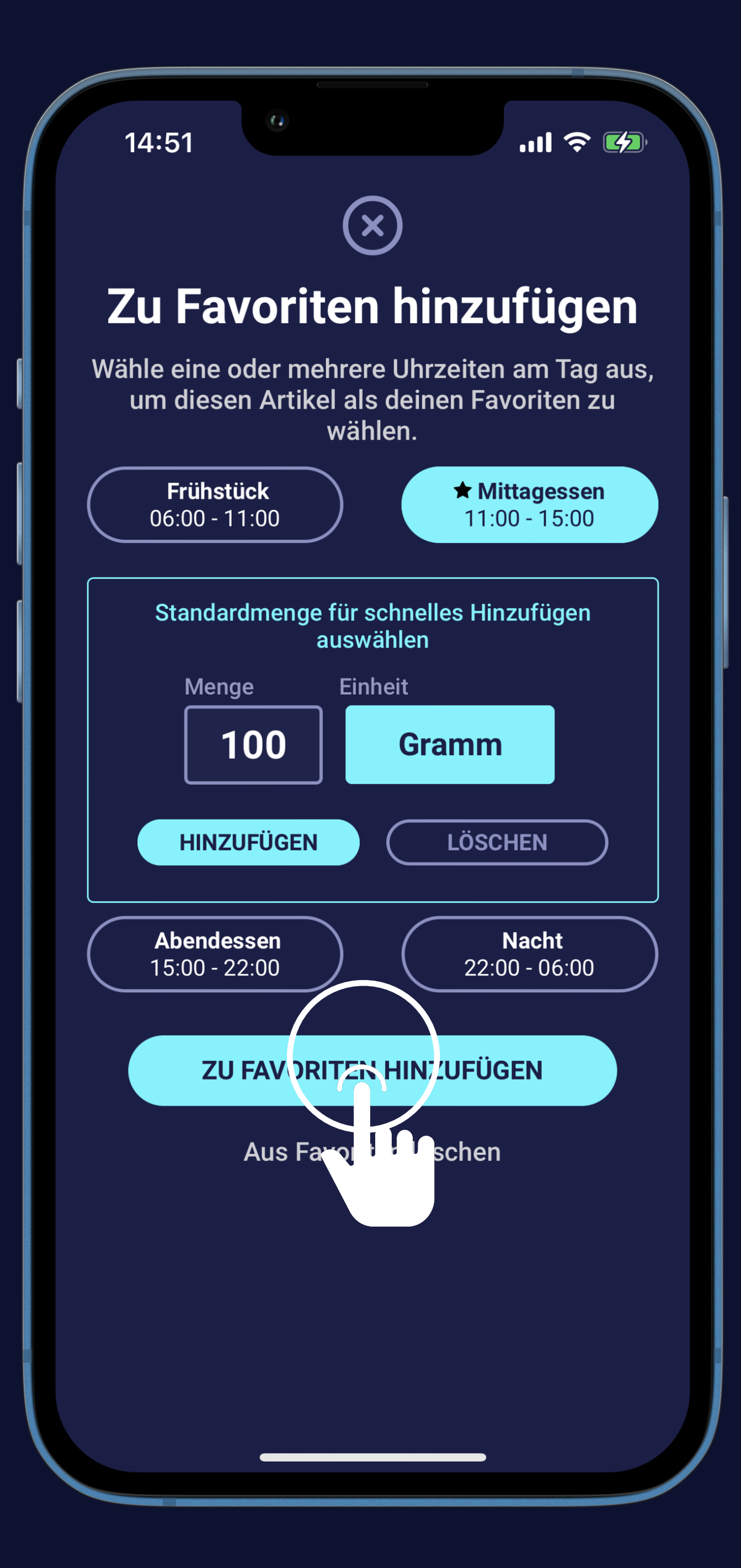

### 3 hedia Time to get your recommendation (1)

The star icon is green and your favorites are added

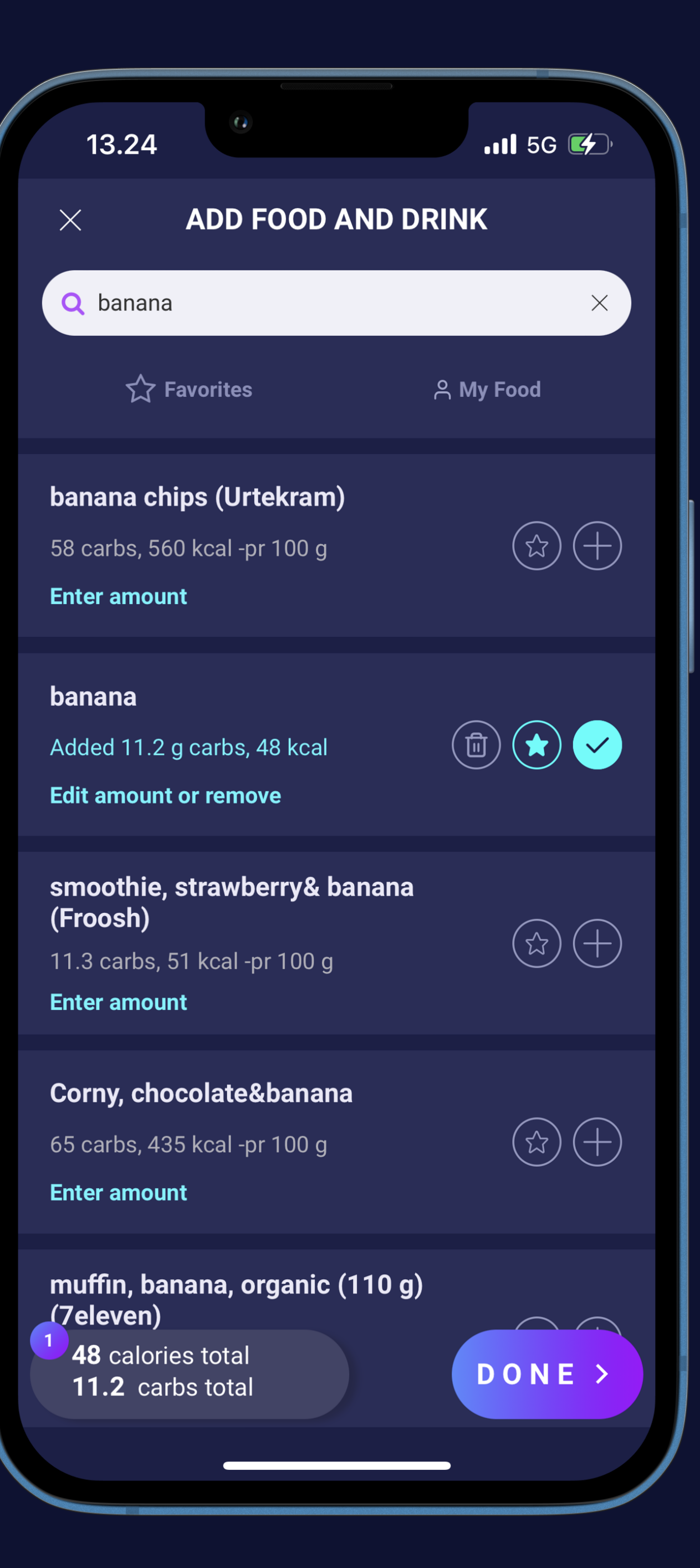

hedia Time to get your recommendation (2)

The star icon is green and your favorites are added

If your have finished press the "DONE" button

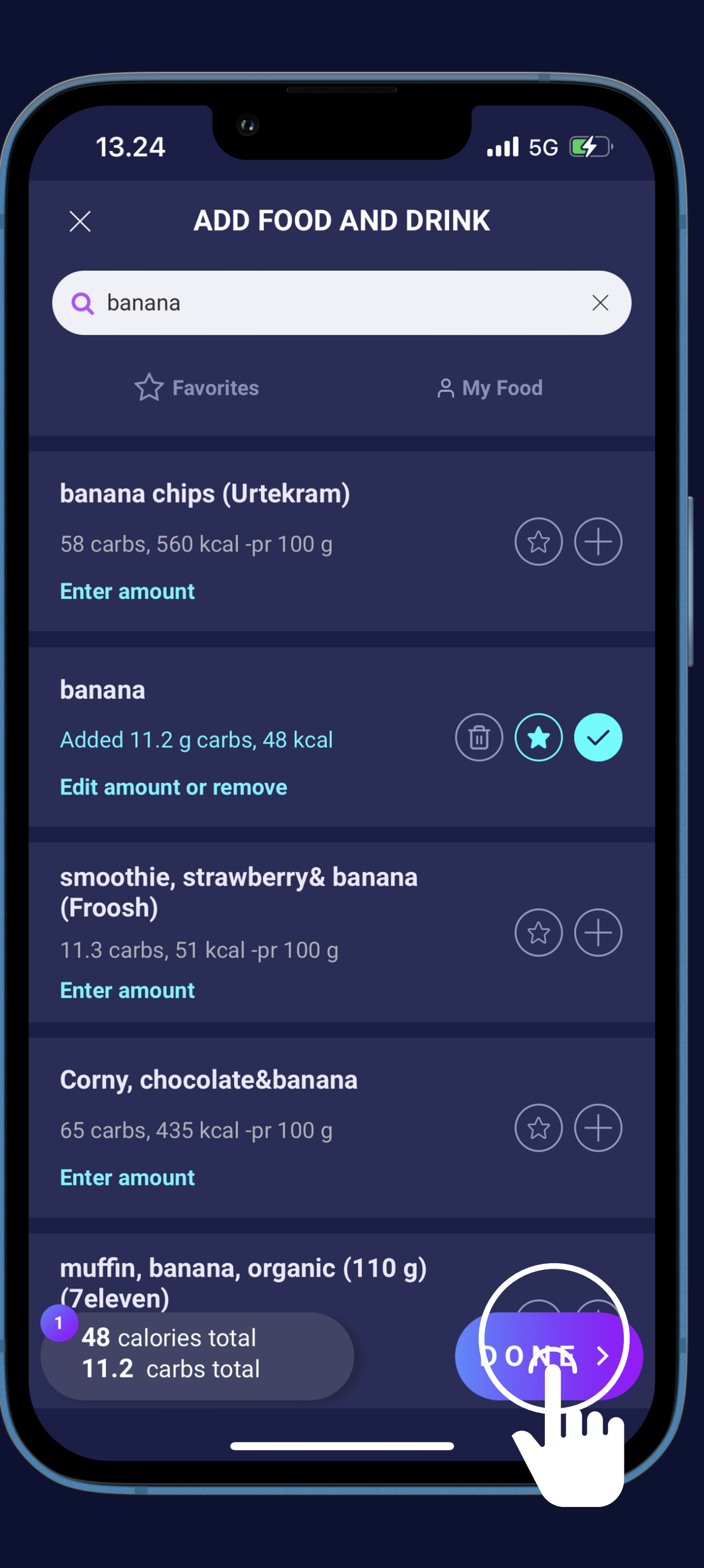

hedia Time to get your recommendation (3)

The star icon is green and your favorites are added

If your have finished press the "DONE" button

See an overview of carbs added

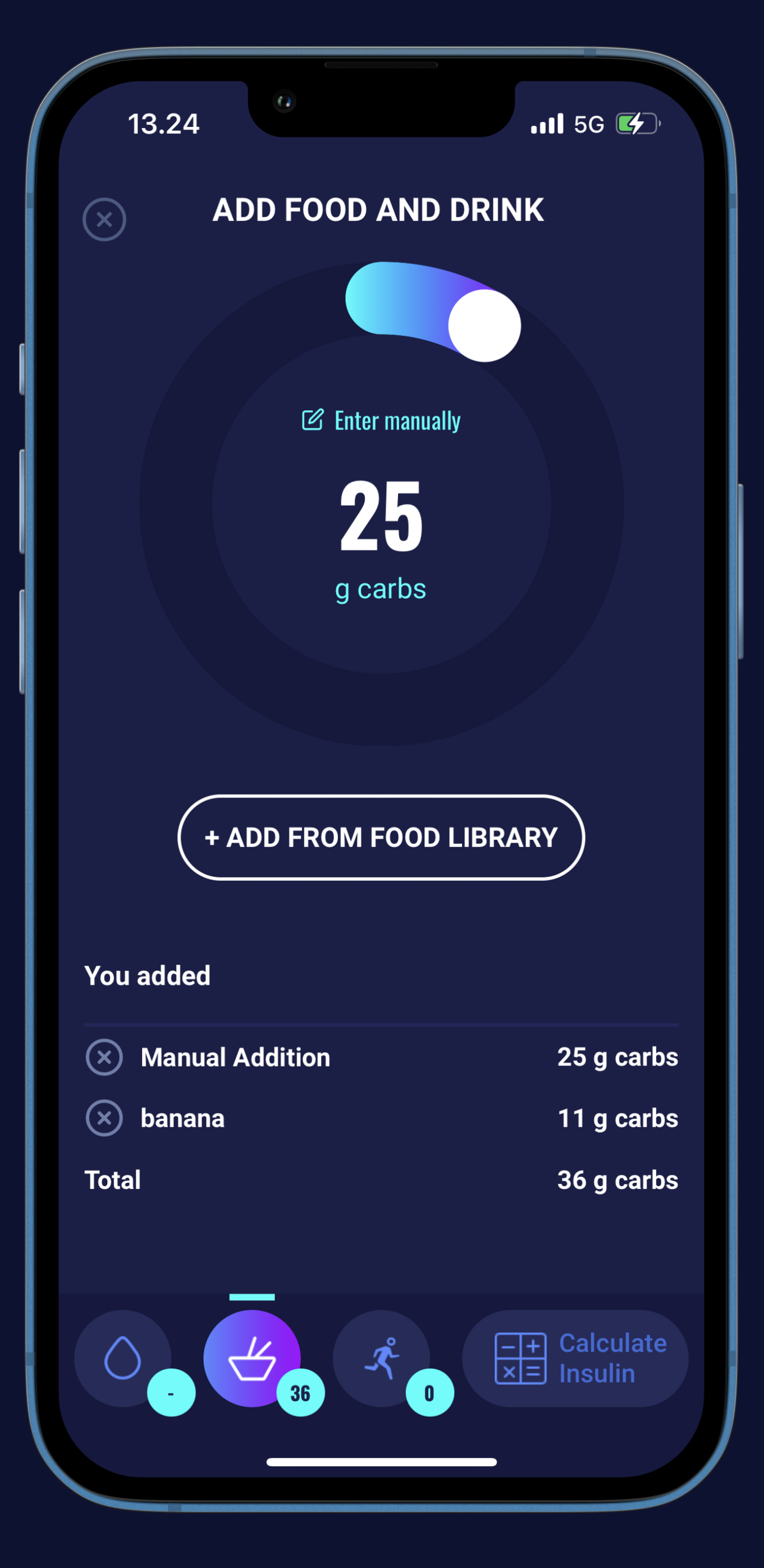
hedia Time to get your recommendation (4)

The star icon is green and your favorites are added

If your have finished press the "DONE" button

See an overview of carbs added

Press the "Calculate Insulin" button

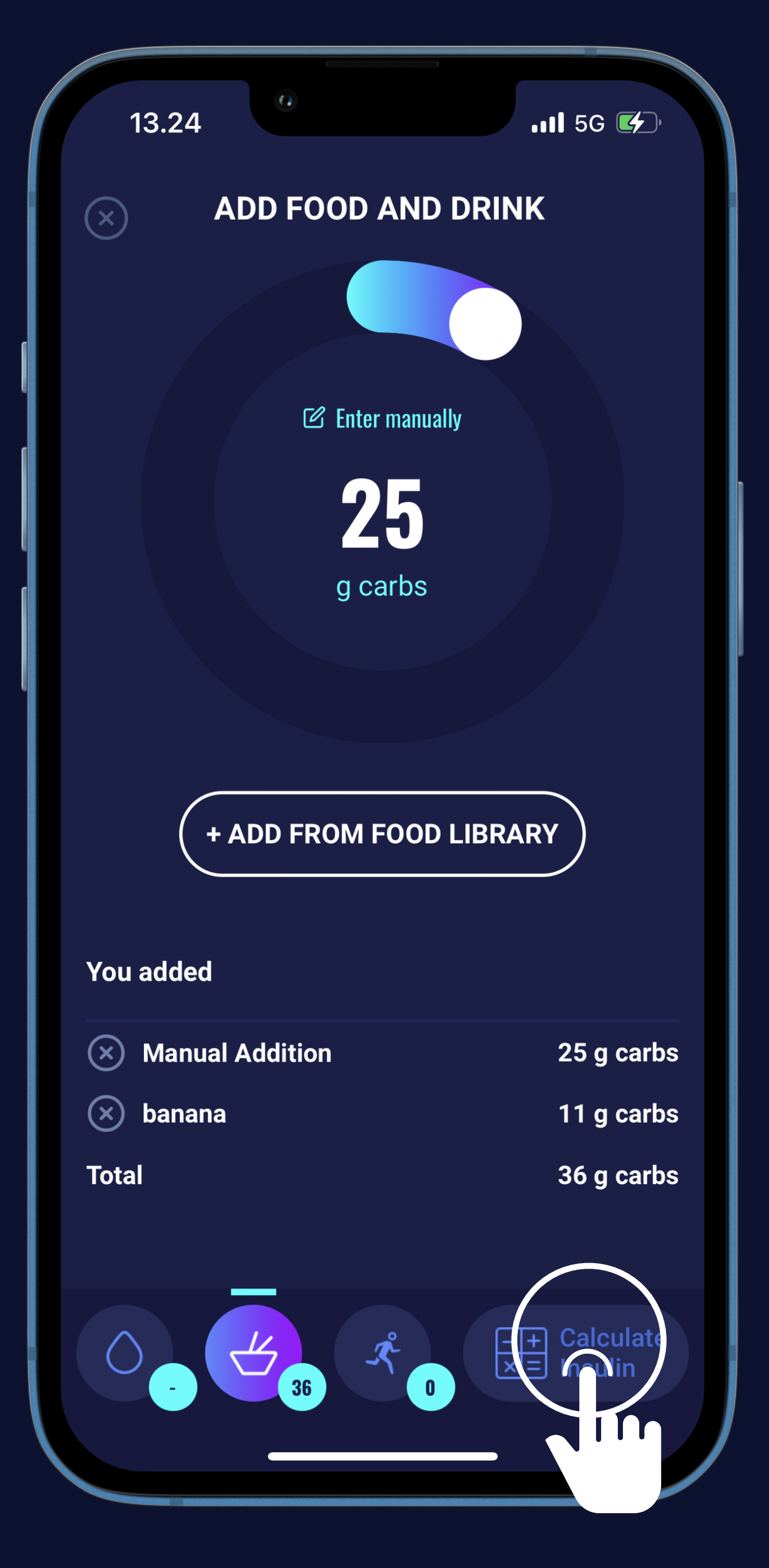

# Media Time to get your recommendation (5)

Press "Yes" or "No" if you have taken insulin within the last 4 hours

• That's it! Here is your recommendation.

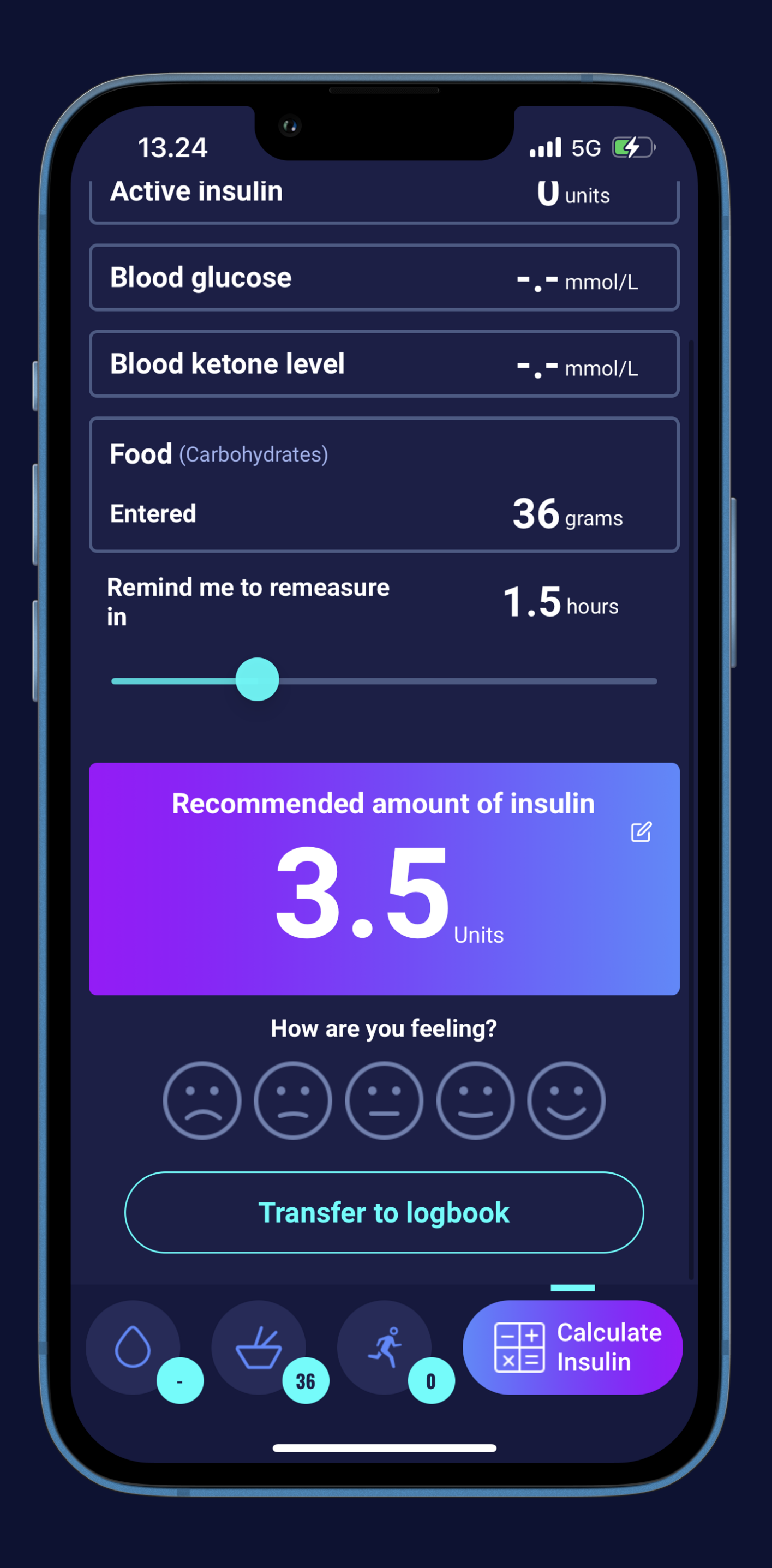

# Media Time to get your recommendation (6)

Press "Yes" or "No" if you have taken insulin within the last 4 hours

• That's it! Here is your recommendation.

Press the "Transfer to logbook" button to keep track and improve

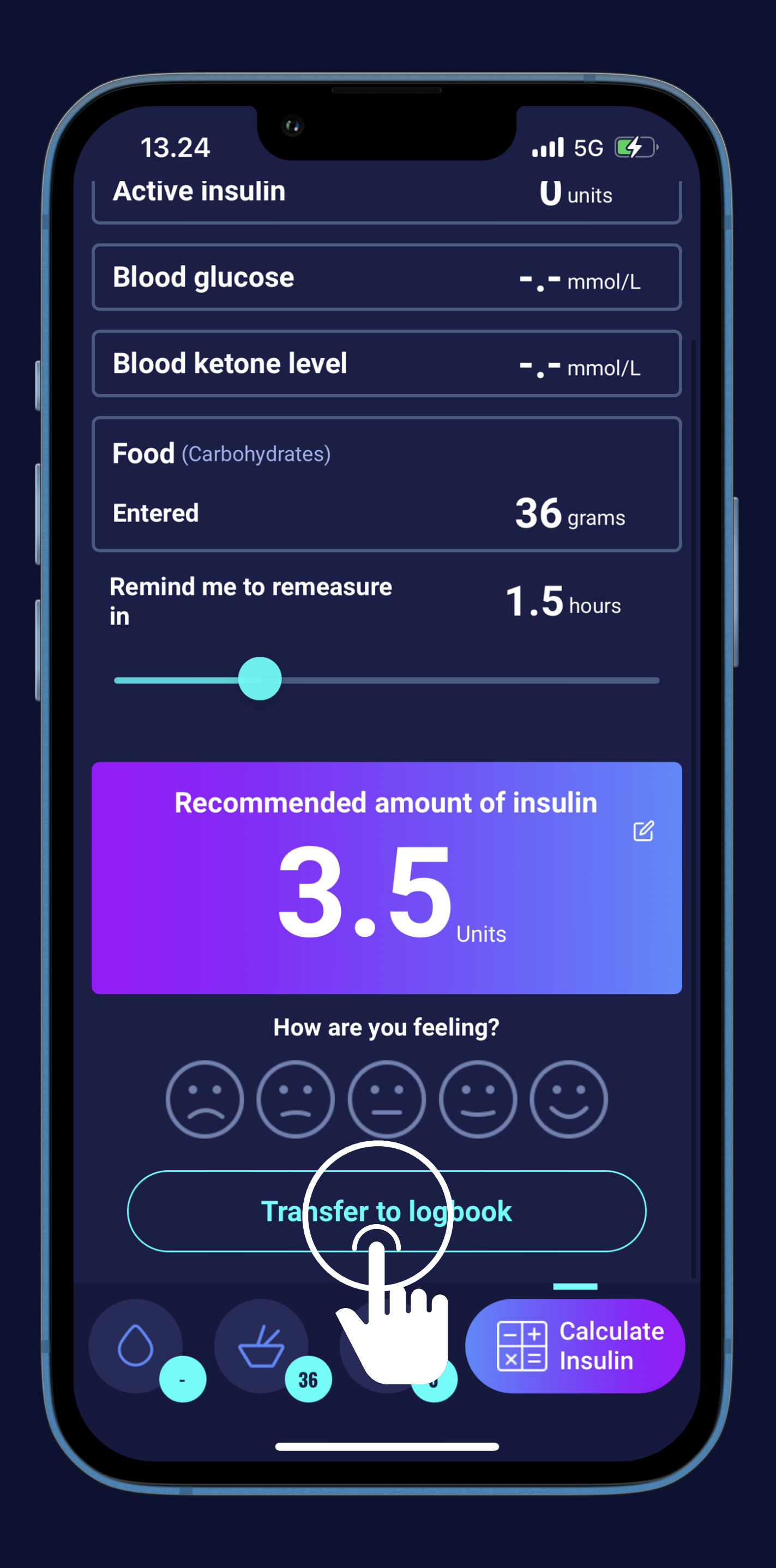

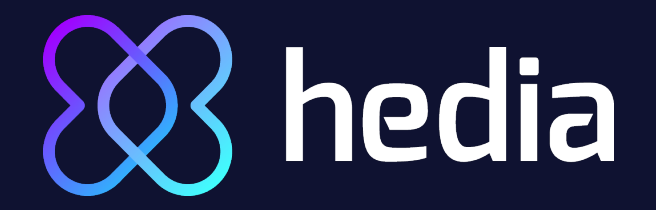

## Guide to the physical activity module:

Let's measure your blood glucose level (1)

Press the round "+" button

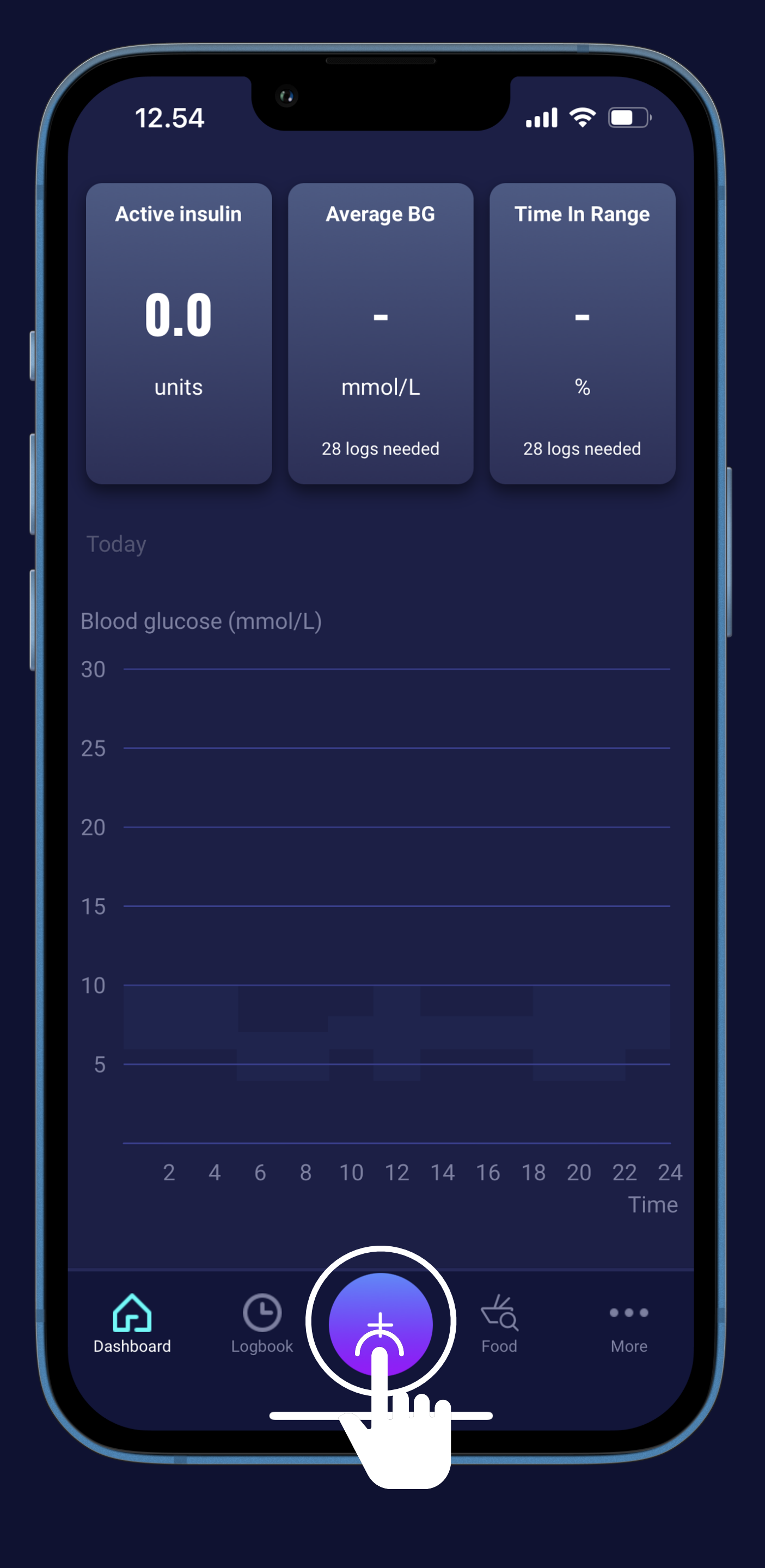

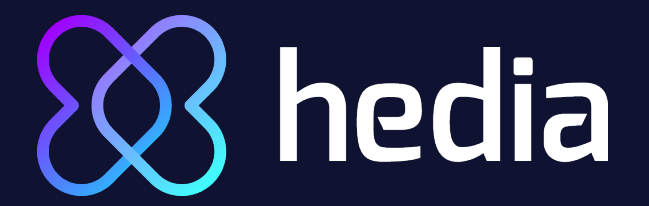

Let's measure your blood glucose level (2)

Press the round "+" button

Enter your BCG manually or use your device

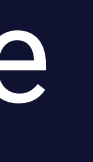

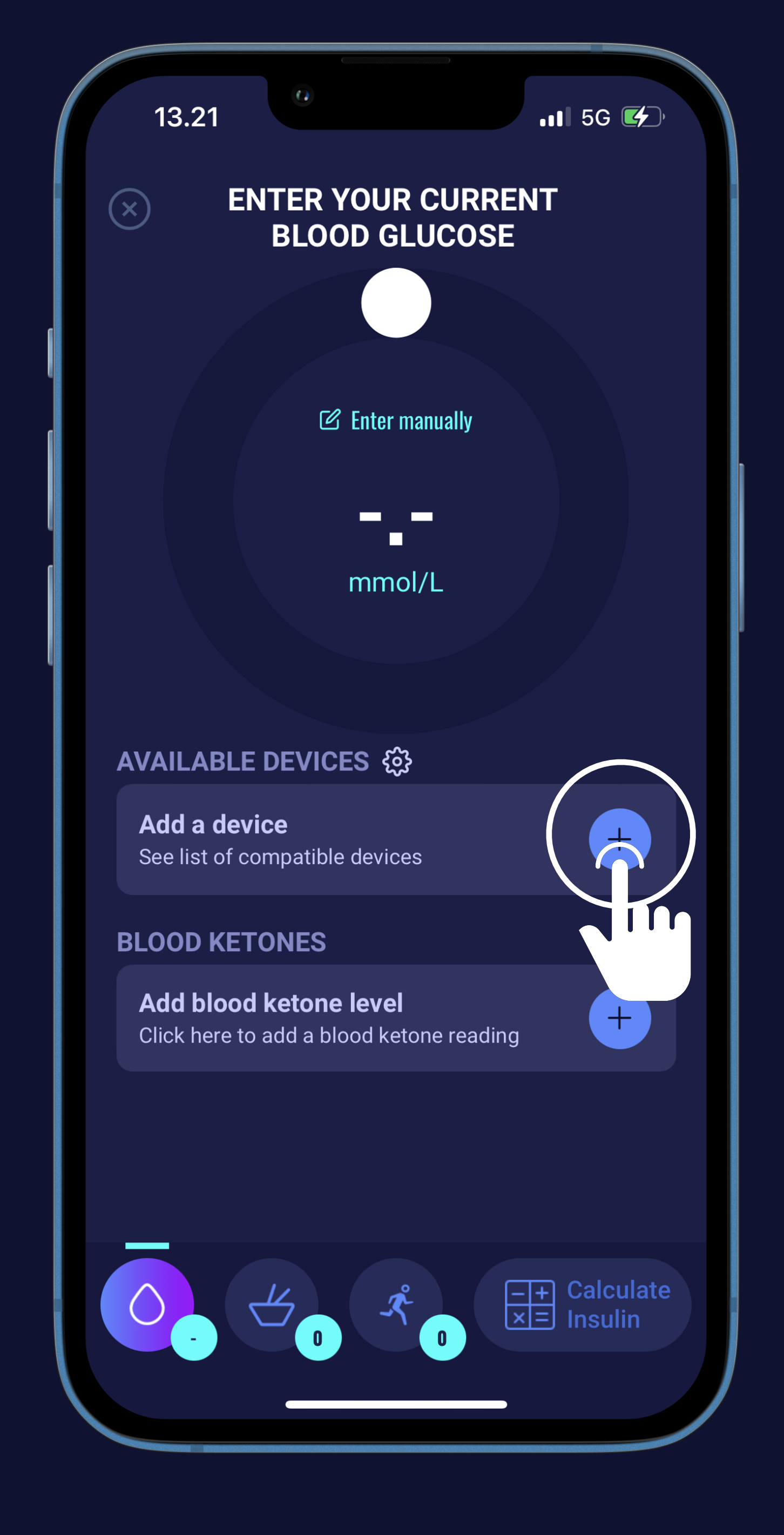

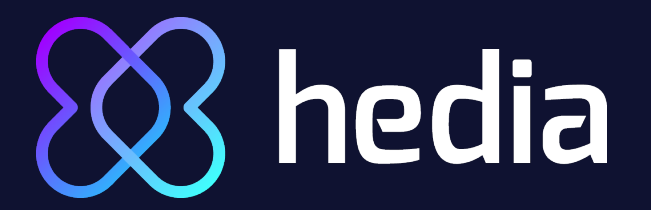

Let's measure your blood glucose level (3)

Press the round "+" button

• Enter your BCG manually or use your device

Now you can see your BG level

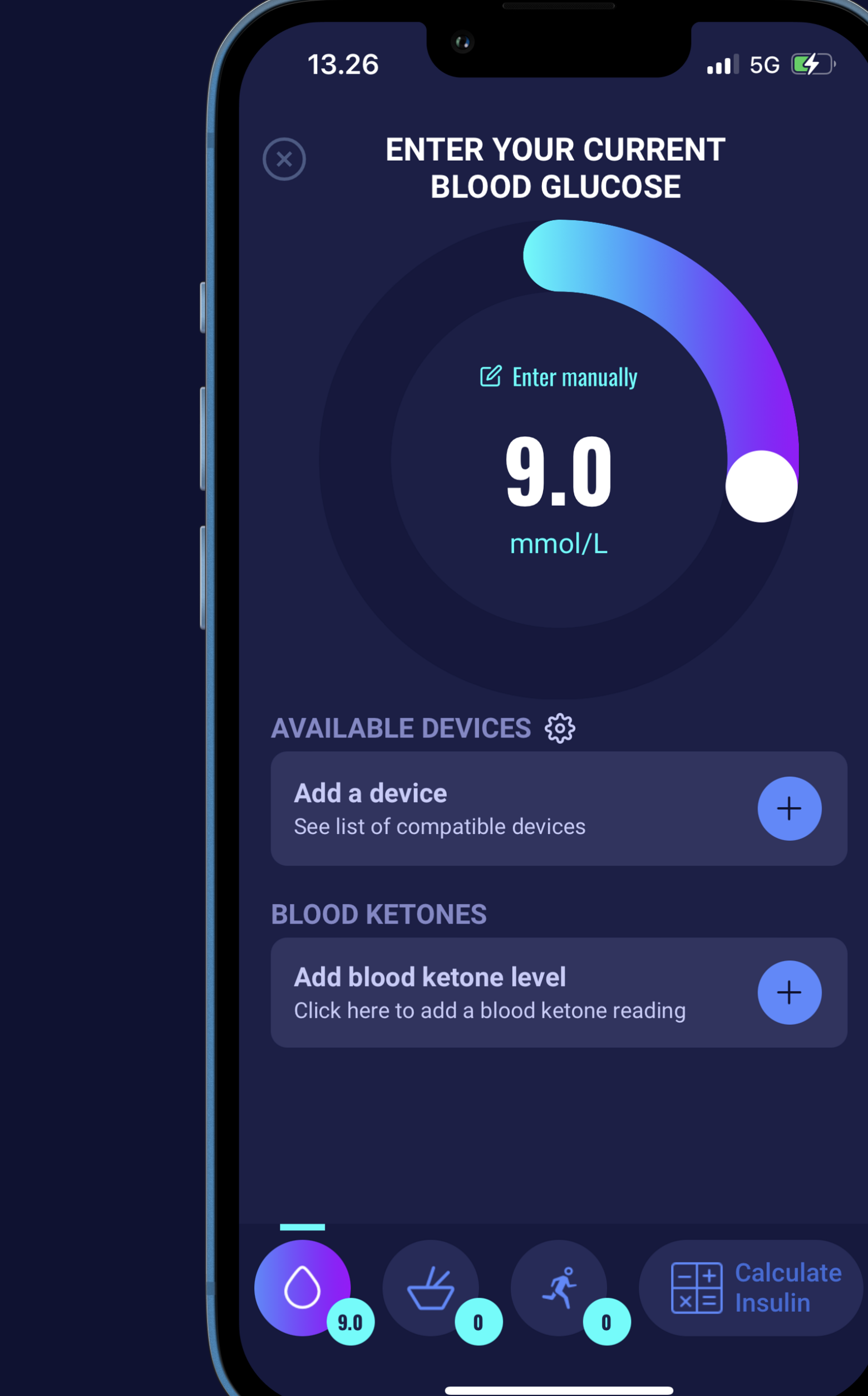

C Enter manually 9.0 mmol/L ++

•••• 5G 🗲

## hedia

Let's measure your blood glucose level (4)

Press the round "+" button

• Enter your BCG manually or use your device

Now you can see your BG level

For more info on measuring BG levels follow "How to HDA" on YouTube

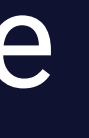

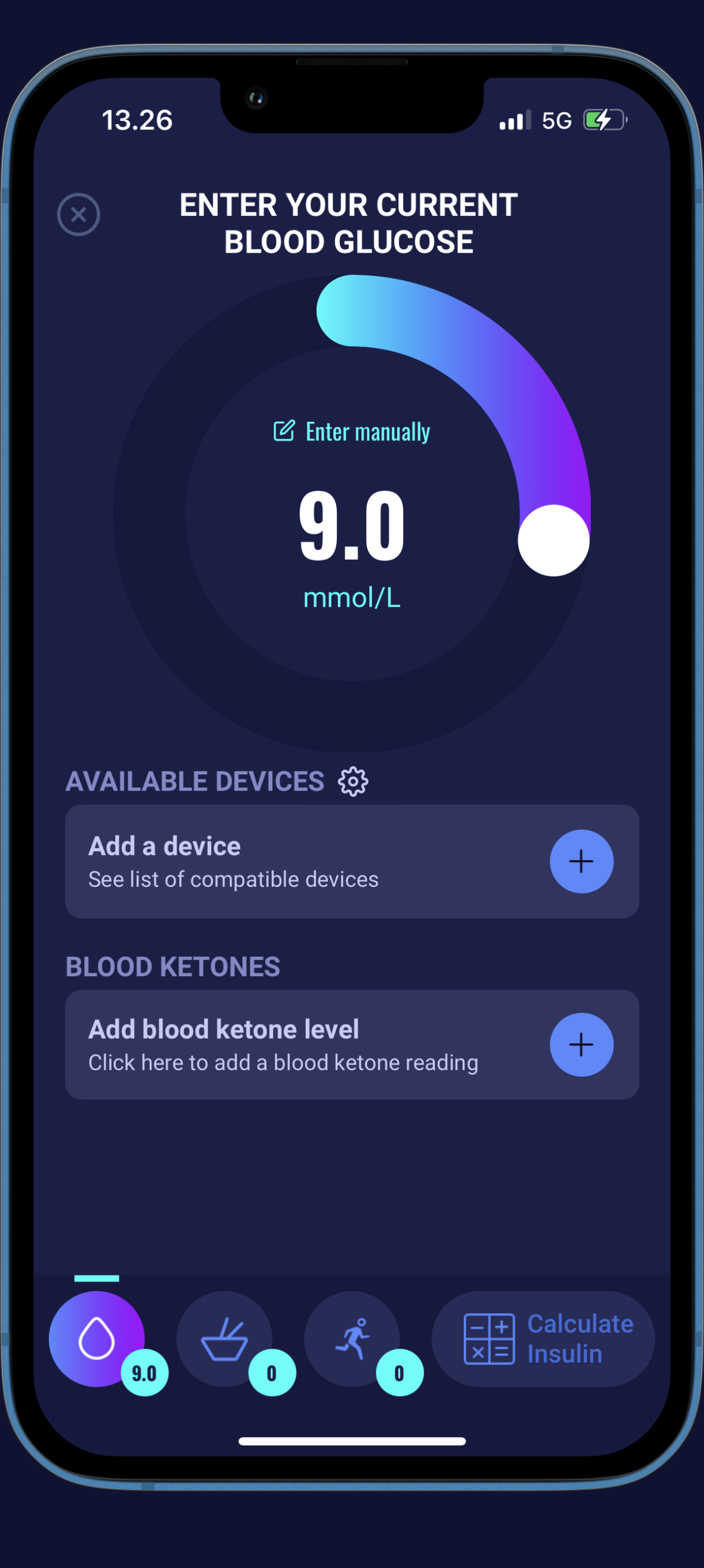

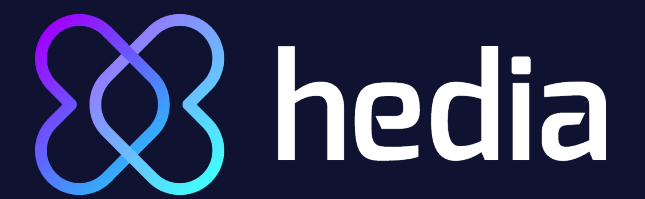

## Next is your activity (1)

Press the "Activity" icon

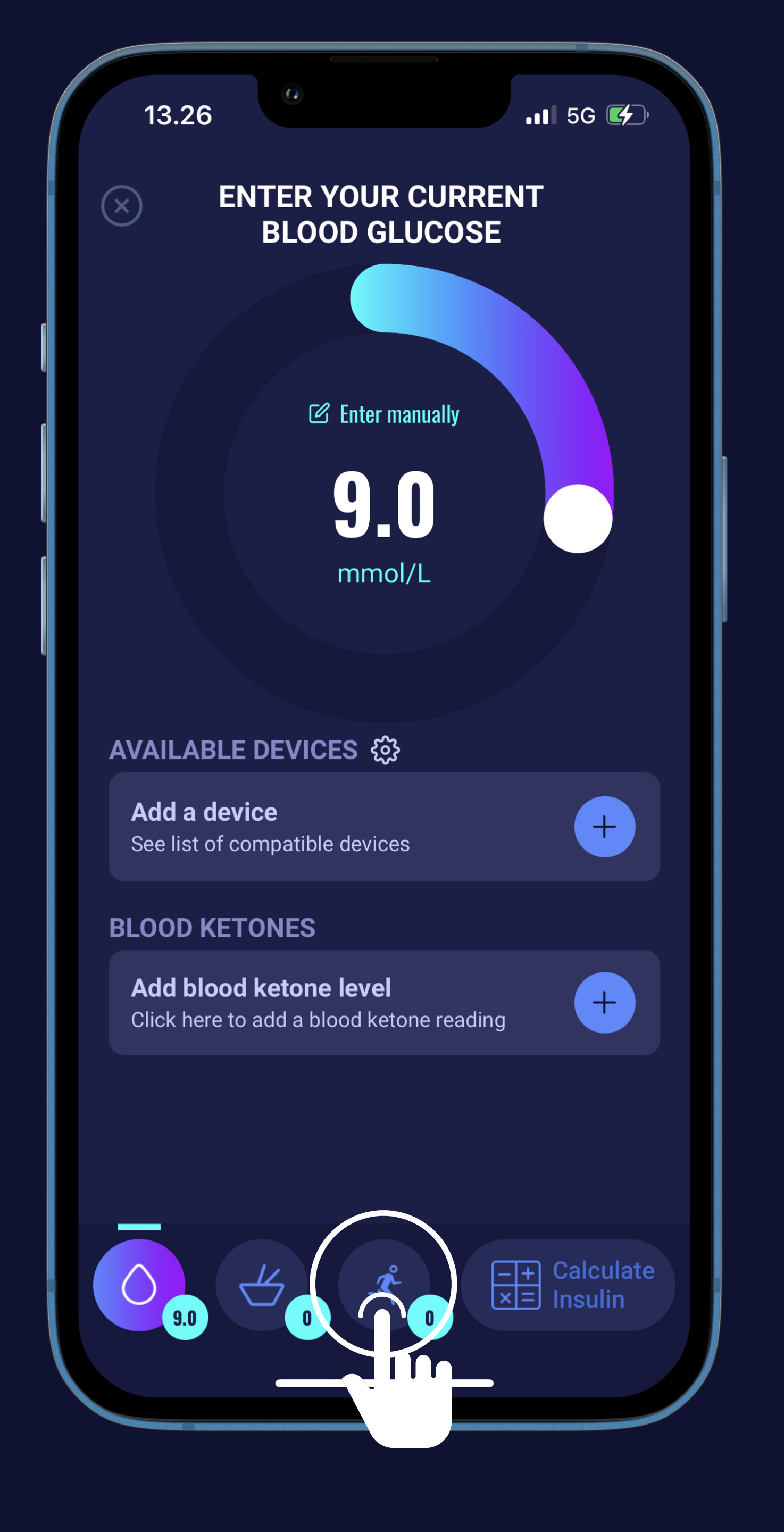

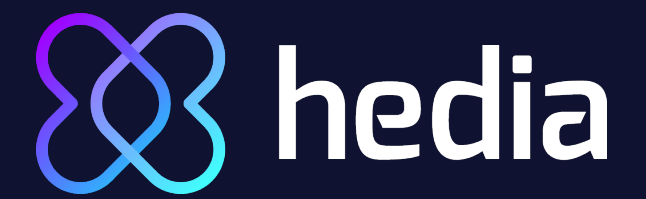

## Next is your activity (2)

Press the "Activity" icon

Press the "+ Add activity" button

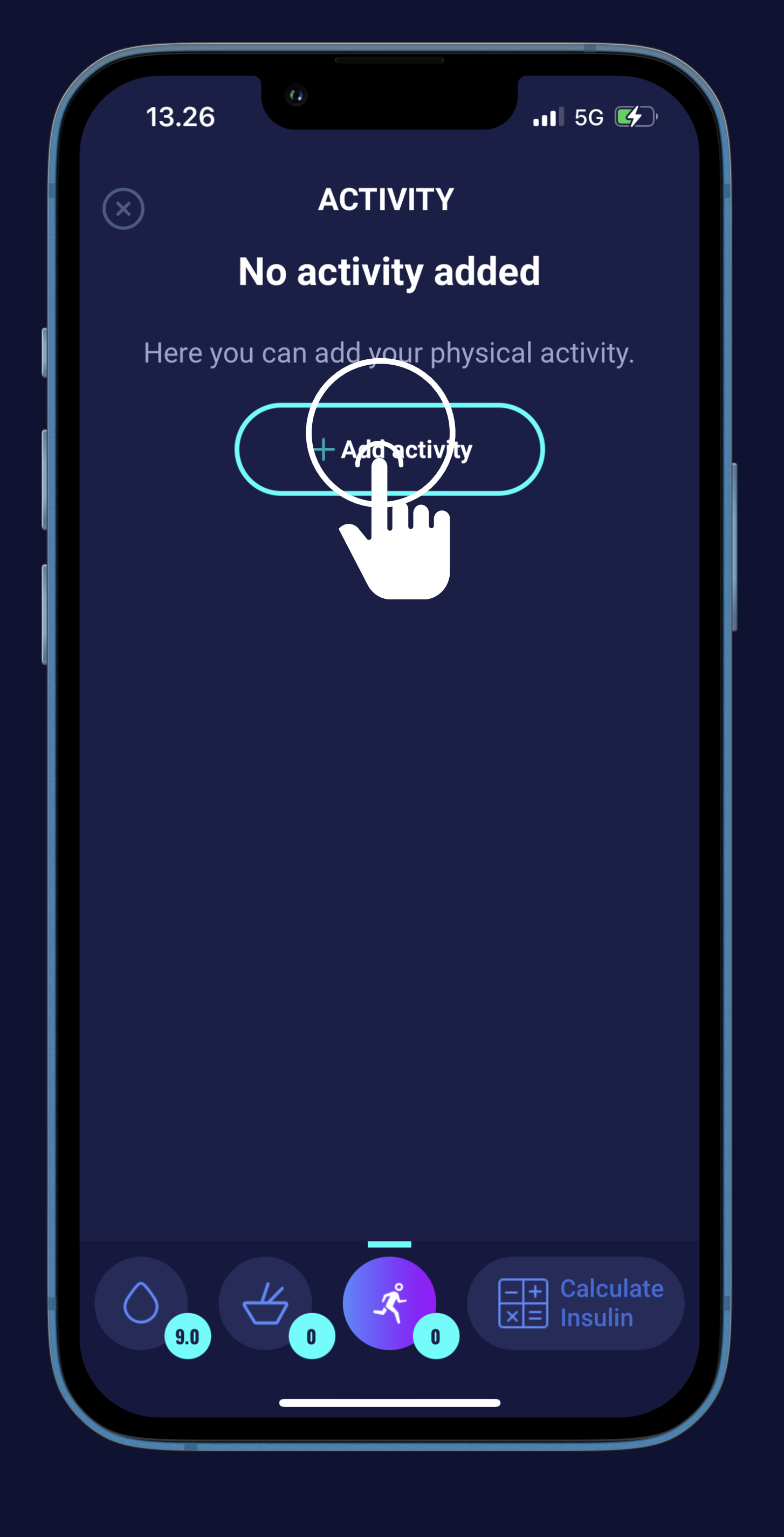

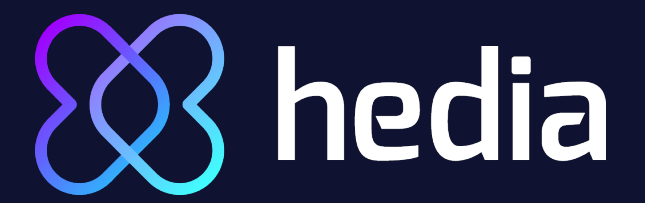

## Next is your activity (3)

Press the "Activity" icon

Press the "+ Add activity" button

Press "Enter manually"

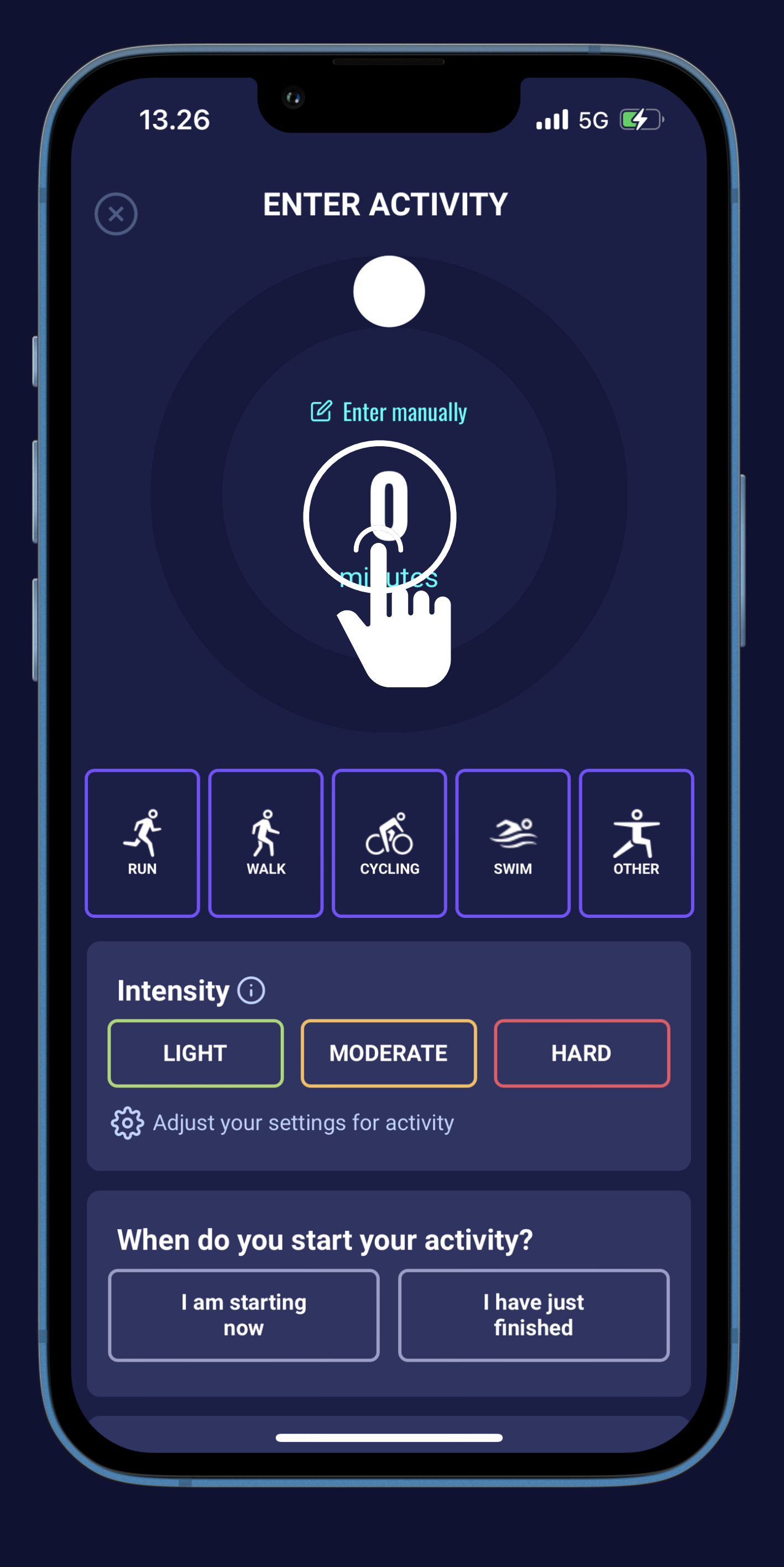

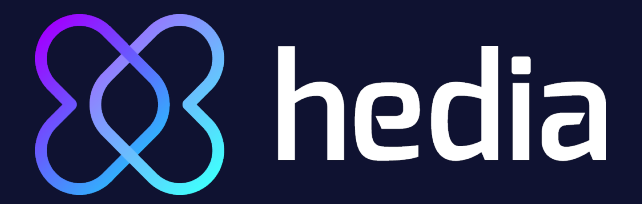

## Next is your activity (4)

Press the "Activity" icon

Press the "+ Add activity" button

Press "Enter manually"

• Type minutes on keyboard

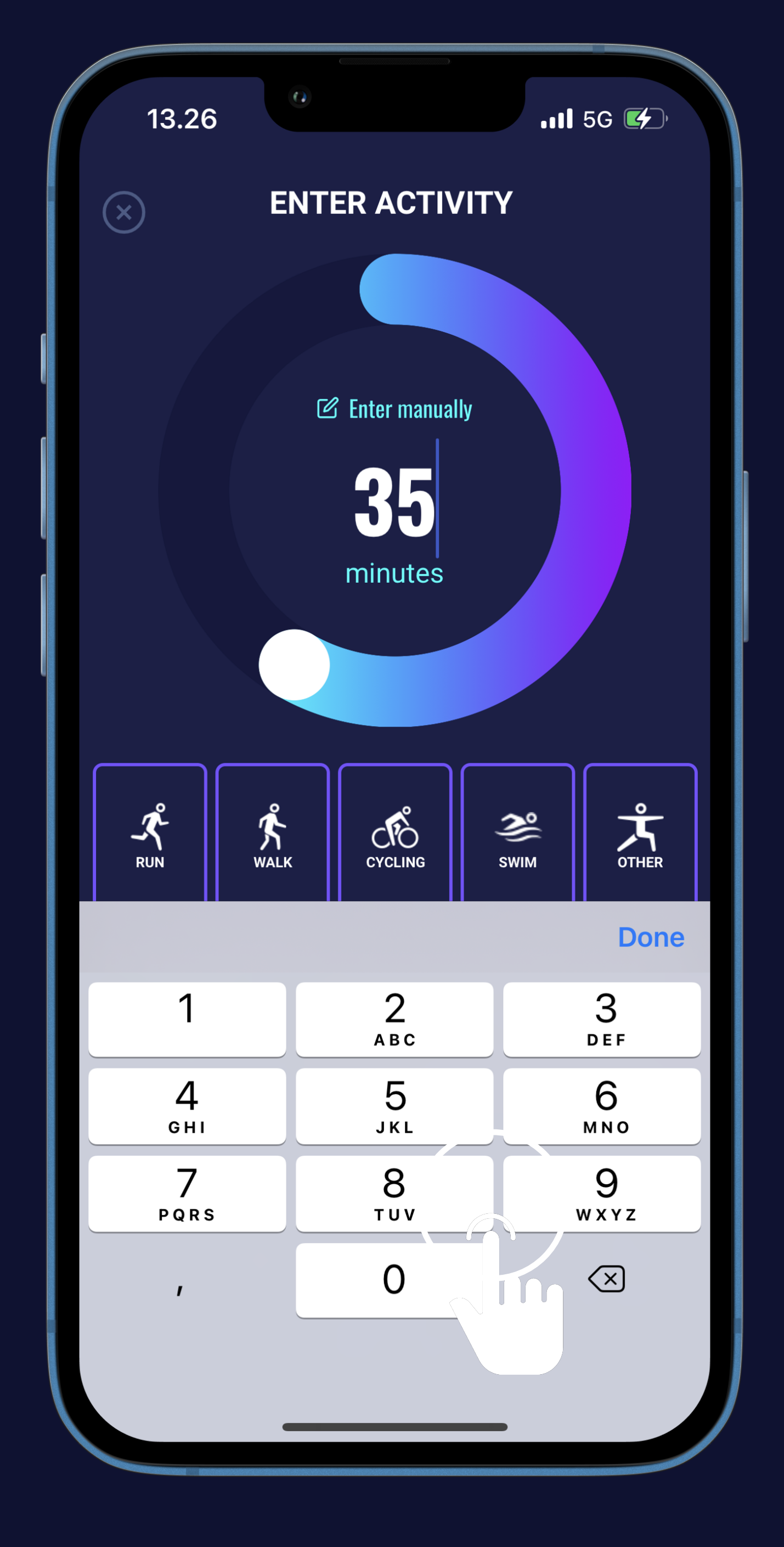

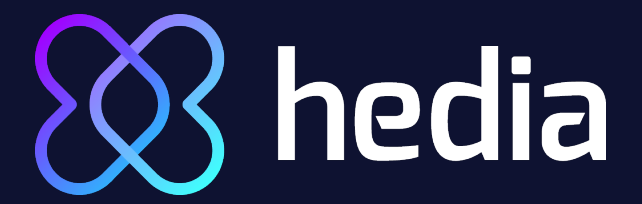

#### Next is your activity (5)

Press the "Activity" icon

- Press the "+ Add activity" button
- Press "Enter manually"
- Type minutes on keyboard
- Or use the slider

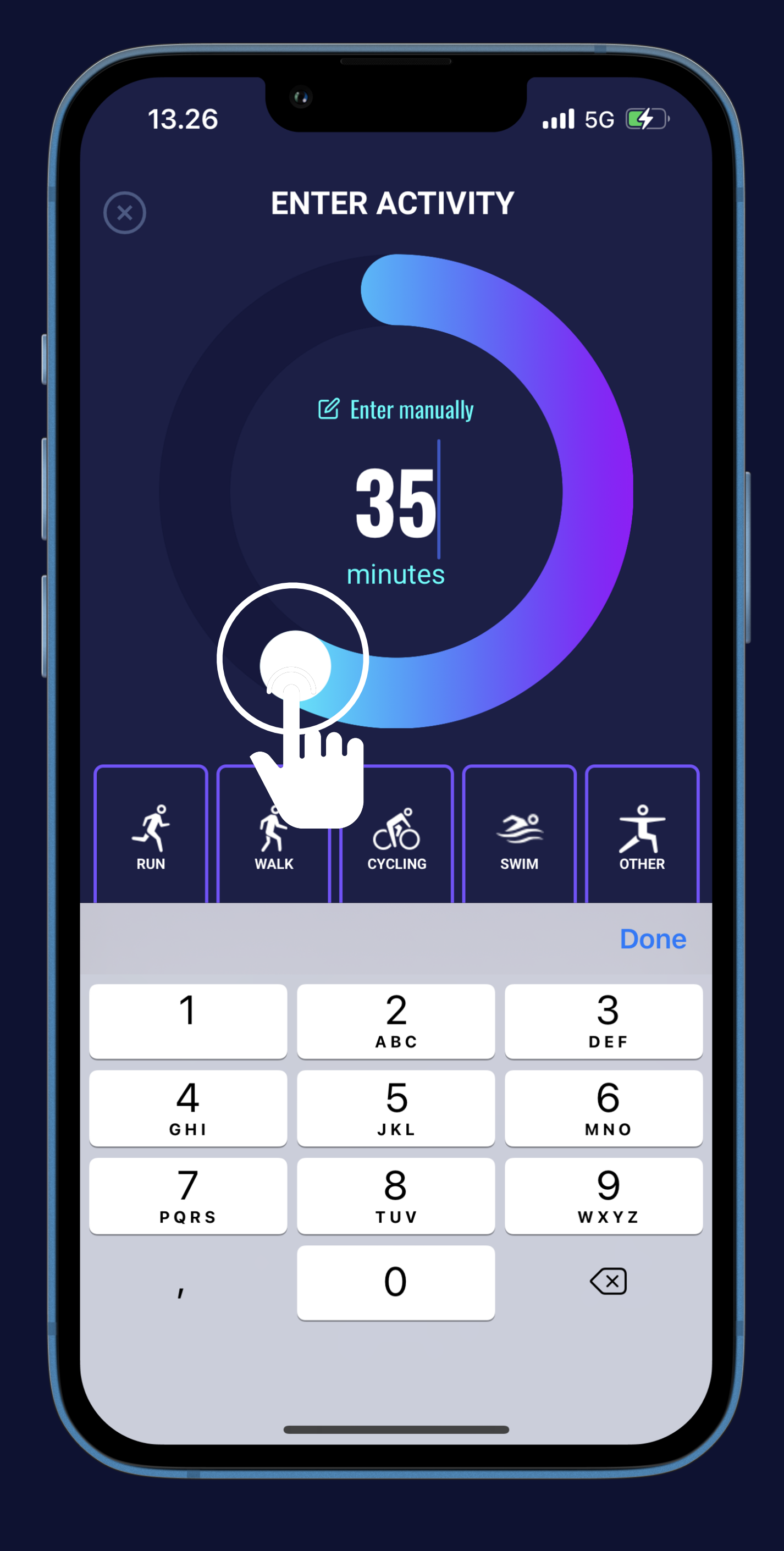

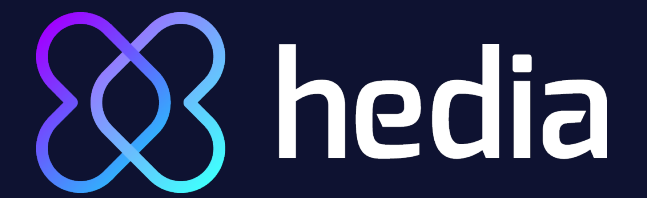

## Next is your activity (6)

Choose your type of exercise

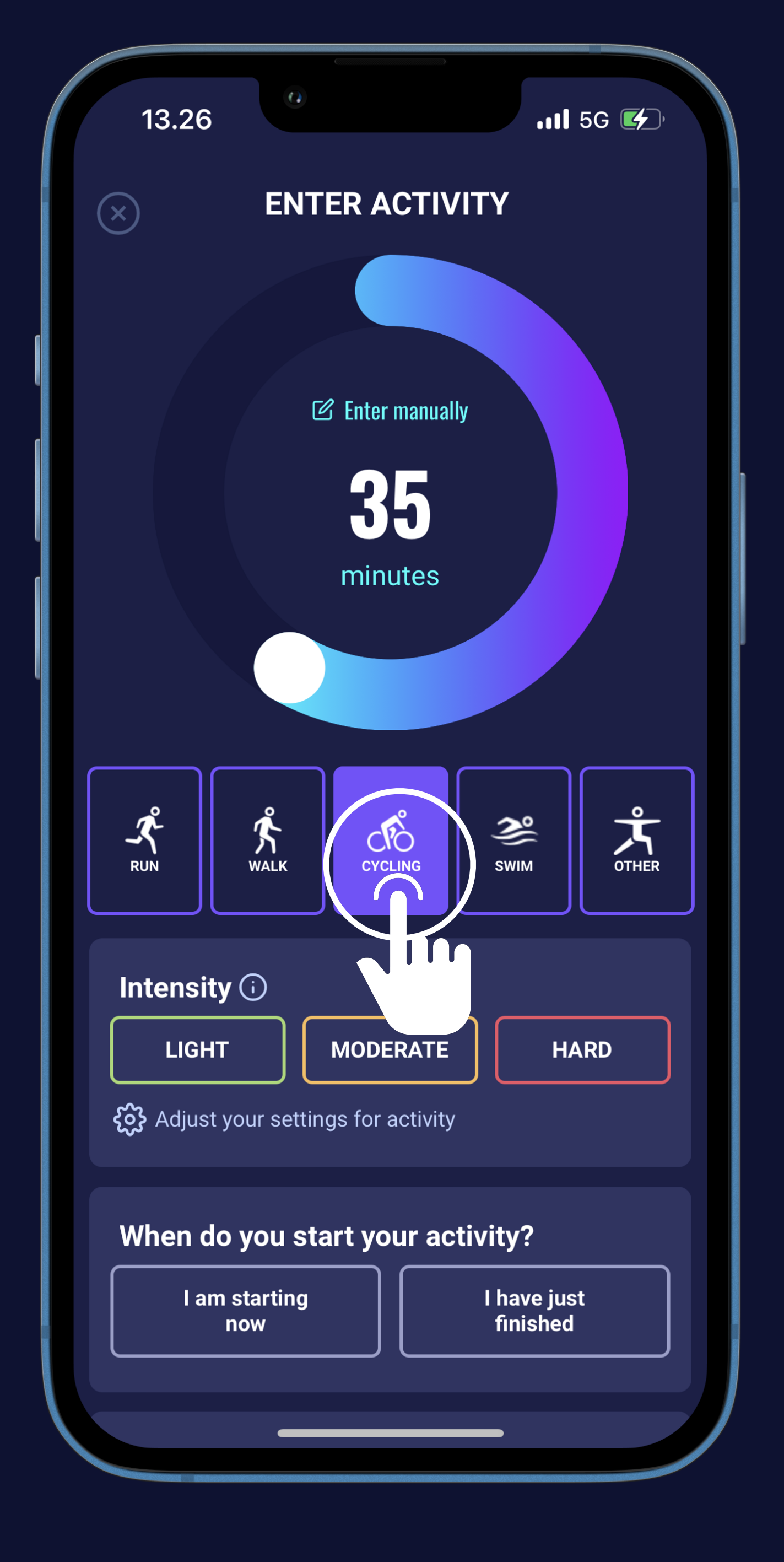

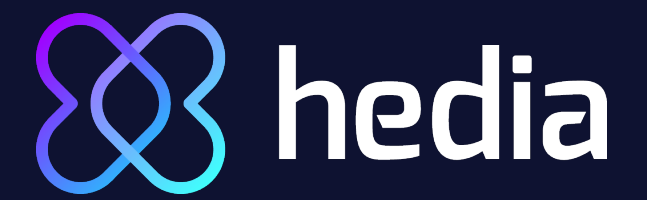

## Next is your activity (7)

Choose your type of exercise
 Choose intensity

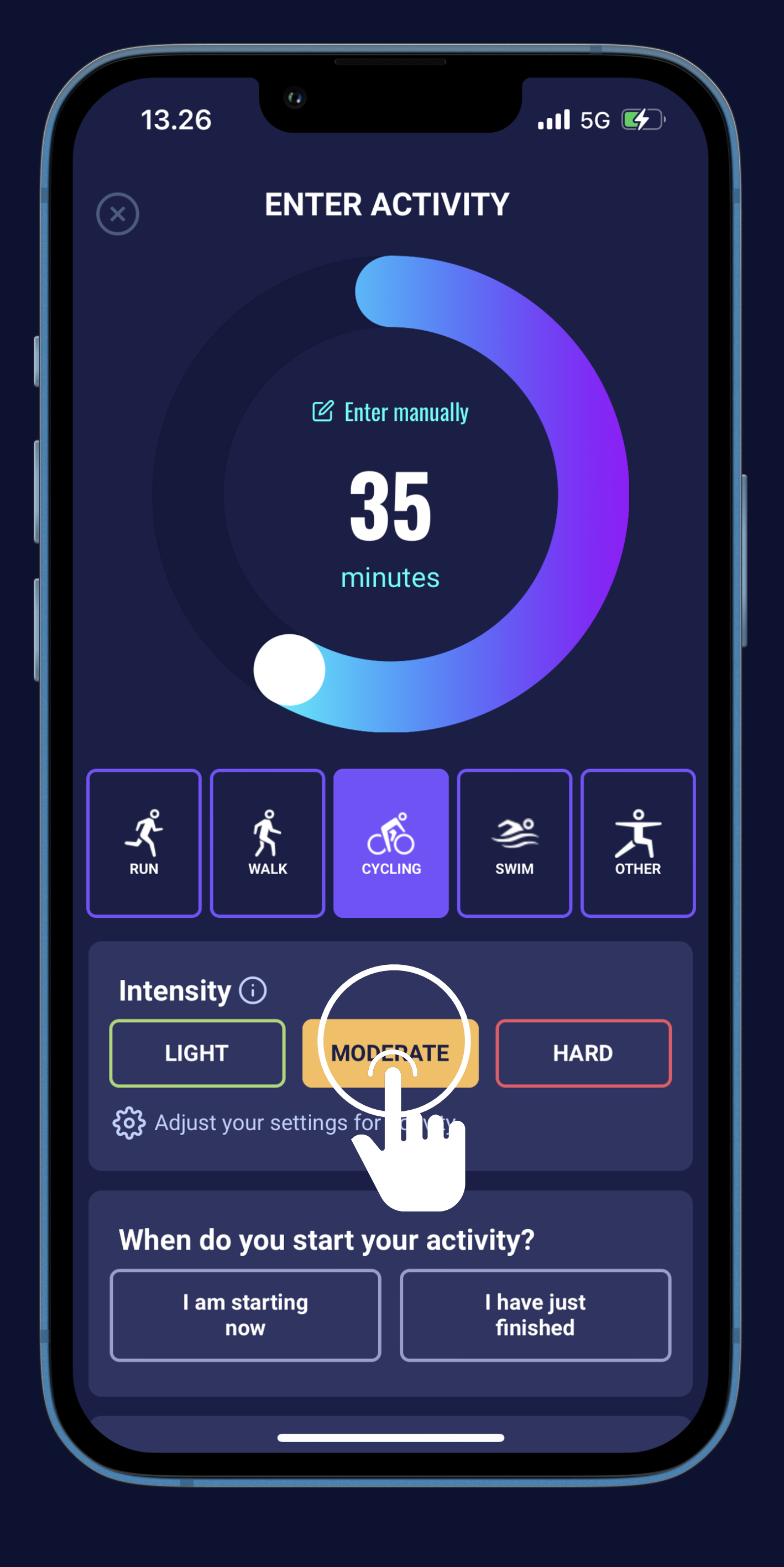

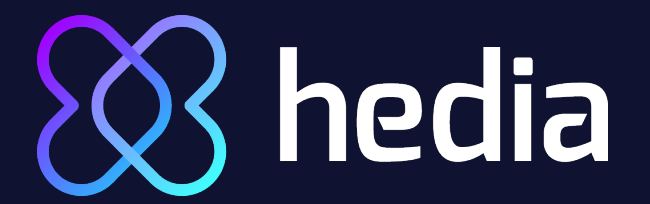

### Next is your activity (8)

Choose your type of exercise

Choose intensity

Choose if you are starting now or have just finished

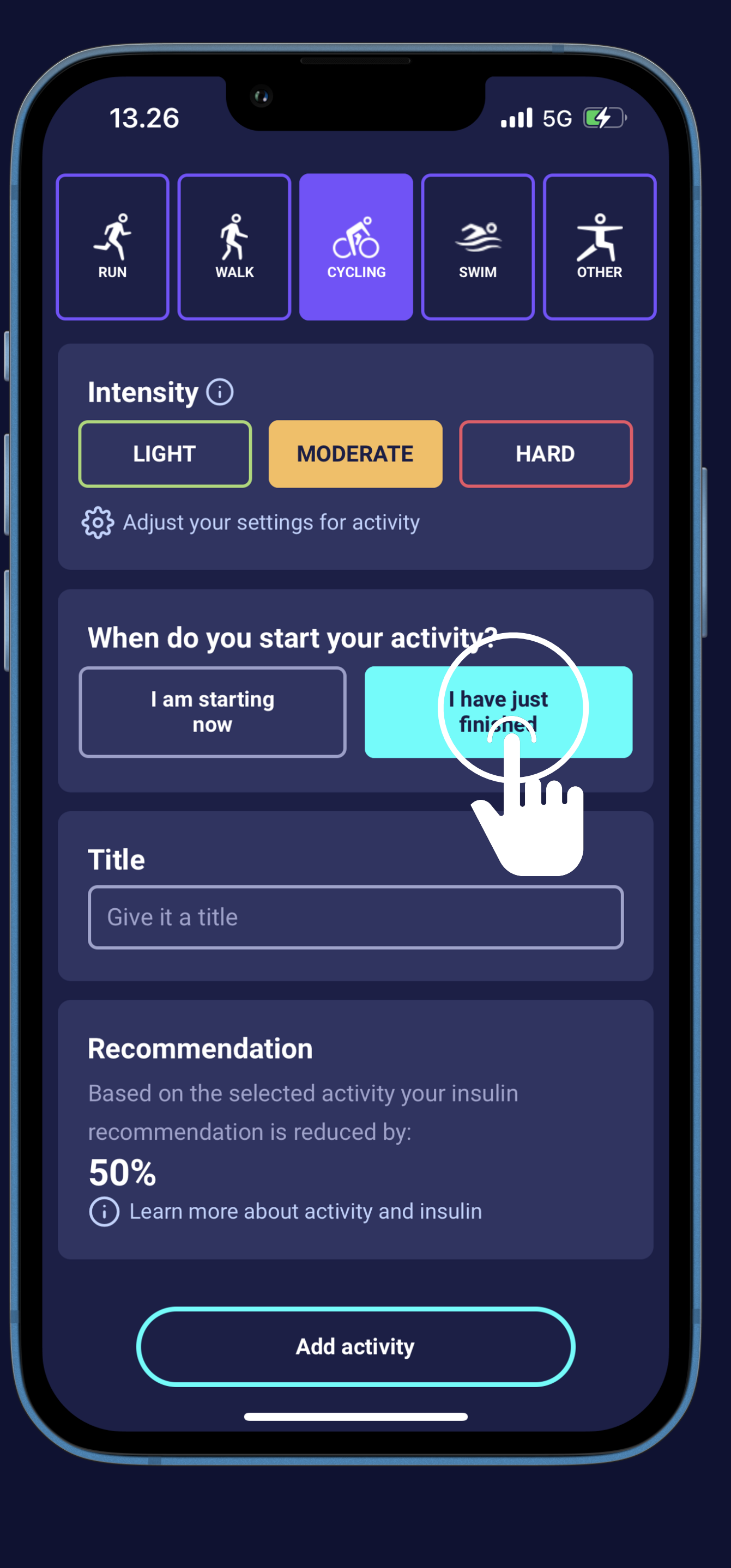

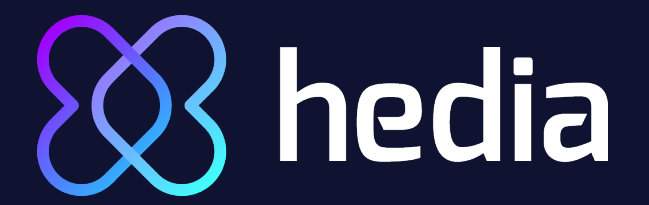

## Next is your activity (9)

Choose your type of exercise

- Choose intensity
- Choose if you are starting now or have just finished
- Give it a title if you want

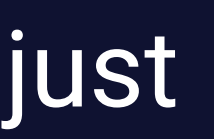

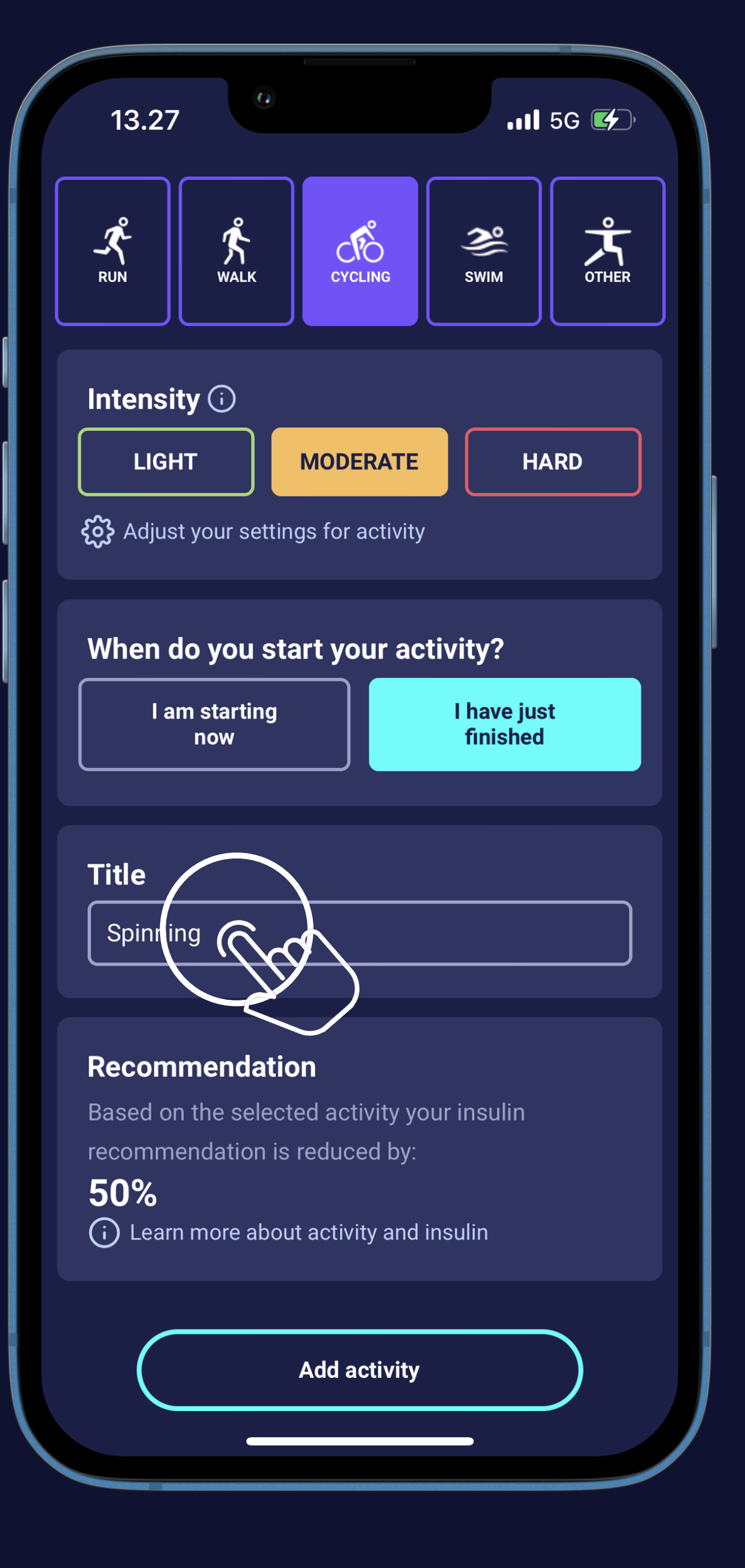

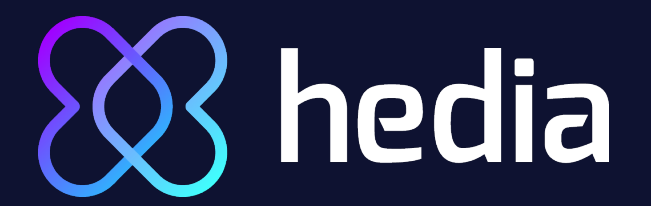

## Next is your activity (10)

Choose your type of exercise

- Choose intensity
- Choose if you starting now or have just finished
- Give it a title if you want
- Press the "Add activity" button

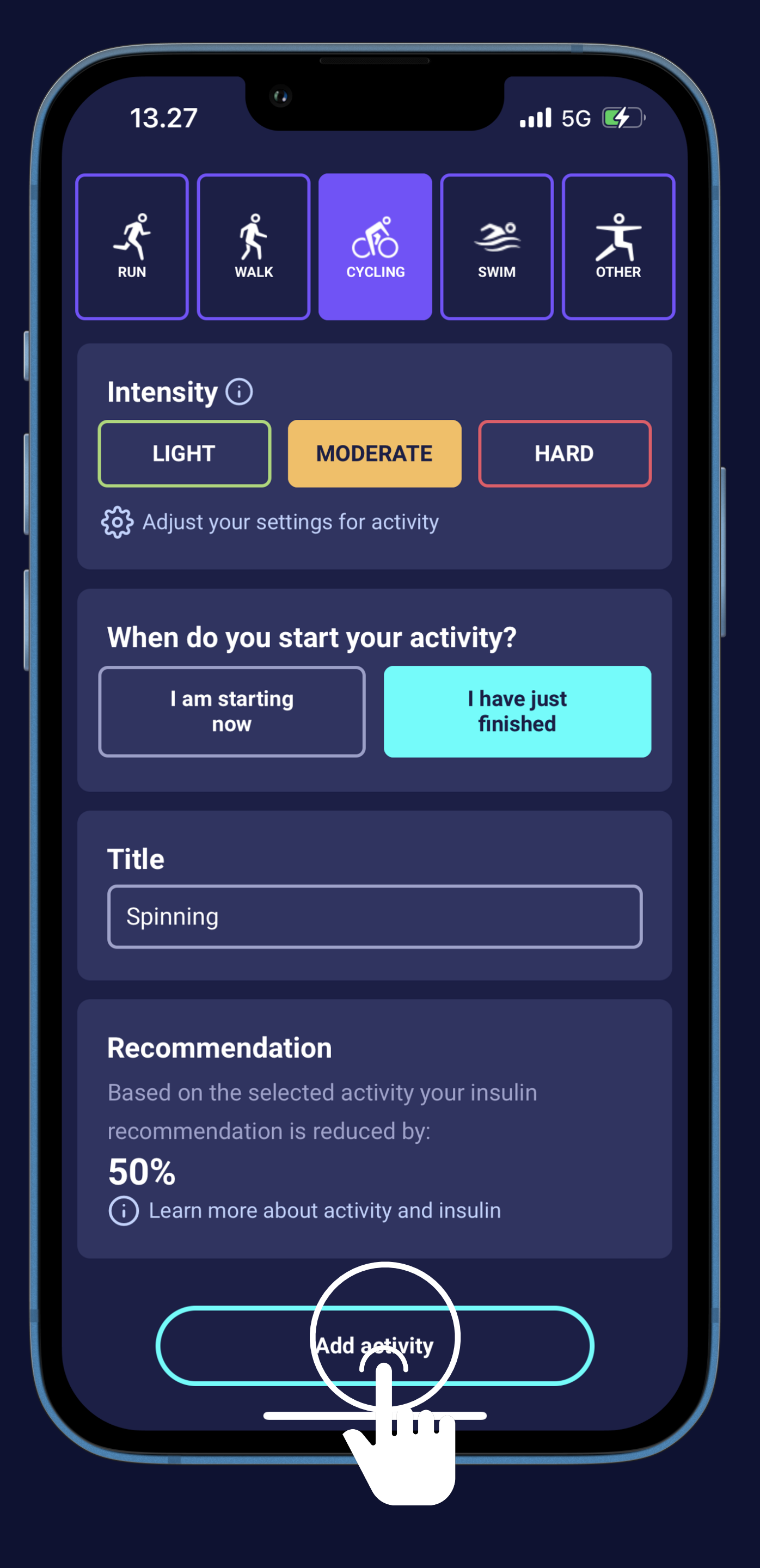

## hedia Time to see your recommendation (1)

See the overview of your added activity

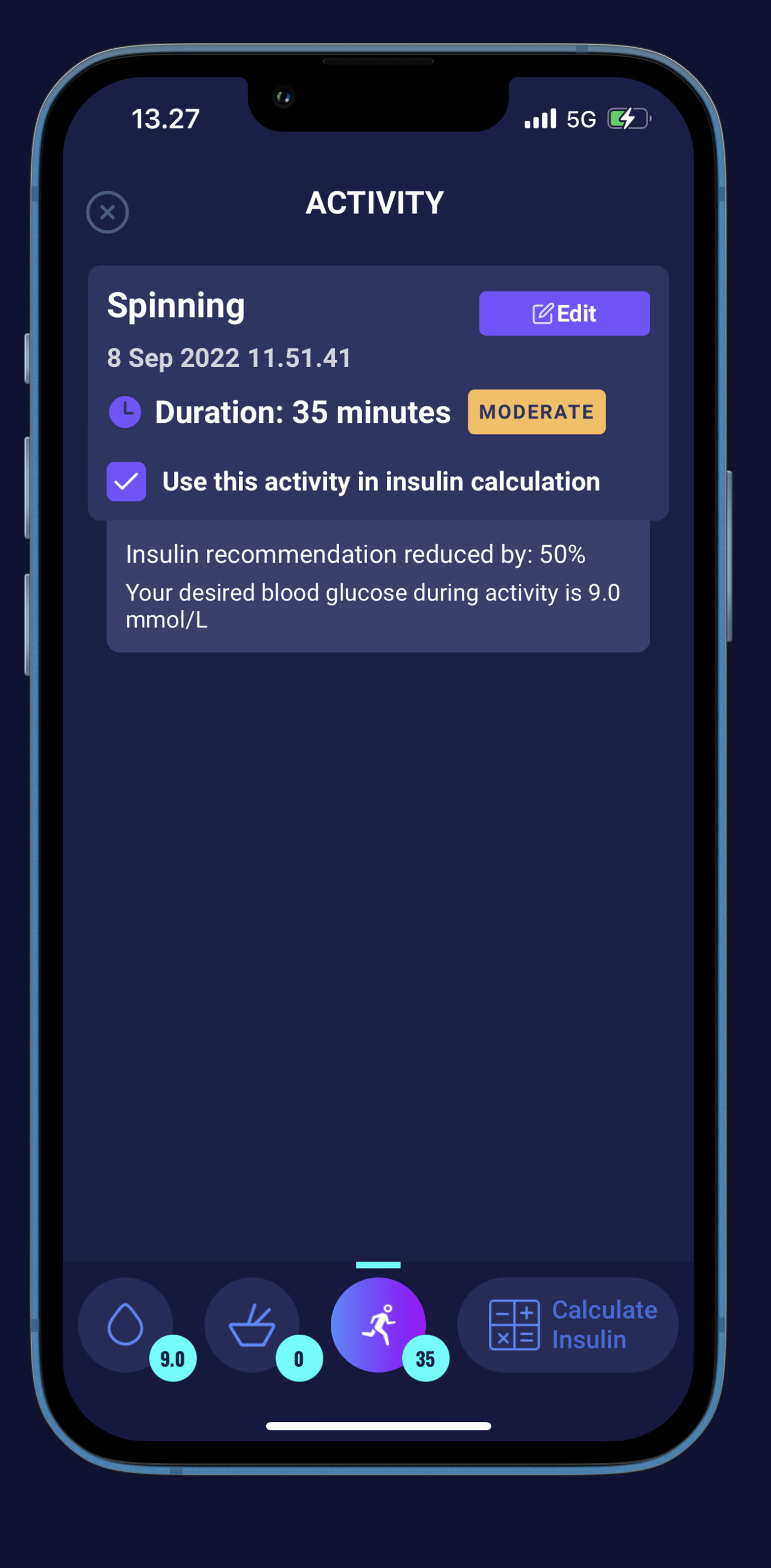

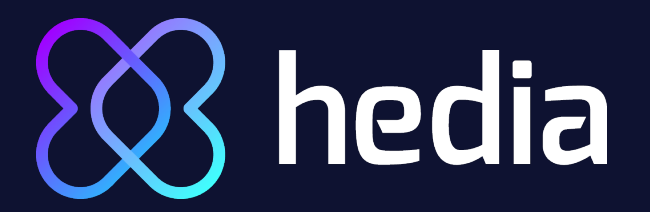

Time to see your recommendation (2)

See the overview of your added activity

Press the "Calculate Insulin" button

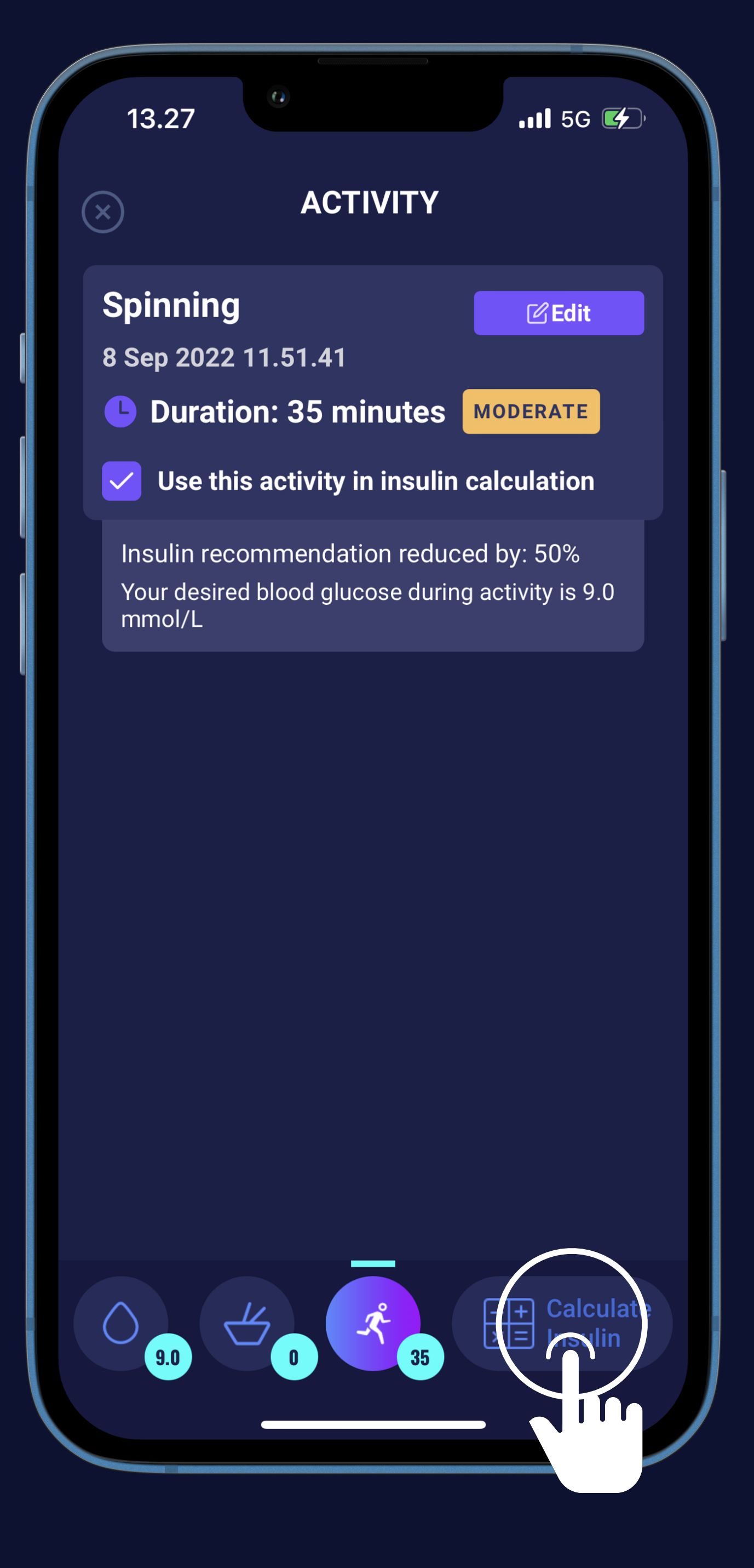

## hedia Time to see your recommendation (3)

See the overview of your added activity

Press the "Calculate Insulin" button

Press "Yes" or "No" if you have taken insulin within the last 4 hours

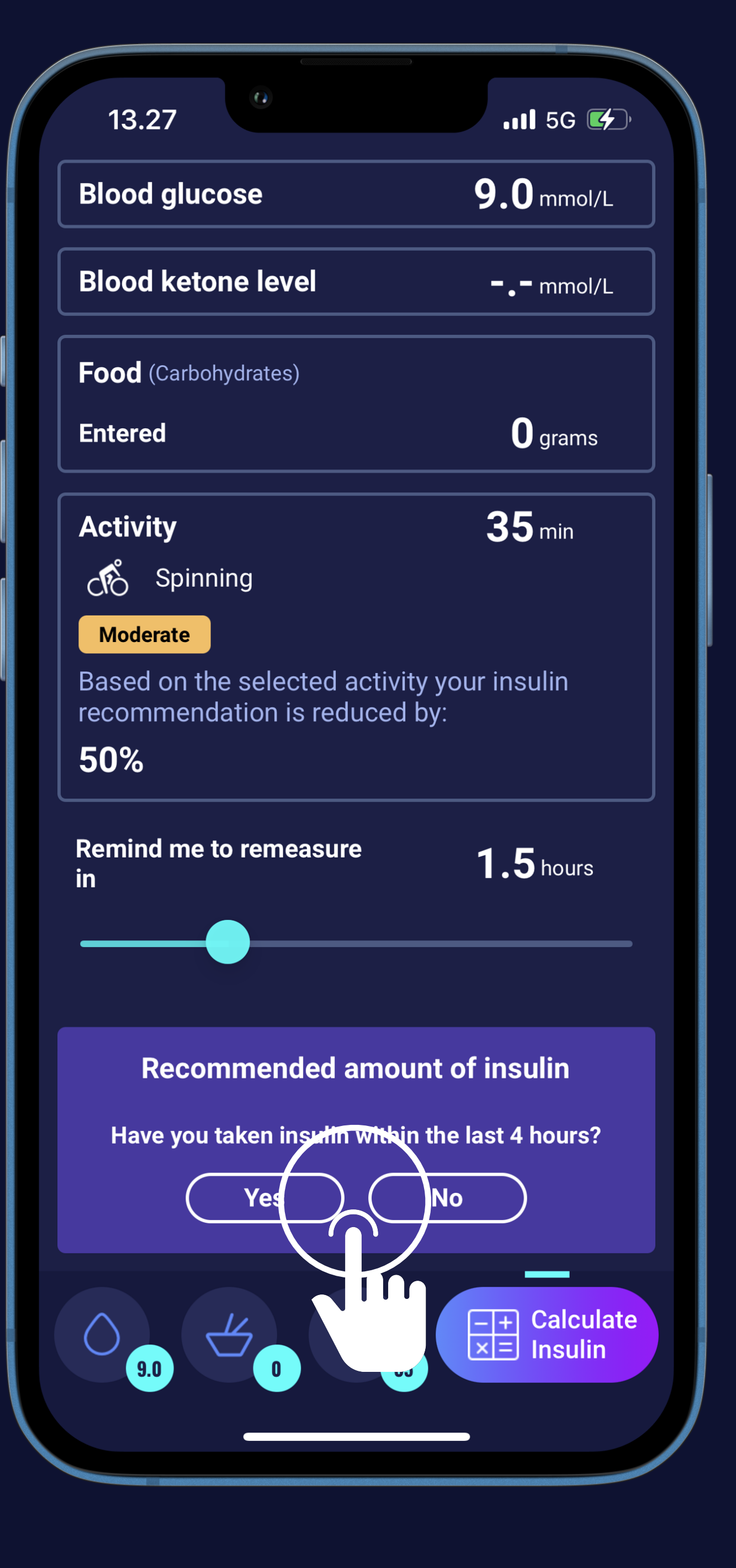

## hedia

Time to see your recommendation (4)

See the overview of your added activity

Press the "Calculate Insulin" button

Press "Yes" or "No" if you have taken insulin within the last 4 hours

• That's it! Here is your recommendation.

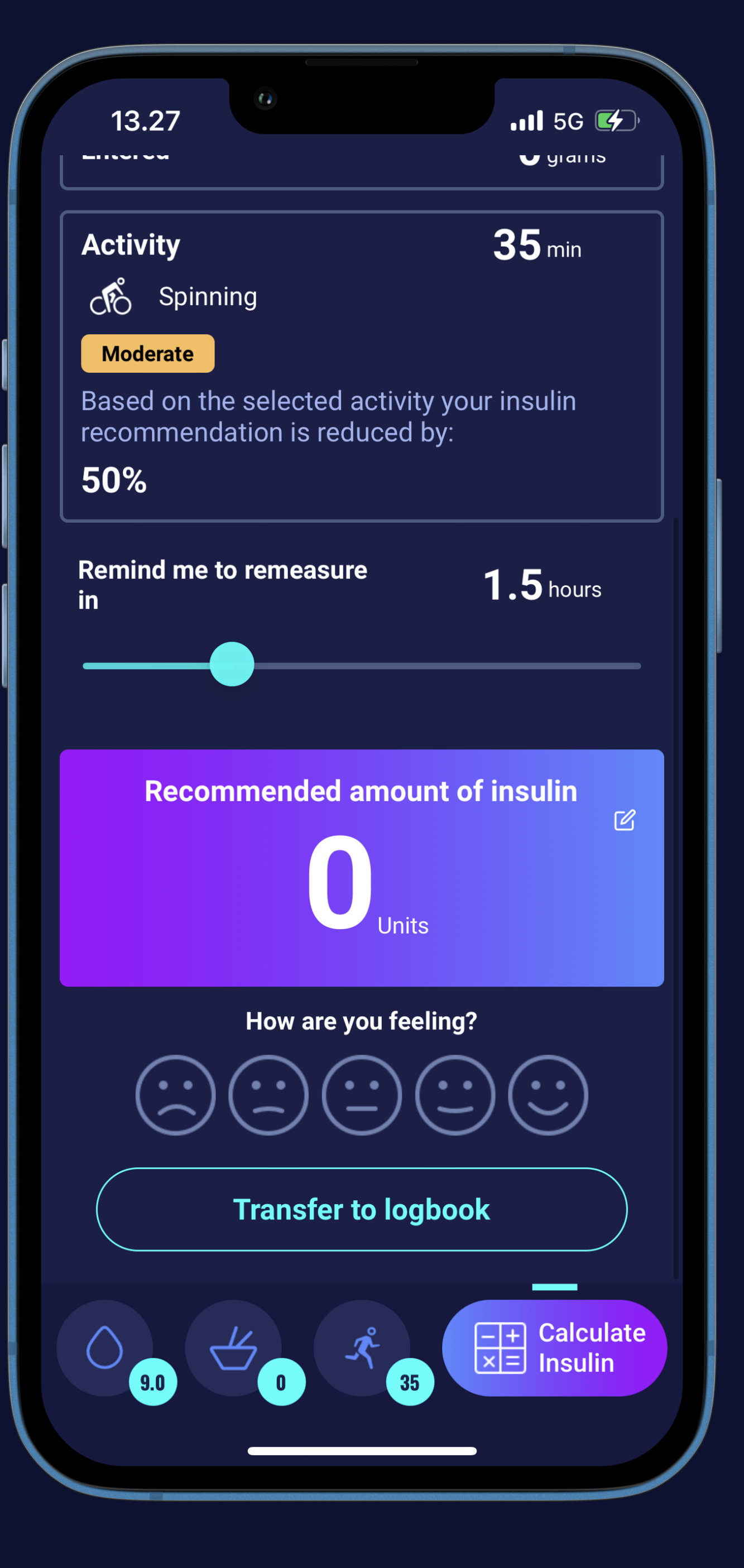

## hedia Time to see your recommendation (5)

See the overview of your added activity

- Press the "Calculate Insulin" button
- Press "Yes" or "No" if you have taken insulin within the last 4 hours

• That's it! Here is your recommendation. Press the "Transfer to logbook" button to keep track and improve

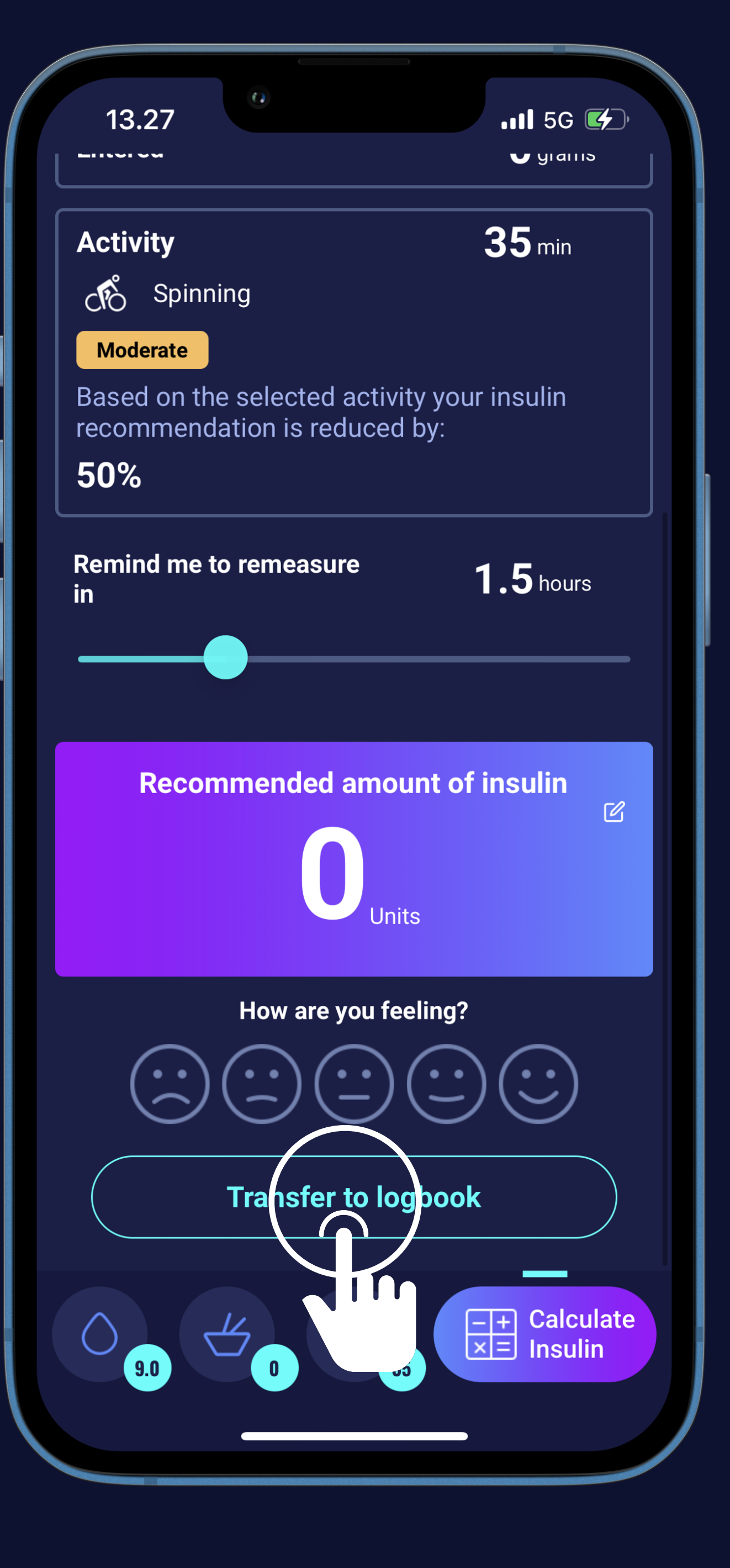